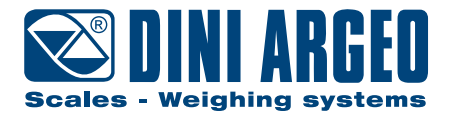

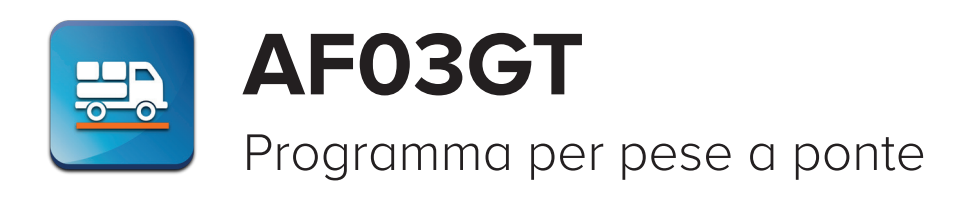

MANUALE D'USO - v7

ITALIANO

| $\begin{array}{c ccccccccccccccccccccccccccccccccccc$ |
|-------------------------------------------------------|
| GENERAL<br>PARTIAL<br>ARTICLE                         |
| customer         +T+           +0+                    |
|                                                       |
|                                                       |
|                                                       |

Per indicatori touch screen serie 3590

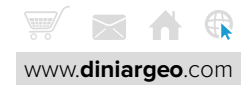

### Introduzione

### Informazioni di base

| Tipologie di pesata      | 7 |
|--------------------------|---|
| Pesata multipla          | 7 |
| Pesata singola           | 7 |
| Configurazioni possibili | 8 |

### Display - Schermate principali

### Funzioni di pesatura del veicolo

| Pesata multipla con identificazione del veicolo tramite codice ID automatico |      |
|------------------------------------------------------------------------------|------|
| Pesata multipla con identificazione del veicolo tramite targa                | A-2  |
| Pesata multipla con selezione delle anagrafiche                              | A-4  |
| Pesata multipla di veicoli con rimorchio su una sola pesa a ponte            | A-6  |
| Pesata multipla di veicoli con rimorchio su due pese a ponte                 | A-8  |
| –<br>Modo di funzionamento "A + B" con due pese a ponte                      | A-10 |
| Inserimento manuale della prima pesata (pesata predeterminata)               | A-11 |
| Seconda pesata tramite lettura del codice a barre                            | A-13 |
| Rete tra strumenti per condivisione delle anagrafiche e delle pesate         | A-15 |
| Gestione di barriere e semaforo                                              | A-16 |
| Pesatura con controllo degli assi                                            | A-17 |
| Riedizione di una pesata chiusa                                              | A-18 |
| Lista delle pesate eseguite                                                  | A-18 |

### Funzioni di pesatura generiche

| Azzeramento del peso                | B-1 |
|-------------------------------------|-----|
| Zoom della visualizzazione del peso | B-1 |
| Peso ad alta risoluzione            | B-2 |
| Calcolatrice                        | B-3 |
| Funzionamento a più bilance         | B-4 |

### Anagrafiche / Database

| Anagrafica 500 clienti / 250 fornitori         | C-1  |
|------------------------------------------------|------|
| Campi dell'anagrafica clienti / fornitori      | C-3  |
| Anagrafica 500 materiali                       | C-4  |
| Campi dell'anagrafica materiali                | C-6  |
| Anagrafica 500 automezzi                       | C-7  |
| Campi dell'anagrafica automezzi                | C-9  |
| Inserimento di testi identificativi di pesata  | C-10 |
| Archivio 1000 tessere                          | C-11 |
| Password di accesso alle anagrafiche           | C-13 |
| Compilazione anagrafiche da PC con "DBManager" | C-13 |

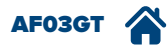

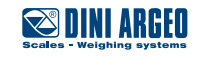

### Funzioni di pesatura self service

| Introduzione                                                                    | D-1  |
|---------------------------------------------------------------------------------|------|
|                                                                                 | D-2  |
| –<br>Funzionamento con badge / RFID                                             | D-3  |
| –<br>Pesata multipla con lettura del codice a barre                             | D-5  |
| -<br>Funzionamento con telecomando RF                                           | D-6  |
| <br>Configurazione dei telecomandi (fino a 1000)                                | D-7  |
| –<br>Configurazione delle tessere (fino a 1000)                                 | D-8  |
| –<br>Pesata a pagamento con gettoniera                                          | D-9  |
| –<br>Pesata a pagamento con addebito istantaneo / posticipato o pesata gratuita | D-11 |
| -<br>Come assegnare il sistema di pagamento per ogni cliente                    | D-12 |
| Come conoscere il debito accumulato da un cliente                               | D-13 |
|                                                                                 | D-13 |
| Come richiedere al conducente l'inserimento di alcuni dati                      | D-14 |

### Stampa / Comunicazione / Trasmissione dati

| E-2 |
|-----|
| E-2 |
| E-4 |
|     |

### Salvataggio delle pesate

| Salvataggio in tempo reale su supporto USB mobile      |     |
|--------------------------------------------------------|-----|
| Salvataggio su alibi memory                            | F-2 |
| Lettura dell'alibi memory                              | F-3 |
| Salvataggio pesate a PC tramite programma "WeiMonitor" | F-4 |

### Personalizzazione dell'indicatore di peso

| G-1 |
|-----|
| G-2 |
| G-2 |
| G-2 |
| G-3 |
| G-3 |
|     |

### Gestione di automazioni

| H-1 |
|-----|
| H-2 |
| H-3 |
| H-3 |
| H-3 |
| H-4 |
|     |

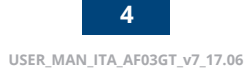

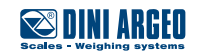

### Regolazioni

| Regolazione della data e ora              |     |
|-------------------------------------------|-----|
| Regolazione della luminosità del display  | I-1 |
| Velocità di pesatura (filtro di pesatura) | I-2 |
| Controllo visivo del peso a più colori    | I-3 |

### Identificazione del software metrologico dello strumento

### FAQ - Domande frequenti

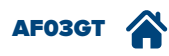

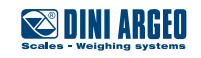

Gentile cliente,

La ringraziamo per aver scelto un terminale di pesatura Dini Argeo.

Lo scopo del presente manuale è quello di descrivere il funzionamento del programma di pesatura denominato AF03, specifico per pese a ponte, nella sua configurazione standard di fabbrica.

Il programma racchiude tutte le più moderne funzioni di gestione della pesa a ponte, sia in modalità manuale che self service, con una particolare attenzione alla semplicità di utilizzo e alla integrazione dei dati con il sistema informatico aziendale.

E' possibile inoltre configurare e personalizzare completamente il programma, realizzando soluzioni su misura.

Per qualsiasi informazione aggiuntiva o richiesta specifica la invitiamo a contattare il proprio rivenditore di fiducia.

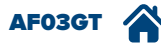

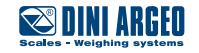

### Tipologie di pesata

Un veicolo può essere pesato tramite pesa a ponte tramite due differenti tipologie di pesata:

- pesata multipla, tipica nelle aree di ricevimento/spedizione merci, nelle cave, nei porti;
- pesata singola, utilizzata nelle pese pubbliche o self service.

#### Pesata multipla

La pesata multipla permette di conoscere il peso del materiale trasportato dal veicolo per differenza tra due pesate, eseguite in momenti diversi (es. in ingresso e in uscita dallo stabilimento), prima con veicolo carico e poi con veicolo scarico o viceversa; può essere eseguita da un operatore attraverso operazioni manuali da eseguire sul terminale di pesatura oppure direttamente dal conducente in completa autonomia con l'ausilio di tessere o lettori di codici a barre (modo Self Service).

Le due pesate che permettono di calcolare la differenza si definiscono PRIMA PESATA e SECONDA PESATA.

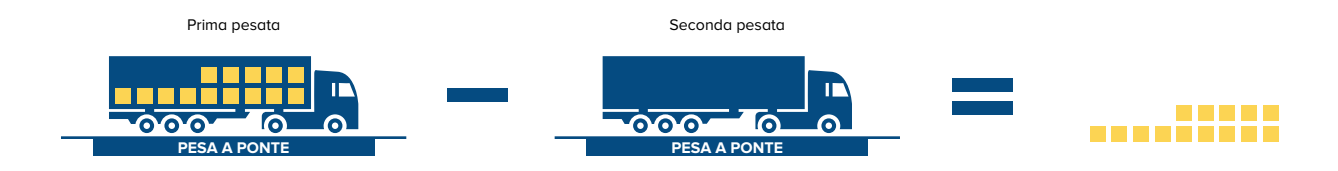

La **PRIMA PESATA** è memorizzata nello strumento e stampata assieme al suo codice univoco, detto *codice di pesata*, che permetterà di richiamarla durante la seconda pesata per calcolare la differenza.

Il codice di pesata può essere fornito automaticamente dallo strumento e viene detto *identificativo o ID*, oppure può essere il *codice di targa del veicolo*, digitato dall'operatore incaricato oppure selezionato dal database di veicoli memorizzato nel terminale di pesatura.

#### Pesata singola

La pesata singola permette di conoscere, in un'unica pesata, il peso complessivo del veicolo (peso lordo) oppure, inserendo nel terminale di pesatura il peso del veicolo vuoto, è possibile conoscere il peso netto del materiale trasportato.

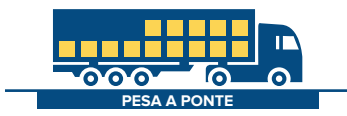

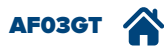

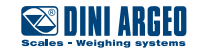

### Configurazioni possibili

#### Pesa a ponte singola

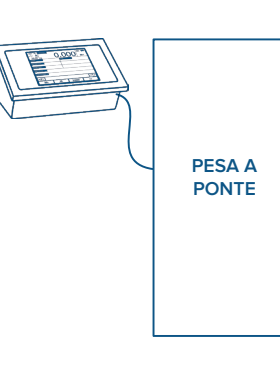

 È la configurazione più comune, con operatore oppure self service.
 Permette di eseguire:
 pesate multiple

 pesate singole
 pesate di veicoli con rimorchio (doppia pesata)

Configurazione a due pese a ponte, con

funzionamento somma

"A"+"B", gestite da un

terminale di pesatura.

Questa soluzione faci-

lita la pesatura di vei-

coli lunghi, solitamente

composti da motrice e

rimorchio.

operatore tramite il

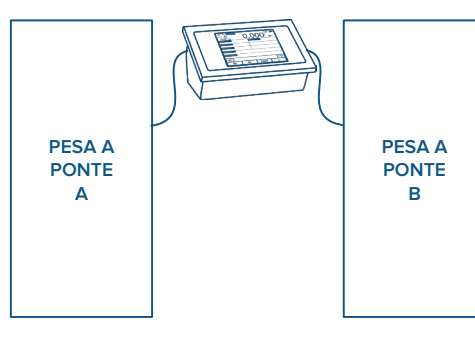

#### Pesa a ponte multi-indicatore

Pese a ponte parallele

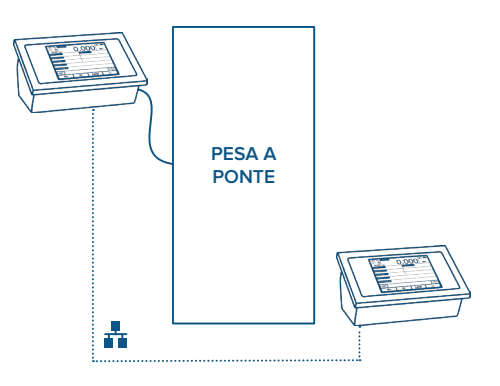

#### Pese a ponte multi-indicatore in rete

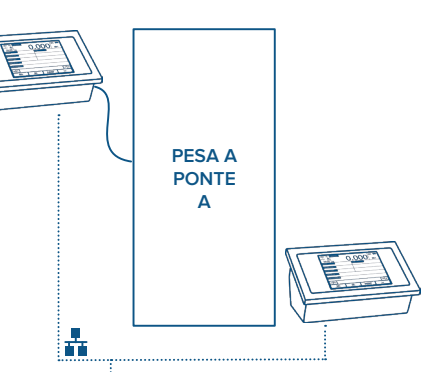

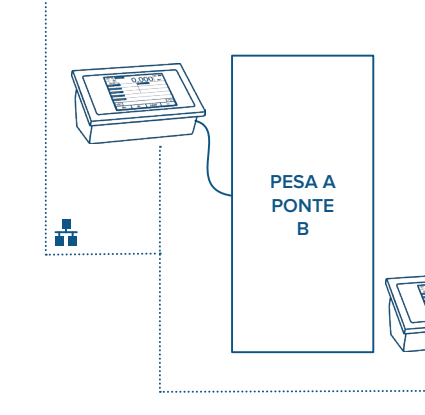

Configurazione a due pese a ponte, gestite da un operatore tramite il terminale di pesatura. Permette di eseguire:

- pesate multiple solo su "A", solo su "B" oppure miste su "A" e "B"
- pesate singole su "A" o su "B"
- pesate di veicoli con rimorchio (doppia pesata) su "A" o su "B"

Soluzione self service che permette di utilizzare la pesa in entrambe le direzioni.

I terminali di pesatura sono connessi in rete tra loro e condividono l'archivio delle pesate, consentendo di eseguire la prima pesata in una direzione e la seconda pesata in direzione opposta.

Configurazione a doppia pesa a ponte, tipicamente self service, con supervisione dall'ufficio tramite terminale di pesatura aggiuntivo o PC. Le pese possono funzionare in modo indipendente oppure sincronizzato in ingresso/uscita.

Pese a ponte abbinate

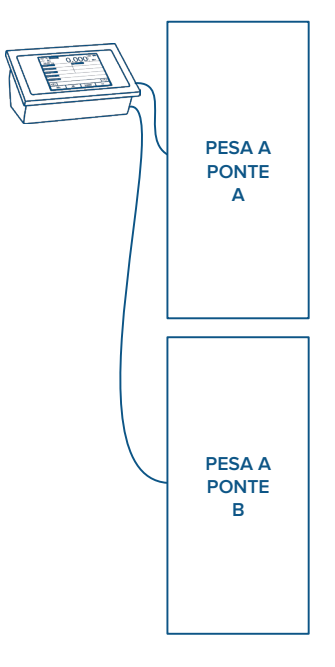

#### Pese a ponte in rete

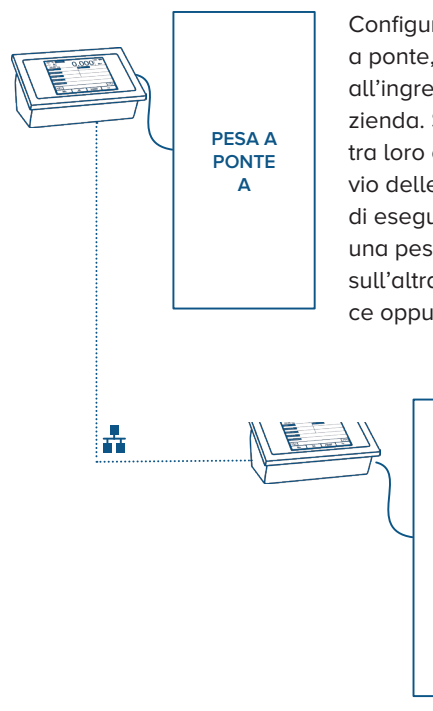

Configurazione a due pesa a ponte, poste tipicamente all'ingresso e all'uscita dall'azienda. Sono connesse in rete tra loro e condividono l'archivio delle pesate, consentendo di eseguire la prima pesata su una pesa e la seconda pesata sull'altra. Soluzione self service oppure con operatori.

> PESA A PONTE B

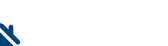

AF03GT

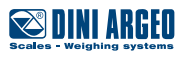

### Display - Schermate principali

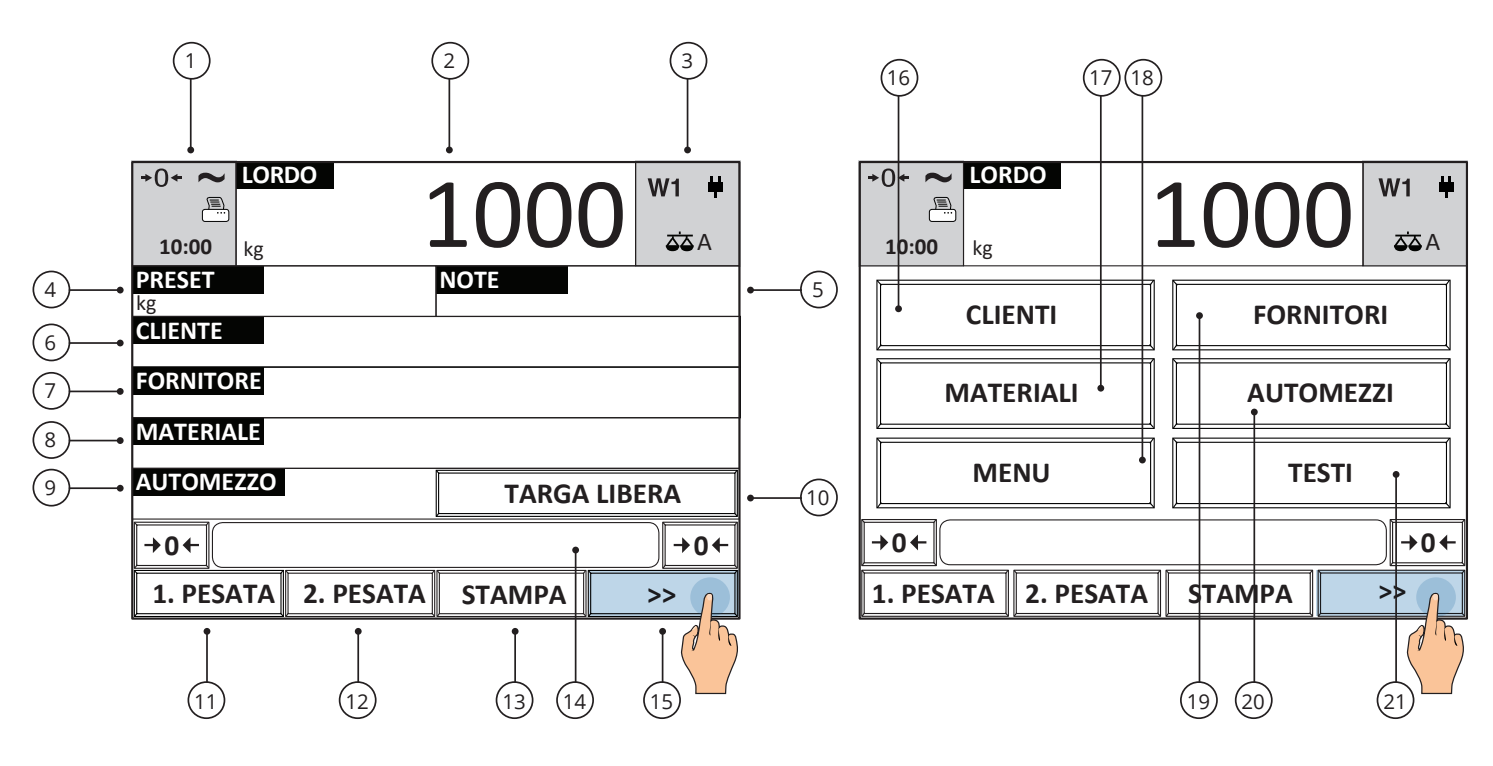

| Pulsante | Funzione                                            |
|----------|-----------------------------------------------------|
| (1)      | Impostazione data e ora.                            |
| (2)      | Visualizzazione / zoom del peso netto /<br>lordo.   |
| (3)      | Cambio bilancia.                                    |
| (4)      | Impostazione manuale della prima pesata.            |
| (5)*     | Testo a inserimento libero.                         |
| (6)      | Selezione del cliente.                              |
| (7)      | Selezione del fornitore.                            |
| (8)      | Selezione del materiale.                            |
| (9)      | Selezione dell'automezzo.                           |
| (10)*    | Automezzo temporaneo (inserimento targa).           |
| (11)     | Esecuzione della prima pesata.                      |
| (12)     | Esecuzione della seconda pesata.                    |
| (13)     | Stampa.                                             |
| (14)     | Messaggi operativi.                                 |
| (15)     | Cambio schermata.                                   |
| (16)     | Anagrafica clienti.                                 |
| (17)     | Anagrafica materiali.                               |
| (18)     | Menu delle funzionalità aggiuntive.                 |
| (19)     | Anagrafica fornitori.                               |
| (20)     | Anagrafica automezzi.                               |
| (21)     | Compilazione / modifica anagrafica testi<br>liberi. |

| Simbolo     | Descrizione                                          |  |  |
|-------------|------------------------------------------------------|--|--|
| <b>+</b> 0+ | La bilancia è scarica e a zero (lordo).              |  |  |
| ~           | ll peso è instabile.                                 |  |  |
|             | Stampa in corso / anomalie stampante.                |  |  |
| W1 W2 W3    | Indicano il range di pesatura attivo.                |  |  |
| ¥ 🖦         | Presenza dell'alimentazione / Livello della batteria |  |  |
| হত A হত B   | Bilancia attiva.                                     |  |  |
| 🗢 A+B       | Somma A+B.                                           |  |  |

\* Il punto (5) è liberamente configurabile.

\* Il tasto "TARGA LIBERA" (10) nel modo di pesatura con identificazione tramite ID permette di digitare la targa del veicolo per indicarla in stampa ma non permette di richiamare il veicolo in uscita.

AF03GT

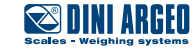

#### Pesata multipla con identificazione del veicolo tramite codice ID automatico

| UTILIZZO    | Permette di pesare il materiale trasportato dal veicolo per differenza tra prima pesata e seconda pesata<br>L'identificazione della prima pesata avviene tramite ID numerico automatico. |  |  |
|-------------|----------------------------------------------------------------------------------------------------|--|--|
| ATTIVAZIONE | Funzione attiva di serie.                                                                                                    |  |  |

#### Procedura di registrazione della prima pesata

1. 2. 3. La stampa è automatica e riporta l'identificativo univoco di pesata (ID) ~~~~~ LORDO LORDO 50000 🕿 DINI ARGEO kg PRESET ID 1 CLIENTE FORNITORE FORNITORE MATERIALE MATERIALE AUTOMEZZO AUTOMEZZO TARGA LIBERA BILANCIA А +0← **→0**← 05/04/2016 16:00 1. PESATA 2. PESATA STAMPA >> PROGRESSIVO 1 A PONTE 1.PESATA 50000kg

-

È possibile scegliere se attribuire alla prima pesata un codice identificativo progressivo (con azzeramento automatico dopo 999 pesate), oppure il primo codice identificativo disponibile in memoria (in questo caso il codice identificativo si libera una volta eseguita la seconda pesata).

#### Procedura di registrazione della seconda pesata

2.

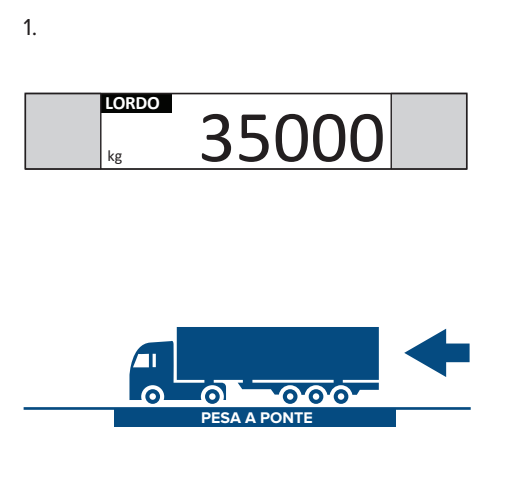

| LORDO 35000 |           |        |        |  |
|-------------|-----------|--------|--------|--|
| PRESET      |           | NOTE   |        |  |
| CLIENTE     |           |        |        |  |
| FORNITORE   |           |        |        |  |
| MATERIALE   |           |        |        |  |
| AUTOMEZZO   |           | TARGA  | LIBERA |  |
| +0+         |           |        | +0←    |  |
| 1. PESATA   | 2. PESATA | STAMPA | >>     |  |
|             | 2 m       |        |        |  |

3. Selezionare l'identificativo della prima pesata (ID)

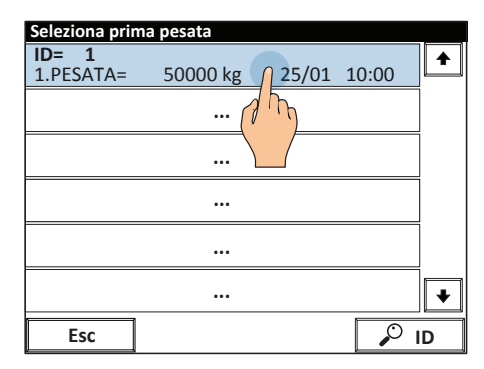

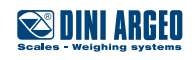

4. Schermata riassuntiva. Premere OK per confermare.

|                        | <sup>∞</sup> 3. | 500             | 0         |
|------------------------|-----------------|-----------------|-----------|
| <b>1. PESATA</b><br>kg | 50000           | 2. PESATA<br>kg | 35000     |
| NETTO<br>kg            |                 |                 | 15000     |
| NOTA1                  |                 | NOTA2           |           |
| CLIENTE                |                 | FORNITORE       |           |
| MATERIALE              |                 | AUTOMEZZO       |           |
|                        |                 | I               |           |
| Esc                    | +               |                 | <b>GK</b> |
|                        |                 |                 |           |

| 5. La stampa è automatica e riporta la |
|----------------------------------------|
| prima pesata, la seconda pesata e la   |
| differenza.                            |

| ~~~~~~~~~~~~~~~~~~~~~~~~~~~~~~~~~~~~~~~ | ~~~~~~                                  |
|-----------------------------------------|-----------------------------------------|
| Scales - Weighin                        | ARGEO<br>9 systems                      |
| ID                                      | 1                                       |
| CLIENTE                                 |                                         |
| FORNITORE                               |                                         |
| MATERIALE                               |                                         |
| AUTOMEZZO                               |                                         |
| BILANCIA                                | А                                       |
| 05/04/2016 16:0                         | 00                                      |
| PROGRESSIVO                             | 2                                       |
| 1.PESATA                                | 50000kg                                 |
| 2.PESATA                                | 35000kg                                 |
| NETTO                                   | 15000kg                                 |
| ~~~~~~                                  | ~~~~~~~~~~~~~~~~~~~~~~~~~~~~~~~~~~~~~~~ |

6. Ora è possibile stampare una o più copie dello scontrino, oppure scaricare la pesa a ponte / premere ESC per tornare in modalità pesatura.

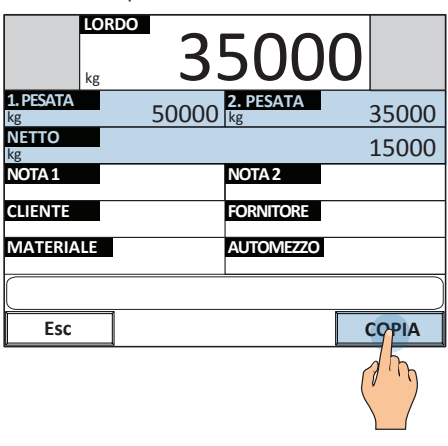

i

Il tasto "TARGA LIBERA" nel modo di pesatura con identificazione tramite ID permette di digitare la targa del veicolo per indicarla in stampa ma non permette di richiamare il veicolo nella seconda pesata.

### Pesata multipla con identificazione del veicolo tramite targa

| UTILIZZO    | Permette di pesare il materiale trasportato dal veicolo per differenza tra prima pesata e seconda pesata.<br>L'identificazione della prima pesata avviene tramite l'inserimento della targa del veicolo. |  |
|-------------|----------------------------------------------------------------------------------------------------|--|
| ATTIVAZIONE | L'attivazione necessita di una configurazione avanzata.                                                                                                    |  |

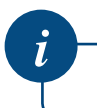

È possibile memorizzare la targa dei veicoli in archivio per un richiamo più rapido (C-9)

#### Procedura di registrazione della prima pesata

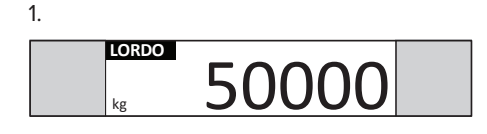

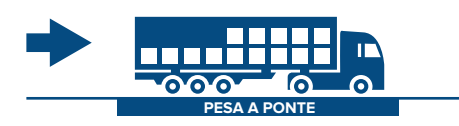

| 2.                  |             |  |  |  |  |
|---------------------|-------------|--|--|--|--|
|                     | 50000       |  |  |  |  |
| kg                  | NOTE        |  |  |  |  |
| CLIENTE             |             |  |  |  |  |
| FORNITORE           |             |  |  |  |  |
| MATERIALE           | MATERIALE   |  |  |  |  |
| AUTOMEZZO           | TARGALIBERA |  |  |  |  |
| <b>→0</b> ←         | <u>→0+</u>  |  |  |  |  |
| 1. PESATA 2. PESATA | STAMPA >>   |  |  |  |  |

3. Inserire la targa dell'automezzo

| Targa     |     |   |                        |   |   |     |     |    |      |
|-----------|-----|---|------------------------|---|---|-----|-----|----|------|
| XY 123 XY |     |   |                        |   |   |     |     |    |      |
| E         | sc  | Ĺ | <                      | / | ] | Cle | ear | Bk | Sp   |
| 1         | 2   | 3 | 4                      | 5 | 6 | 7   | 8   | 9  | 0    |
| Q         | w   | E | R                      | т | Y | U   | I   | 0  | Р    |
| A         | s   | D | F                      | G | н | L   | к   | L  | ;    |
| 2^<br>F   | z   | x | с                      | v | в | N   | м   | ,  | •    |
| Sh        | ift | + | <ul> <li>ок</li> </ul> |   |   |     |     |    |      |
|           |     |   |                        |   |   |     |     | A  | 1 mg |

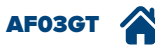

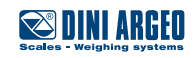

\_\_\_\_\_\_

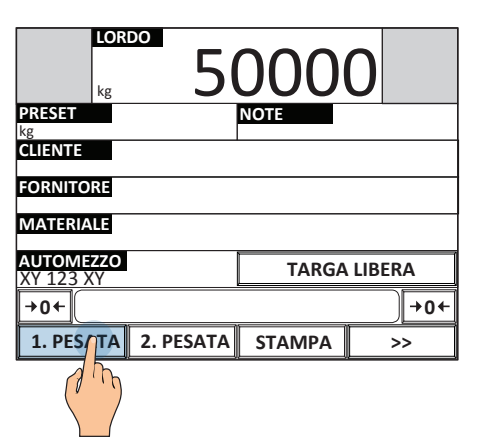

| Scales - Weighing systems               |                                         |  |  |  |
|-----------------------------------------|-----------------------------------------|--|--|--|
| TARGA                                   | XY 123 XY                               |  |  |  |
| CLIENTE                                 |                                         |  |  |  |
| FORNITORE                               |                                         |  |  |  |
| MATERIALE                               |                                         |  |  |  |
| AUTOMEZZO                               | XY 123 XY                               |  |  |  |
| BILANCIA                                | А                                       |  |  |  |
| 05/04/2016 16                           | :00                                     |  |  |  |
| PROGRESSIVO                             | 1                                       |  |  |  |
| 1. PESATA                               | 50000kg                                 |  |  |  |
| ~~~~~~~~~~~~~~~~~~~~~~~~~~~~~~~~~~~~~~~ | ~~~~~~~~~~~~~~~~~~~~~~~~~~~~~~~~~~~~~~~ |  |  |  |

# PESA A PONTE

#### Procedura di registrazione della seconda pesata

2.

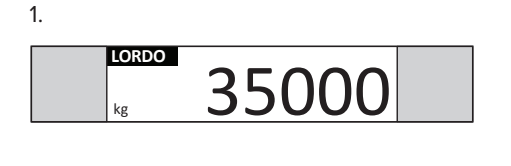

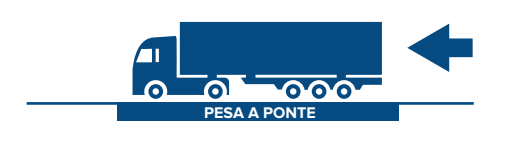

4. Schermata riassuntiva.

Premere OK per confermare.

|                 | <sup>∞</sup> 3. | 500                    | 0         |
|-----------------|-----------------|------------------------|-----------|
| 1. PESATA<br>kg | 50000           | <b>2. PESATA</b><br>kg | 35000     |
| NETTO<br>kg     |                 |                        | 15000     |
| NOTA1           |                 | NOTA 2                 |           |
| CLIENTE         |                 | FORNITORE              |           |
| MATERIALE       |                 | AUTOMEZZO<br>XY 123 XY |           |
|                 |                 |                        |           |
| Esc             | +               |                        | <b>OK</b> |
|                 |                 |                        | ( hy      |

LORDO kg 35000 PRESET kg CLIENTE FORNITORE MATERIALE AUTOMEZZO TARGA LIBERA +0+ 1. PESATA 2. PES TA STAMPA >>

5. La stampa è automatica e riporta la prima pesata, la seconda pesata e la differenza.

|                           | ~~~~~~~~~~~~~~~~~~~~~~~~~~~~~~~~~~~~~~~ |  |  |  |
|---------------------------|-----------------------------------------|--|--|--|
| Scales - Weighing systems |                                         |  |  |  |
| TARGA                     | XY 123 XY                               |  |  |  |
| CLIENTE                   |                                         |  |  |  |
| FORNITORE                 |                                         |  |  |  |
| MATERIALE                 |                                         |  |  |  |
| AUTOMEZZO                 | XY 123 XY                               |  |  |  |
| BILANCIA                  | А                                       |  |  |  |
| 05/04/2016 16:00          |                                         |  |  |  |
| PROGRESSIVO               | 2                                       |  |  |  |
| 1. PESATA                 | 50000kg                                 |  |  |  |
| 2. PESATA                 | 35000kg                                 |  |  |  |
| NETTO                     | 15000kg                                 |  |  |  |

8. La pesa a ponte è pronta per la prossima pesata

| LOR<br>kg    | DO        |        | 0      |
|--------------|-----------|--------|--------|
| PRESET<br>kg |           | NOTE   |        |
| CLIENTE      |           |        |        |
| FORNITORE    |           |        |        |
| MATERIALE    |           |        |        |
| AUTOMEZZO    |           | TARGA  | LIBERA |
| +0+          |           |        | +0←    |
| 1. PESATA    | 2. PESATA | STAMPA | »      |

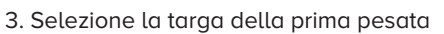

| Seleziona prima pesata         |    |
|--------------------------------|----|
| TARGA= XY 123 XY               |    |
| 1.PESATA= 50000 kg 25/01 10:00 |    |
|                                |    |
| \                              |    |
|                                |    |
|                                |    |
|                                | ¥  |
| Esc                            | AZ |

6. Ora è possibile stampare una o più copie dello scontrino, oppure scaricare la pesa a ponte / premere ESC per tornare in modalità pesatura.

|                 | 3500                         | 0     |
|-----------------|------------------------------|-------|
| 1. PESATA<br>kg | 50000 <mark>2. pesata</mark> | 35000 |
| NETTO<br>kg     |                              | 15000 |
| NOTA 1          | NOTA 2                       |       |
| CLIENTE         | FORNITORE                    |       |
| MATERIALE       | AUTOMEZZO<br>XY 123 XY       |       |
|                 |                              |       |
| Esc             |                              | COPIA |

7.

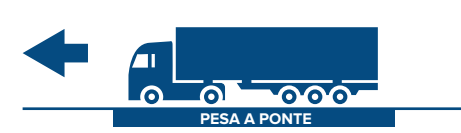

la pesata o liberando la pesa.

l

La targa libera si cancella automaticamente al termine del-

In alternativa è possibile selezionare la targa dall'archivio automezzi. *(C-7)* 

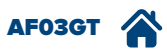

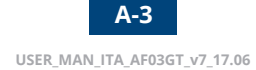

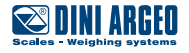

### Pesata multipla con selezione delle anagrafiche

5.

| UTILIZZO    | Grazie alle anagrafiche è possibile identificare il cliente, il fornitore, il materiale trasportato e l'automezzo, per<br>una tracciabilità completa della pesata. |
|-------------|----------------------------------------------------------------------------------------------------|
| ATTIVAZIONE | Funzione attiva di serie.                                                                                                    |

#### Procedura di registrazione della prima pesata

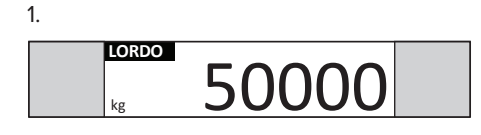

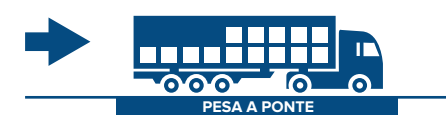

2. Selezionare le anagrafiche desiderate

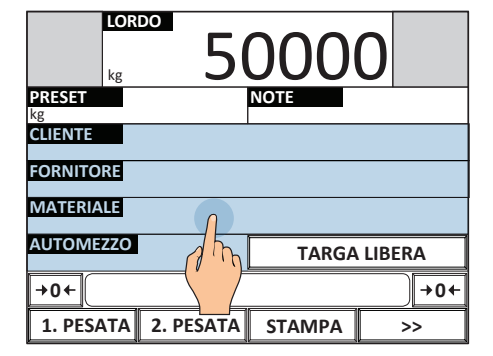

3. Selezionare i dati desiderati

| Seleziona ma                | ateriale |      |          |
|-----------------------------|----------|------|----------|
| 0000                        | TEMPORAN | EO   | +        |
| 0001                        | CAOLINO  | 0    |          |
| 0002                        | ARGILLA  | 2 m  |          |
| 0003                        | SABBIA   |      |          |
| 0004                        | GHIAIA   |      |          |
| 0005                        | ALTRO    |      |          |
| 0006                        | VUOTO    |      |          |
| 0007                        | νυοτο    |      | +        |
| Materiale selezionato: 0001 |          |      |          |
| Esc                         | DESELEZ. | 🔎 AZ | > INDICE |

4. LORDO kg 50000 PRESET NOTE kg NOTE CLIENTE SMIDTH ITD FORNITORE WHITE LTD WHITE LTD WHITE LTD WHITE LTD AUTOMEZZO XY 123 XY +0+ 1. PESATA 2. PESATA STAMPA >>

| EXAMPLE Scales - Weighing systems       |                                         |
|-----------------------------------------|-----------------------------------------|
| TARGA                                   | XY 123 XY                               |
| CLIENTE                                 | SMIDTH LTD                              |
| FORNITORE                               | WHITE LTD                               |
| MATERIALE                               | CAOLINO                                 |
| AUTOMEZZO                               | XY 123 XY                               |
| BILANCIA                                | А                                       |
| 05/04/2016 1                            | 6:00                                    |
| PROGRESSIVC                             | ) 1                                     |
| 1. PESATA                               | 15000kg                                 |
| ~~~~~~~~~~~~~~~~~~~~~~~~~~~~~~~~~~~~~~~ | ~~~~~~~~~~~~~~~~~~~~~~~~~~~~~~~~~~~~~~~ |

6.

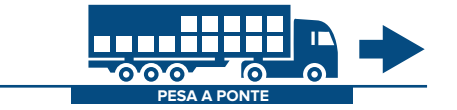

#### Procedura di registrazione della seconda pesata

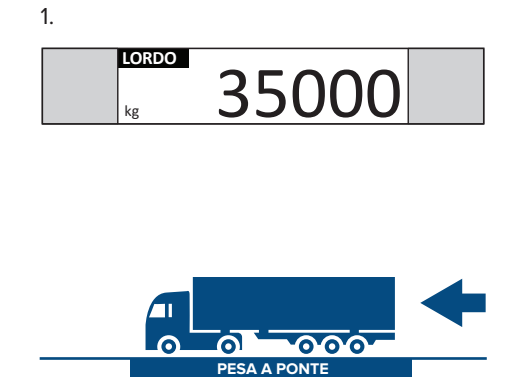

| 2.                  |              |
|---------------------|--------------|
| Lordo<br>kg 3       | 5000         |
| PRESET<br>kg        | NOTE         |
| CLIENTE             |              |
| FORNITORE           |              |
| MATERIALE           |              |
| AUTOMEZZO           | TARGA LIBERA |
| +0+                 | →0←          |
| 1. PESATA 2. PESATA | STAMPA >>    |
| d h                 |              |

3. Selezione la targa della prima pesata

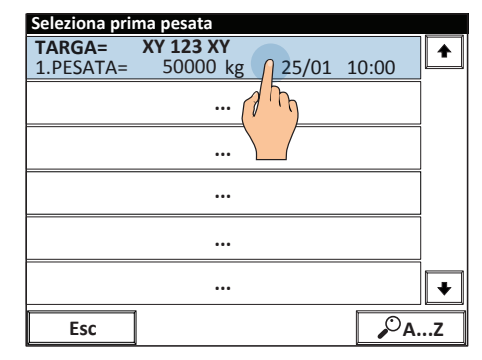

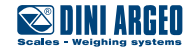

4. Schermata riassuntiva. I dati anagrafici scelti nella prima pesata possono essere modificati prima di procedere premendo OK.

|                       | 3     | 500                    | 0     |
|-----------------------|-------|------------------------|-------|
| 1. PESATA<br>kg       | 50000 | 2. PESATA<br>kg        | 35000 |
| NETTO<br>kg           |       |                        | 15000 |
| NOTA 1                |       | NOTA 2                 |       |
| CLIENTE<br>SMIDTH LTD |       | Fornitore<br>White Ltd |       |
| MATERIALE<br>CAOLINO  |       | AUTOMEZZO<br>XY 123 XY |       |
|                       |       |                        |       |
| Esc                   | +     |                        | 9K    |
|                       |       |                        | ( h)  |

5. La stampa è automatica e riporta la prima pesata, la seconda pesata e la differenza.

| ^^^^^                     |            |  |
|---------------------------|------------|--|
| Scales - Weighing systems |            |  |
| TARGA                     | XY 123 XY  |  |
| CLIENTE                   | SMIDTH LTD |  |
| FORNITORE                 | WHITE LTD  |  |
| MATERIALE                 | CAOLINO    |  |
| AUTOMEZZO                 | XY 123 XY  |  |
| BILANCIA                  | А          |  |
| 05/04/2016 1              | 6:00       |  |
| PROGRESSIVC               | ) 2        |  |
| 1. PESATA                 | 50000kg    |  |
| 2. PESATA                 | 35000kg    |  |
| NETTO                     | 15000kg    |  |
| ~~~~~~~~~                 | الممممممم  |  |

6. Ora è possibile stampare una o più copie dello scontrino, oppure scaricare la pesa a ponte / premere ESC per tornare in modalità pesatura.

| LOR                   | <b>3</b> | 500                    | 0     |
|-----------------------|----------|------------------------|-------|
| 1. PESATA<br>kg       | 50000    | 2. PESATA<br>kg        | 35000 |
| NETTO<br>kg           |          |                        | 15000 |
| NOTA 1                |          | NOTA 2                 |       |
| CLIENTE<br>SMIDTH LTD |          | Fornitore<br>White LTD |       |
| MATERIALE<br>CAOLINO  |          | AUTOMEZZO<br>XY 123 XY |       |
|                       |          |                        |       |
| Esc                   |          |                        | COPIA |

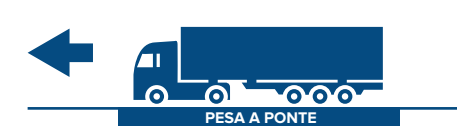

7.

| 8.                      |        |        |
|-------------------------|--------|--------|
| LORDO<br>kg             |        | 0      |
| PRESET<br>kg<br>CLIENTE | NOTE   |        |
|                         |        |        |
| AUTOMEZZO               | TARGA  | LIBERA |
| →0←                     |        | →0←    |
| 1. PESATA 2. PESATA     | STAMPA | >>     |

| Scaricando la pesa a ponte i     |
|----------------------------------|
| dati selezionati dalle anagrafi- |
| che si deselezionano automa-     |
| ticamente.                       |

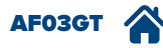

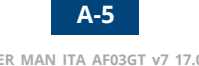

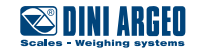

### Pesata multipla di veicoli con rimorchio su una sola pesa a ponte

| UTILIZZO    | Permette di pesare un veicolo con rimorchio utilizzando una pesa a ponte più corta, eseguendo la pesata in<br>due operazioni (prima la motrice, poi il rimorchio). |
|-------------|----------------------------------------------------------------------------------------------------|
| ATTIVAZIONE | L'attivazione necessita di una configurazione avanzata.                                                                                                    |

#### Procedura di registrazione della prima pesata

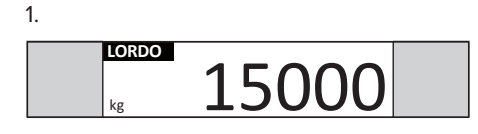

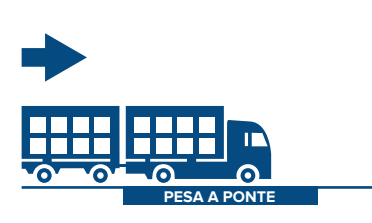

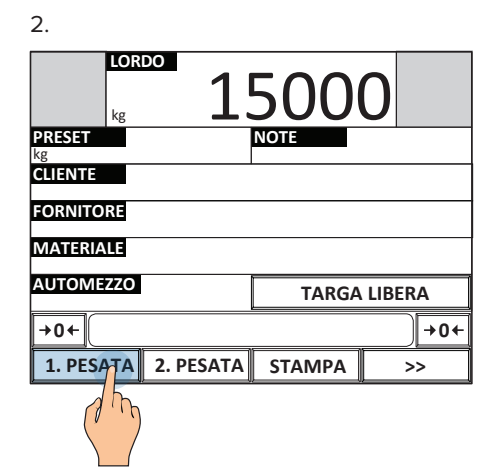

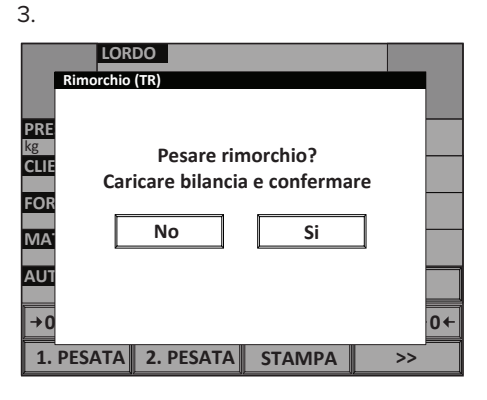

1

1

15000kg

20000kg

MOTRICE

RIMORCHIO

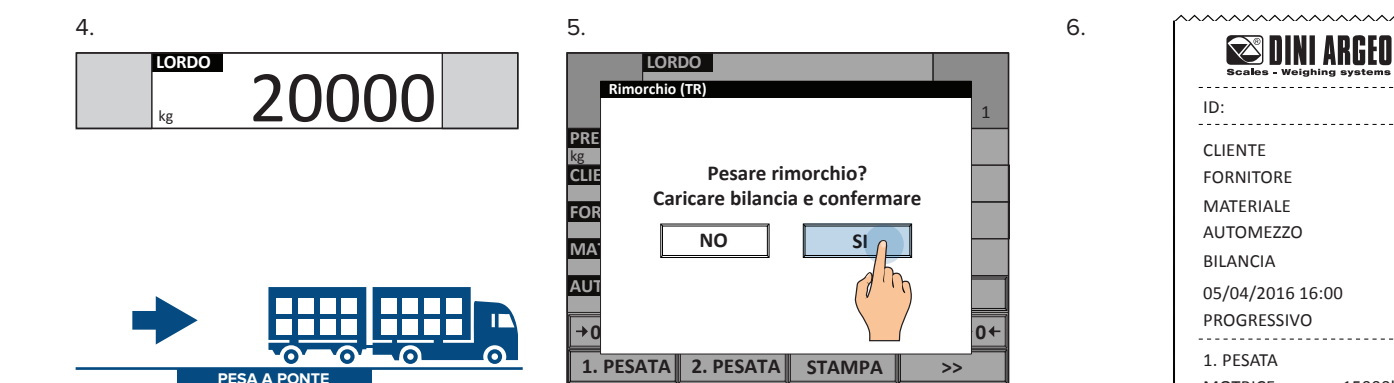

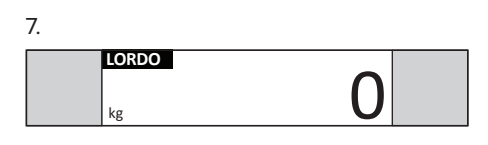

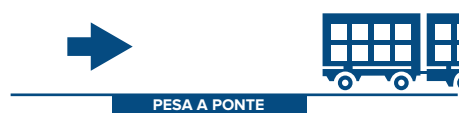

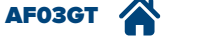

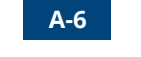

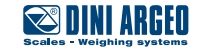

#### Procedura di registrazione della seconda pesata

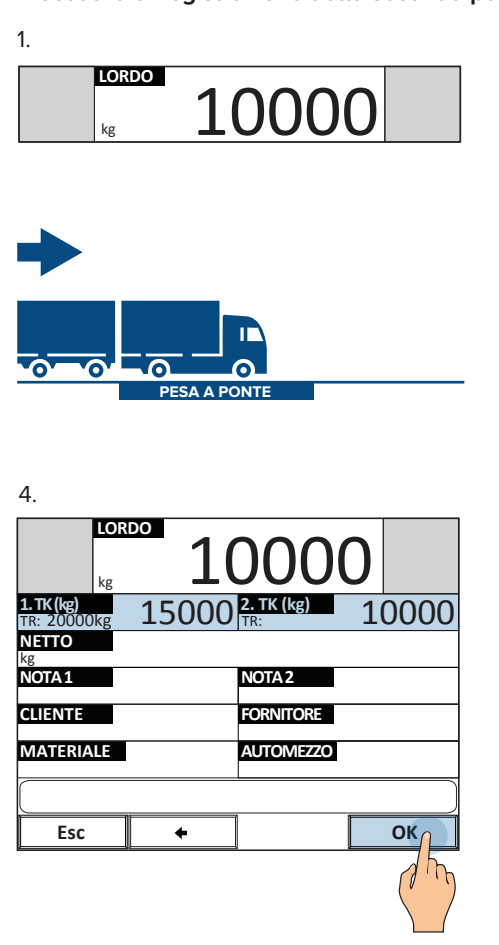

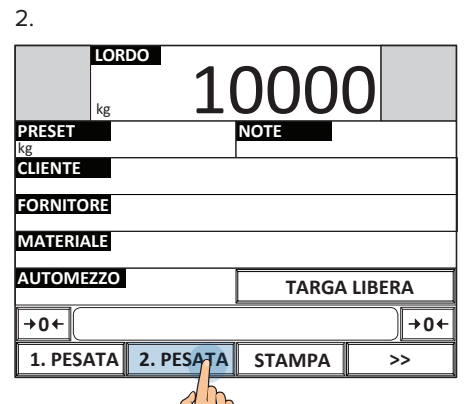

i

5.

Ripetere le stesse operazioni eseguite nella prima pesata dal punto 3 al punto 6.

| J.               | ma nasata  |       |       |    |
|------------------|------------|-------|-------|----|
| ID=<br>1.PESATA= | 125000 kg  | 25/01 | 10:00 |    |
|                  | () · · · · |       |       |    |
|                  | ·          |       |       |    |
|                  |            |       |       |    |
|                  |            |       |       |    |
|                  |            |       |       | •  |
| Esc              |            |       | P     | ID |

#### 6. LORDO 10000 1.TK(kg) TR: 20000kg 15000 2. TK (kg) TR: 5000k 10000 NETTO 20000 NOTA 1 NOTA 2 FORNITORE CLIENTE MATERIALE AUTOMEZZO Esc ÷ OK

7.

| Scales - Weighin               | ARGEO              |
|--------------------------------|--------------------|
| ID:                            | 1                  |
|                                |                    |
| MATERIALE<br>AUTOMEZZO         |                    |
| BILANCIA                       |                    |
| 05/04/2016 16:0<br>PROGRESSIVO | 00<br>2            |
| 1. PESATA                      |                    |
| MOTRICE<br>RIMORCHIO           | 15000kg<br>20000kg |
| 2. PESATA                      |                    |
| MOTRICE<br>RIMORCHIO           | 10000kg<br>5000kg  |
| NETTO                          | 20000kg            |

8.

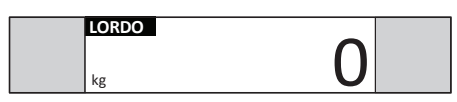

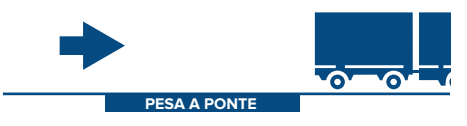

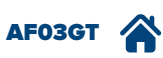

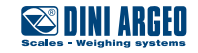

### Pesata multipla di veicoli con rimorchio su due pese a ponte

| UTILIZZO                                                | Permette di pesare un veicolo con rimorchio utilizzando due pese a ponte, eseguendo la pesata in un'unica operazione. |  |
|---------------------------------------------------------|----------------------------------------------------------------------------------------------------|--|
| L'attivazione necessita di una configurazione avanzata. |                                                                                                    |  |

#### PREMESSA

• La bilancia esegue prima la pesata della motrice, poi la pesata del rimorchio.

ΔΔ A

• Prima di acquisire la pesata, verificare che la pesa a ponte selezionata sia quella corretta (B-4).

#### Procedura di registrazione della prima pesata

1.

4.

2. Premendo 1.PESATA si esegue la pesata 3. della motrice

LORDO kg 15000 ZZA

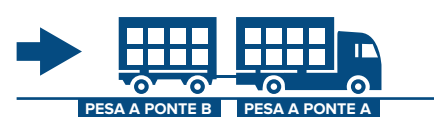

|           | 1!        | 500<br>B<br>kg<br>NOTE<br>FORNITORE | <b>O 55</b> A |
|-----------|-----------|-------------------------------------|---------------|
| MATERIALE |           |                                     |               |
| AUTOMEZZO |           | TARGA                               | LIBERA        |
| →0←       |           |                                     | +0+           |
| 1. PESATA | 2. PESATA | STAMPA                              | >>            |
| dha       |           |                                     |               |

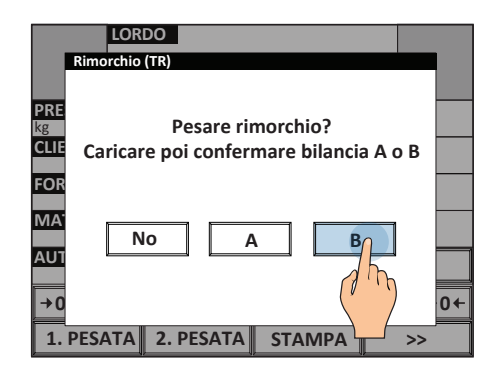

| DINI ARGEO<br>Scales - Weighing systems |         |  |  |  |
|-----------------------------------------|---------|--|--|--|
| ID:                                     | 1       |  |  |  |
| CLIENTE                                 |         |  |  |  |
| FORNITORE                               |         |  |  |  |
| MATERIALE                               |         |  |  |  |
| AUTOMEZZO                               |         |  |  |  |
| BILANCIA                                |         |  |  |  |
| 25/01/2016 10:                          | 00      |  |  |  |
| PROGRESSIVO                             | 1       |  |  |  |
| 1. PESATA                               |         |  |  |  |
| MOTRICE                                 | 15000kg |  |  |  |
| RIMORCHIO                               | 10000kg |  |  |  |
| ~~~~~~~~~~~~~~~~~~~~~~~~~~~~~~~~~~~~~~~ | ~~~~~   |  |  |  |

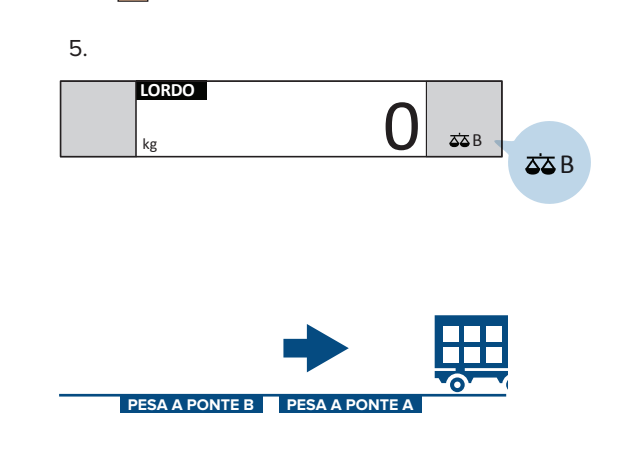

#### Procedura di registrazione della seconda pesata

2

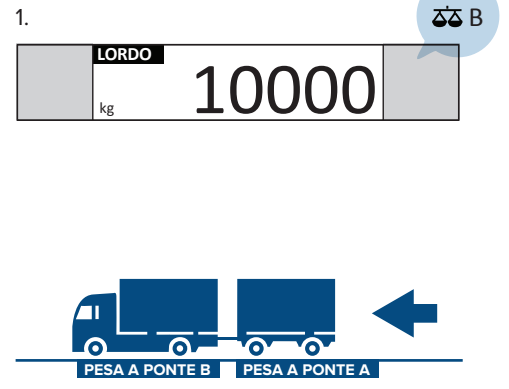

| LORDO<br>kg 1<br>A<br>kg<br>PRESET<br>CLIENTE | B<br>kg<br>NOTE<br>FORNITORE |
|-----------------------------------------------|------------------------------|
| MATERIALE<br>AUTOMEZZO                        | TARGA LIBERA                 |
| →0+<br>1. PESATA 2. PESATA                    | →0+<br>A STAMPA >>           |
|                                               | ų ų                          |

| 3.               |                |            |   |
|------------------|----------------|------------|---|
| Seleziona prir   | na pesata      |            |   |
| ID=<br>1.PESATA= | 35000 kg 25/01 | 10:00      |   |
|                  | - Thy          |            |   |
|                  |                |            |   |
|                  |                |            |   |
|                  |                |            |   |
|                  |                |            | • |
| Esc              |                | <i>P</i> 1 | D |

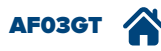

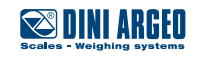

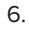

9.

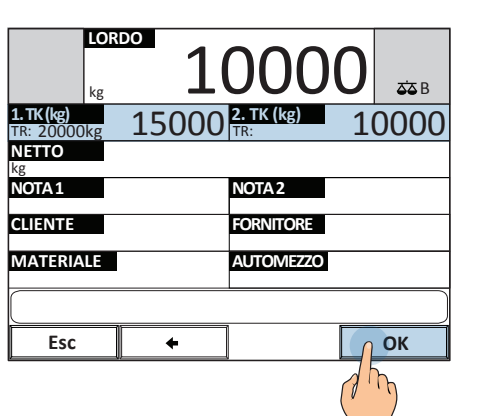

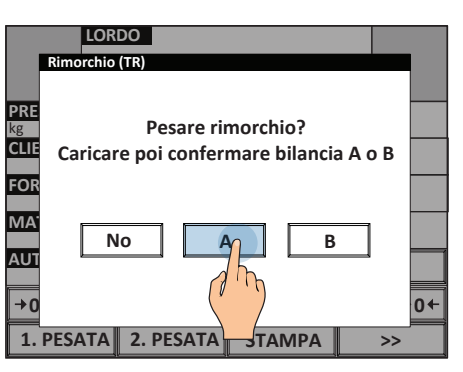

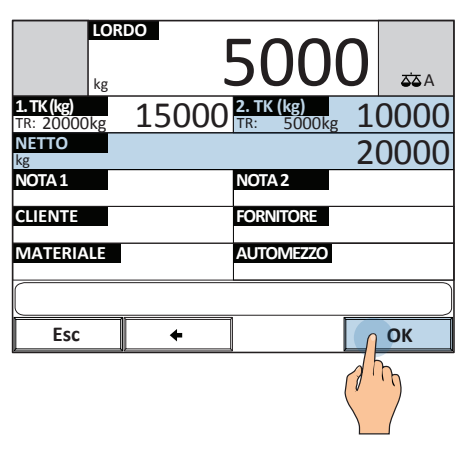

| Scales - Weigh   | ARGEO   |  |
|------------------|---------|--|
| ID:              | 1       |  |
| CLIENTE          |         |  |
| FORNITORE        |         |  |
| MATERIALE        |         |  |
| AUTOMEZZO        |         |  |
| BILANCIA         | А       |  |
| 05/04/2016 16:00 |         |  |
| PROGRESSIVO      | 2       |  |
| 1. PESATA        |         |  |
| MOTRICE          | 15000kg |  |
| RIMORCHIO        | 20000kg |  |
| 2. PESATA        |         |  |
| MOTRICE          | 10000kg |  |
| RIMORCHIO        | 5000kg  |  |
| NETTO            | 20000kg |  |

8.

| LORI<br>kg              | DO    | 500                    | 0 | A 25  |
|-------------------------|-------|------------------------|---|-------|
| 1. PESATA<br>kg 20000kg | 15000 | 2. PESATA<br>kg 5000kg | 1 | 0000  |
| NETTO<br>kg             |       |                        | 2 | 0000  |
| NOTA 1                  |       | NOTA 2                 |   |       |
| CLIENTE                 |       | FORNITORE              |   |       |
| MATERIALE               |       | AUTOMEZZO              |   |       |
|                         |       | L                      |   |       |
| Esc                     |       |                        | ( | COPIA |
|                         |       |                        |   |       |

| LORDO | 0 | a a a a a a a a a a a a a a a a a a a |
|-------|---|---------------------------------------|
|       |   |                                       |
|       |   |                                       |
| -     |   |                                       |

PESA A PONTE 2 PESA A PONTE 1

i

Occorre selezionare la pesa a ponte sulla quale pesare la motrice prima di premere il pulsante "1. PESATA" o "2. PESATA", in questo modo la pesa può essere utilizzata in entrambe le direzioni a seconda delle necessità.

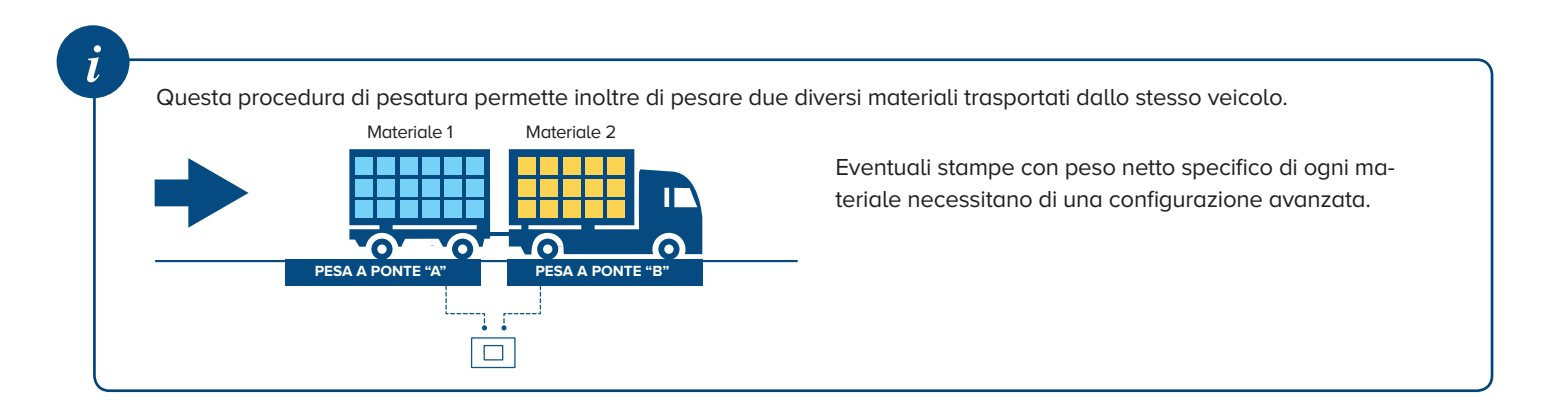

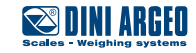

### Modo di funzionamento "A + B" con due pese a ponte

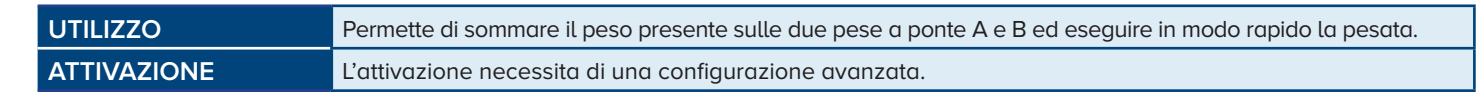

#### PREMESSA

In questo modo di funzionamento la schermata è la seguente:

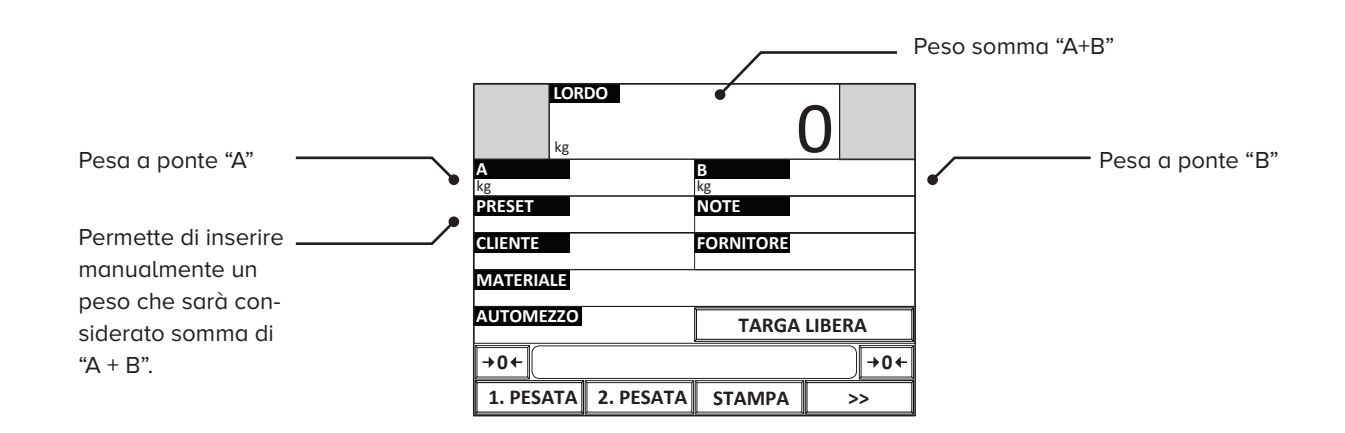

#### La modalità di pesata "A+B" permette

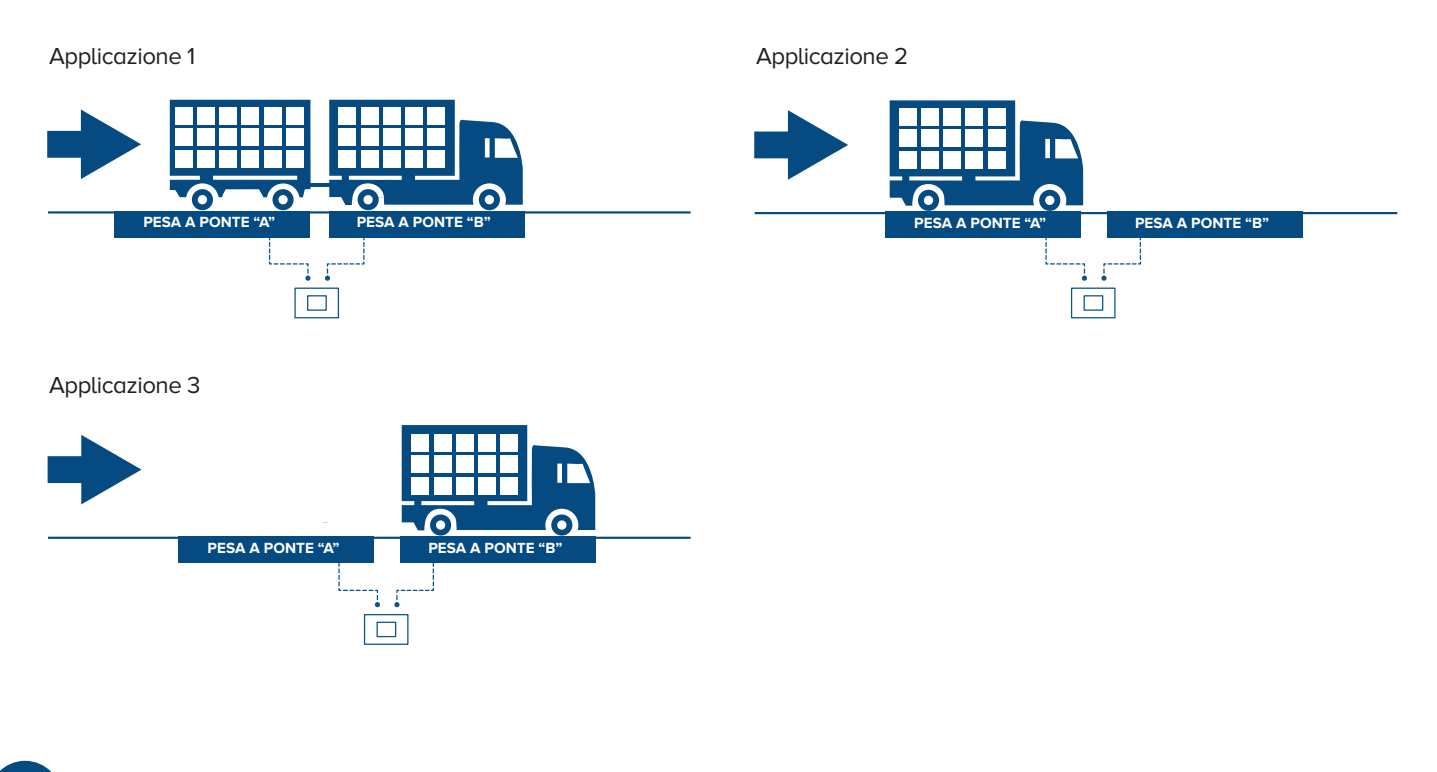

i

In questo modo di funzionamento la pesata multipla viene eseguita considerando il peso somma "A" + "B".

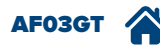

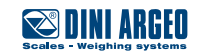

### Inserimento manuale della prima pesata (pesata predeterminata)

UTILIZZO ATTIVAZIONE

Permette di inserire il valore della prima pesata manualmente. Funzione attiva di serie.

5.

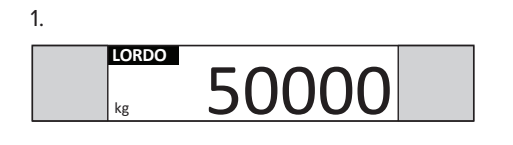

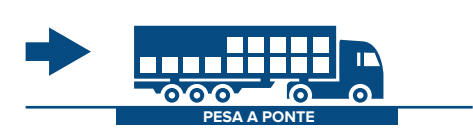

| 2.                     |                 |        |    |
|------------------------|-----------------|--------|----|
| LOR                    | <sup>∞</sup> 5( | 000    | 0  |
| PRESET<br>kg           | 1               | NOTE   |    |
| CLIENTE                | 2 m             |        |    |
| FORNITORE              |                 |        |    |
| MATERIALE              |                 |        |    |
| AUTOMEZZO TARGA LIBERA |                 |        |    |
| +0+                    |                 |        |    |
| 1. PESATA              | 2. PESATA       | STAMPA | >> |

3. Inserire il peso

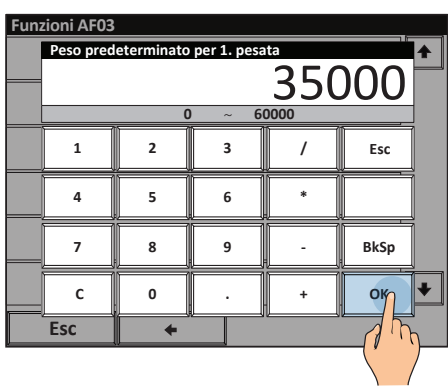

4.

| т.           |           |        |             |
|--------------|-----------|--------|-------------|
| LOR          | <b>5</b>  | 000    | 0           |
| PRESET<br>kg | 35000     | NOTE   |             |
| CLIENTE      |           |        |             |
| FORNITORE    |           |        |             |
| MATERIALE    |           |        |             |
| AUTOMEZZO    |           | TARGA  | LIBERA      |
| +0←          |           |        | <b>→0</b> + |
|              | 2. PESATA | STAMPA | >>          |
|              | ( h       |        |             |

| Scales - Weighing       | RGEO    |
|-------------------------|---------|
| ID                      |         |
| CLIENTE                 |         |
| FORNITORE               |         |
| MATERIALE               |         |
| AUTOMEZZO               |         |
| BILANCIA                |         |
| 05/04/2016 16:0         | 0       |
| PROGRESSIVO             | 1       |
| 1. PESATA *             | 35000kg |
| 2. PESATA               | 50000kg |
| NETTO*                  | 15000kg |
| * PESATA PREDETERMINATA |         |
|                         |         |

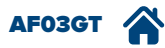

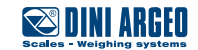

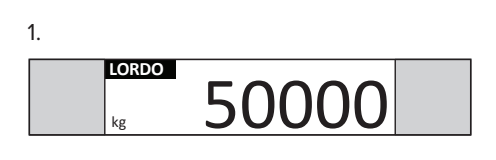

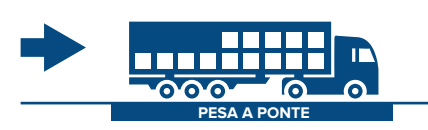

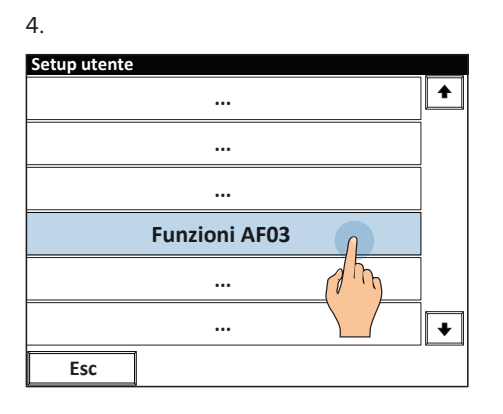

| 2.           |         |        |        |        |             |
|--------------|---------|--------|--------|--------|-------------|
| ľ            | LORDO   | 5      | 000    | 0      |             |
| PRESET<br>kg |         |        | NOTE   |        |             |
| CLIENTE      |         |        |        |        |             |
| FORNITOR     | E       |        |        |        |             |
| MATERIAL     | E       |        |        |        |             |
| AUTOMEZ      | zo      |        | TARGA  | A LIBI | ERA         |
| +0←          |         |        |        |        | <b>→0</b> ← |
| 1. PESA      | TA 2. F | PESATA | STAMPA |        | >> <u> </u> |
|              |         |        |        |        | 15          |

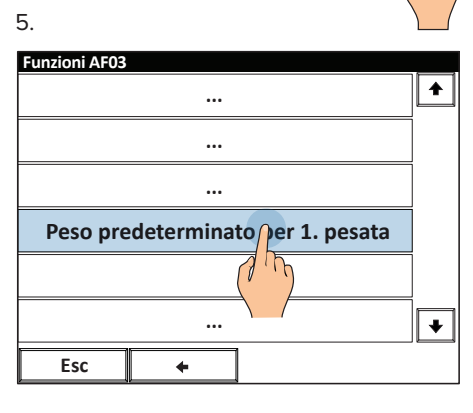

3. Inserire la targa dell'automezzo

| kg 50               | 0000      | )    |
|---------------------|-----------|------|
| CLIENTI             | FORNI     | TORI |
| MATERIALI           | AUTOMEZZI |      |
| MENU                | TEST      | ТІ   |
| →0+                 |           | +0←  |
| 1. PESATA 2. PESATA | STAMPA    | >>   |

#### 6. Inserire il peso

| Funa | zioni AF03 |            |             |      |               |        |
|------|------------|------------|-------------|------|---------------|--------|
|      | Peso pred  | eterminato | per 1. pesa | ita  | 11            |        |
|      |            |            |             | 250  | າບບ           |        |
|      |            |            |             | 550  | 000           |        |
|      |            |            | ) ~ 6       | 0000 | ň ,           | J<br>n |
|      | 1          | 2          | 3           | /    | Esc           |        |
|      | 4          | 5          | 6           | *    |               |        |
|      | 7          | 8          | 9           | -    | BkSp          |        |
|      | с          | 0          | ·           | +    | OK            | ¥      |
|      | Esc        | +          |             |      |               |        |
|      |            |            |             |      | $\setminus$ / | /      |

7.

AF03GT

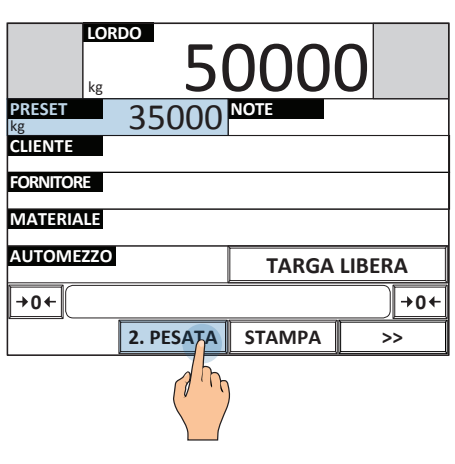

| Scales - Weighir      | ARGEO                                   |
|-----------------------|-----------------------------------------|
| ID                    |                                         |
| CLIENTE               |                                         |
| FORNITORE             |                                         |
| MATERIALE             |                                         |
| AUTOMEZZO             |                                         |
| BILANCIA              |                                         |
| 05/04/2016 16:        | 00                                      |
| PROGRESSIVO           | 1                                       |
| 1. PESATA *           | 35000kg                                 |
| 2. PESATA             | 50000kg                                 |
| NETTOX                | 150001                                  |
| NETTO*                | 15000kg                                 |
| * PESATA PREDETERMINA | TA                                      |
| L                     | ~~~~~~~~~~~~~~~~~~~~~~~~~~~~~~~~~~~~~~~ |

8.

A-12

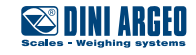

### Seconda pesata tramite lettura del codice a barre

2.

2.

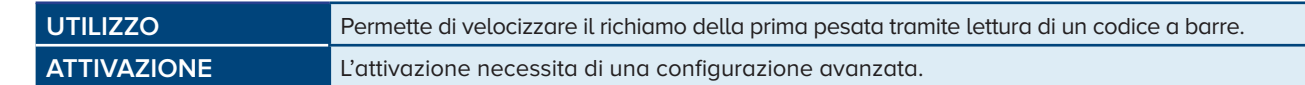

Esempio di funzionamento con stampa dell'ID sotto forma di codice a barre

#### Procedura di registrazione della prima pesata

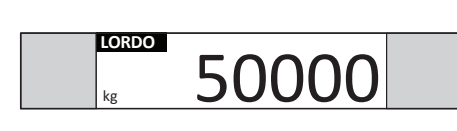

1.

1.

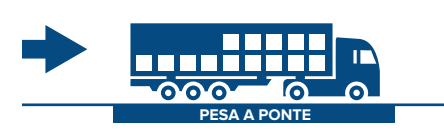

| LORDO<br>kg 5       | 000    | 0      |
|---------------------|--------|--------|
| PRESET              | NOTE   |        |
| CLIENTE             |        |        |
| FORNITORE           |        |        |
| MATERIALE           |        |        |
| AUTOMEZZO           | TARGA  | LIBERA |
| <b>→0</b> ←         |        | +0+    |
| 1. PESATA 2. PESATA | STAMPA | >>     |
| ( hr                |        |        |

#### Procedura di registrazione della seconda pesata

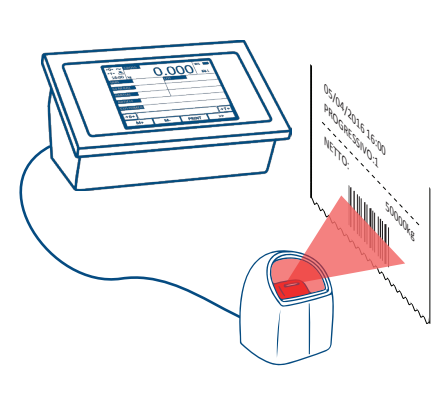

3. Inserire la targa dell'automezzo

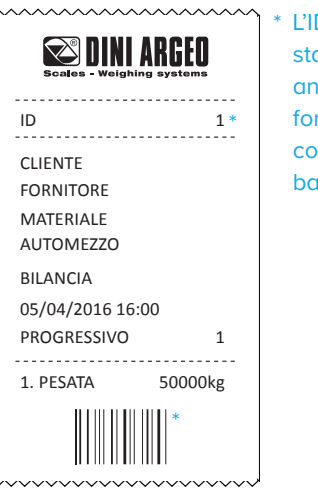

L'ID è stampato anche sotto forma di codice a barre

3. La seconda pesata viene eseguita automaticamente, con stampa dello scontrino riassuntivo.

| ~~~~~~                    | ~~~~~~  |  |
|---------------------------|---------|--|
| Scales - Weighing systems |         |  |
|                           |         |  |
| ID                        | 1       |  |
| CLIENTE                   |         |  |
| FORNITORE                 |         |  |
| AUTOMEZZO                 |         |  |
| MATERIALE                 |         |  |
| BILANCIA                  |         |  |
| 05/04/2016 16:0           | 00      |  |
| PROGRESSIVO               | 2       |  |
| 1. PESATA                 | 50000kg |  |
| 2. PESATA                 | 35000kg |  |
| NETTO                     | 15000kg |  |
| L                         | /~~~~~~ |  |

4. Ora è possibile stampare una o più copie dello scontrino, oppure scaricare la pesa a ponte / premere ESC per tornare in modalità pesatura.

|                 | 3!    | 500             | 0     |
|-----------------|-------|-----------------|-------|
| 1. PESATA<br>kg | 50000 | 2. PESATA<br>kg | 35000 |
| NETTO<br>kg     |       |                 | 15000 |
| NOTA 1          |       | NOTA 2          |       |
| CLIENTE         |       | FORNITORE       |       |
| MATERIALE       |       | Automezzo       |       |
|                 |       |                 |       |
| Esc             |       |                 | СОРІА |
|                 |       |                 |       |

AF03GT

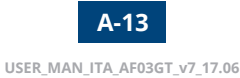

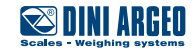

#### Questo funzionamento può essere applicato nei seguenti sistemi:

Pesa singola

#### Due pese collegate in rete

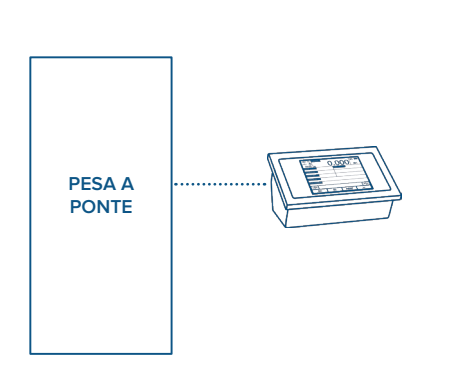

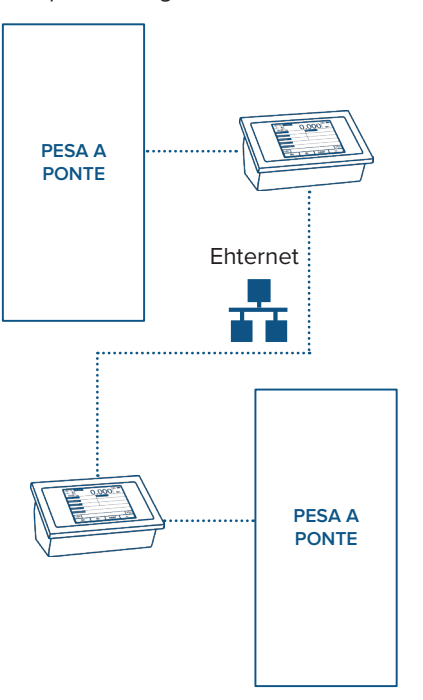

I principali vantaggi sono:

- velocizzare la selezione della prima pesata registrata in memoria;
- eliminare i possibili errori di selezione.

| •  |   |
|----|---|
| l  |   |
| ų, | _ |

Il funzionamento prevede la stampa dell'ID sotto forma di codice a barre.

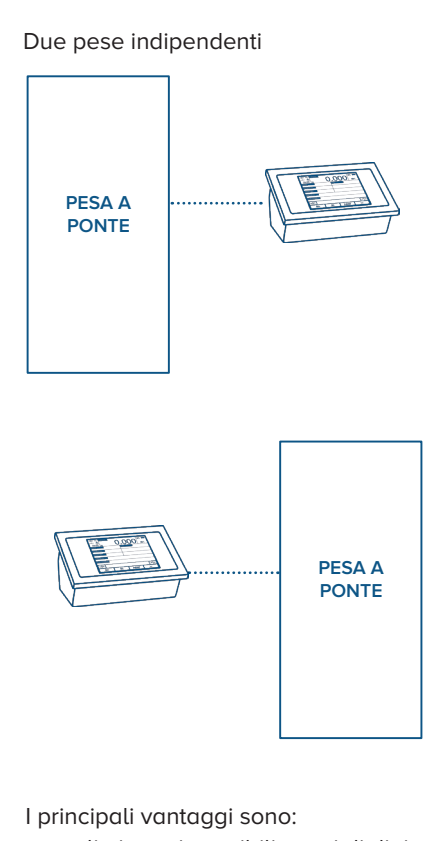

 eliminare i possibili errori di digitazione da parte dell'autista;

•

i

automatizzare la seconda pesata senza la necessità di collegare le due pese in rete tra loro.

> Il funzionamento prevede la stampa del peso sotto forma di codice a barre, quindi il primo peso sarà contrassegnato in stampa con l'asterisco (\*) e l'indicazione di "PESATA PREDETERMINATA".

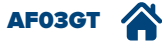

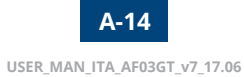

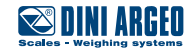

### Rete tra strumenti per condivisione delle anagrafiche e delle pesate

| UTILIZZO    | Permette di eseguire la prima pesata su uno strumento e la seconda su un altro strumento della rete, velociz-<br>zando le operazioni. Le anagrafiche sono condivise e aggiornate in tempo reale su tutti gli strumenti della rete. |
|-------------|----------------------------------------------------------------------------------------------------|
| ATTIVAZIONE | L'attivazione necessita di una configurazione avanzata.                                                                                                    |

Schema applicativo

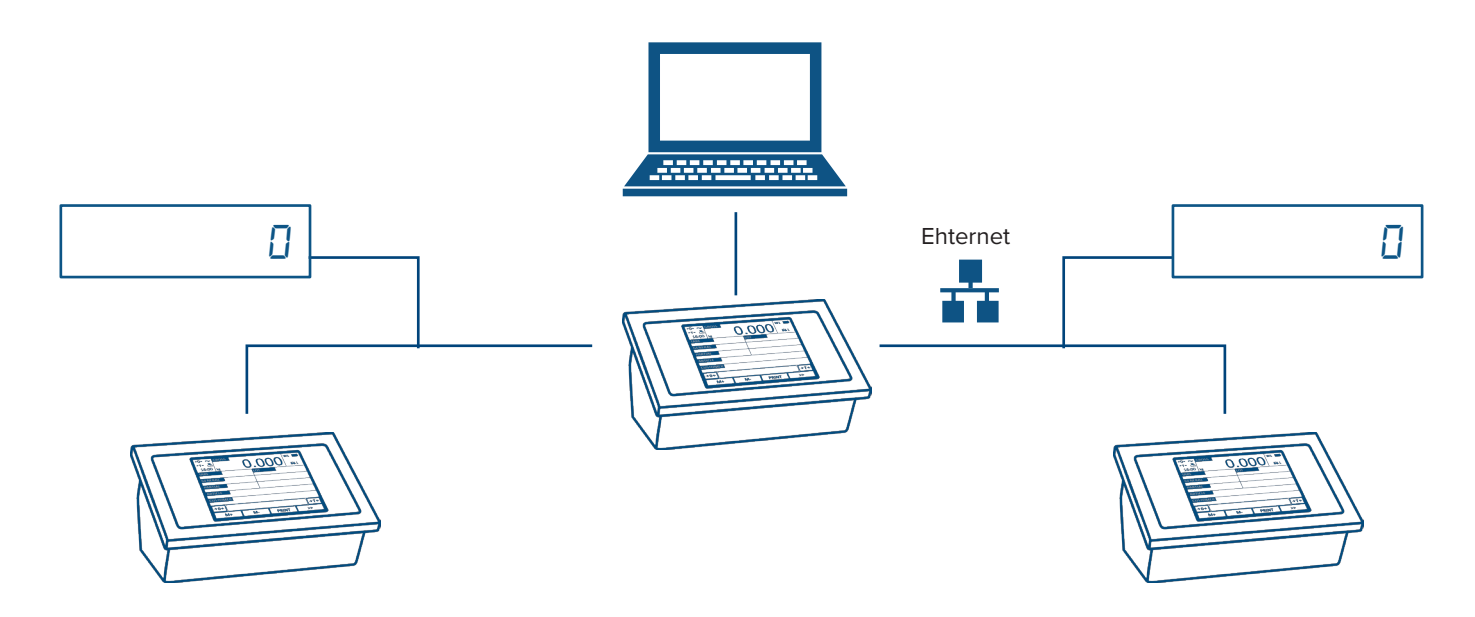

Esempio 2

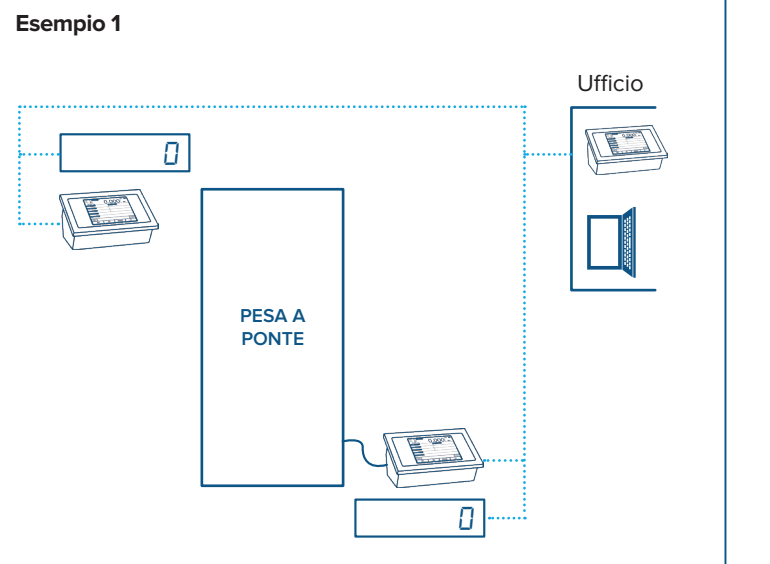

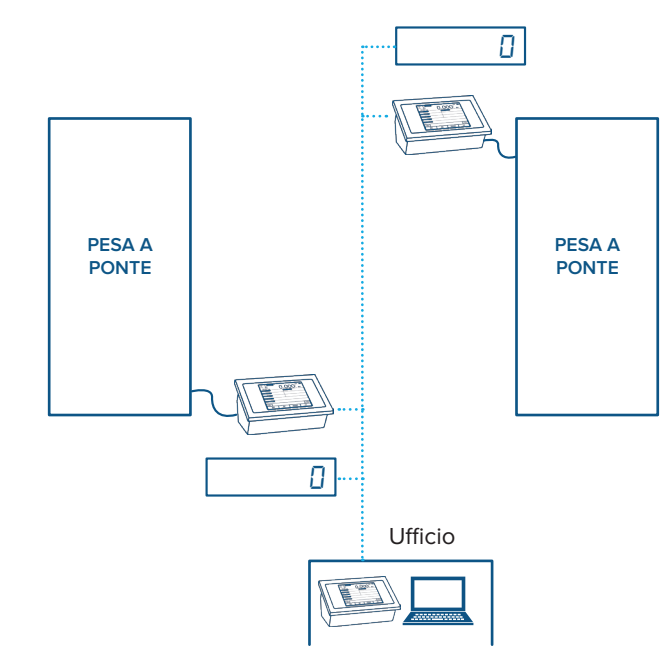

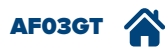

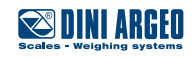

## Gestione di barriere e semaforo

| UTILIZZO    | Il terminale di pesatura è predisposto per l'installazione di ingressi e uscite per la gestione di automazioni che regolano l'accesso alla pesa a ponte (barriere, semaforo, etc.). |
|-------------|----------------------------------------------------------------------------------------------------|
| ATTIVAZIONE | L'attivazione necessita di una configurazione avanzata.                                                                                                    |

#### Esempio applicativo

1. Pesa a ponte pronta

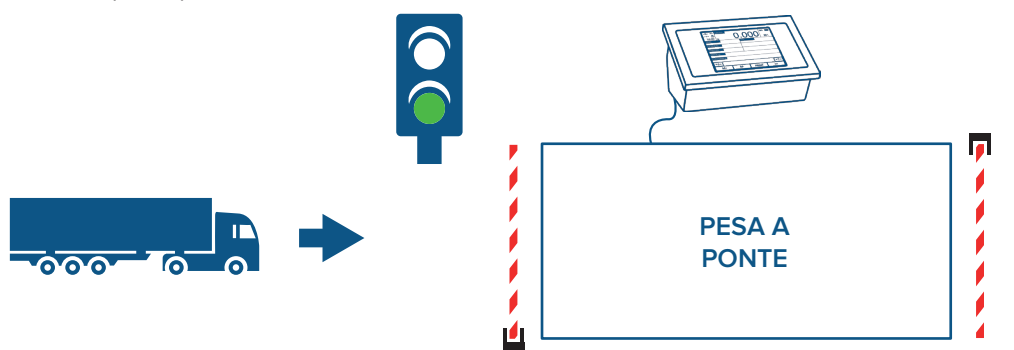

2. Identificazione veicolo (tramite RFID o sensori)

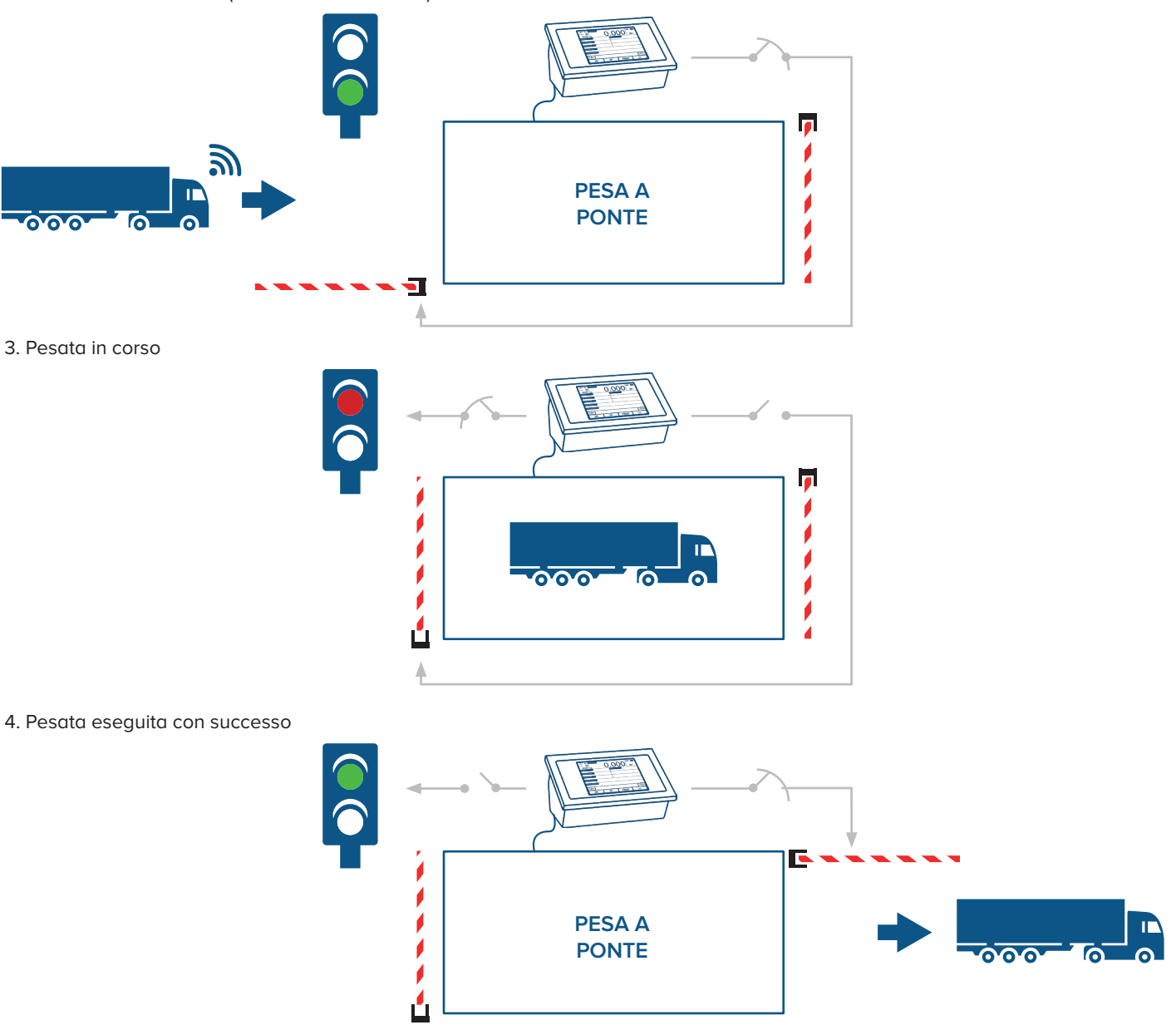

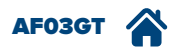

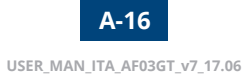

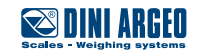

### Pesatura con controllo degli assi

| UTILIZZO    | Permette di verificare il peso di ogni asse durante la seconda pesata per evitare sovraccarichi e conseguenti contravvenzioni. Il peso degli assi può essere riportato in stampa. |  |
|-------------|----------------------------------------------------------------------------------------------------|--|
| ATTIVAZIONE | L'attivazione necessita di una configurazione avanzata.                                                                                                    |  |

L'acquisizione degli assi è automatica e avviene dinamicamente durante la salita del veicolo sulla pesa a ponte.

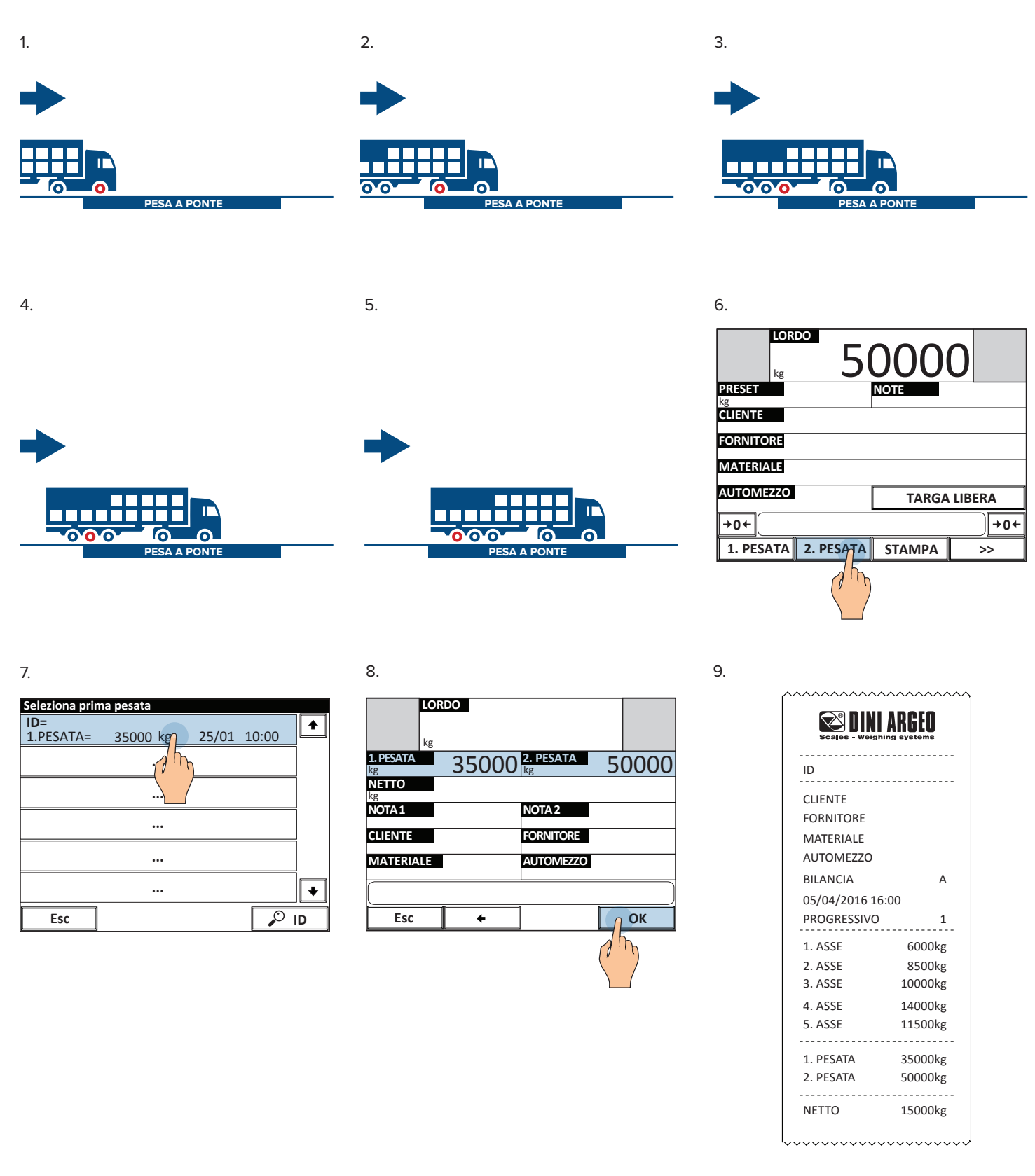

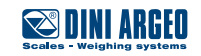

### Riedizione di una pesata chiusa

| UTILIZZO    |
|-------------|
| ATTIVAZIONE |

Permette di rieditare una pesata multipla chiusa al fine di eseguire nuovamente la seconda pesata. L'attivazione necessita di una configurazione avanzata.

2.

5.

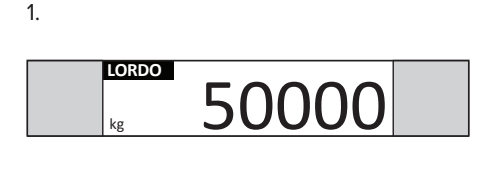

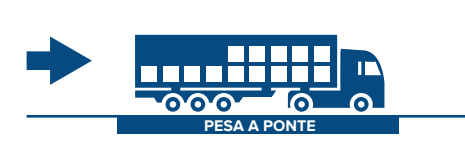

LORDO 5 PRESET CLIENTE FORNITORE MATERIALE AUTOMEZZO TARGA LIBERA +0+ **→0**← 1. PESATA 2. PESATA STAMPA >>

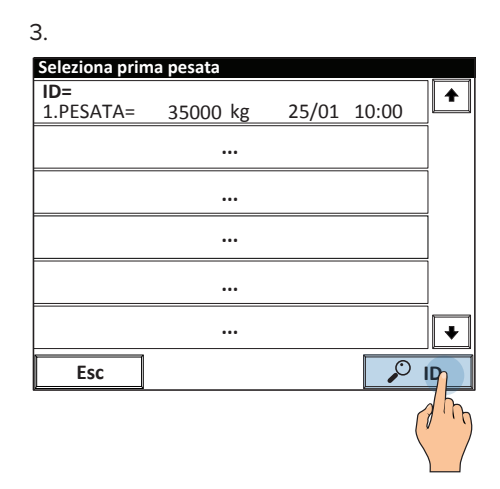

4. Digitare l'ID della pesata da rieditare.

| Sele | ziona prii | ma pesata |       |    |      |   |
|------|------------|-----------|-------|----|------|---|
| 1D=  | ID         |           |       |    |      | • |
|      |            |           |       |    | 2    |   |
|      |            |           | 0 ~ 9 | 99 |      |   |
|      | 1          | 2         | 3     | /  | Esc  |   |
|      | 4          |           | 6     | *  |      |   |
|      | 7          |           | 9     | -  | BkSp |   |
|      | с          | 0         |       | +  | ок   | + |
|      | Esc        |           |       |    | 🎾 ID |   |

| LORI<br>kg      | 5     | 000             | C     |
|-----------------|-------|-----------------|-------|
| 1. PESATA<br>kg | 35000 | 2. PESATA<br>kg | 50000 |
| NETTO<br>kg     |       |                 | 15000 |
| NOTA 1          |       | NOTA 2          | •     |
| CLIENTE         |       | FORNITORE       |       |
| MATERIALE       |       | AUTOMEZZO       |       |
|                 |       |                 |       |
| Esc             | +     |                 | ОК    |

| La funzione richiama tutti i dati |
|-----------------------------------|
| di peso e le anagrafiche se-      |
| lezionate nella prima pesata      |
| velocizzando le operazioni.       |

### Lista delle pesate eseguite

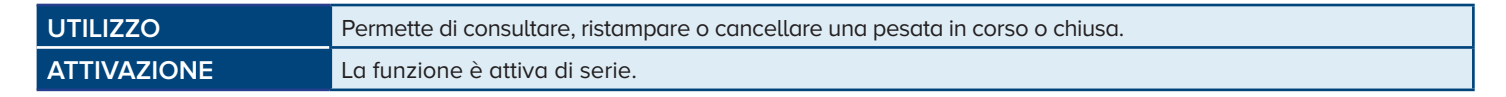

#### Come accedere alla lista

| 1.           |           |        |     |             |
|--------------|-----------|--------|-----|-------------|
| LOR          | DO        |        | 0   |             |
| PRESET<br>kg |           | NOTE   |     |             |
| CLIENTE      |           |        |     |             |
| FORNITORE    |           |        |     |             |
| MATERIALE    |           |        |     |             |
| AUTOMEZZO    |           | TARGA  | LIB | ERA         |
| +0+          |           |        |     | <b>→0</b> + |
| 1. PESATA    | 2. PESATA | STAMPA |     | >> /        |
|              |           |        |     | 2 mg        |

| Ζ.                 |           |
|--------------------|-----------|
| LORDO<br>kg        | 0         |
| CLIENTI            | FORNITORI |
| MATERIALI          | AUTOMEZZI |
| TENU               | TESTI     |
| →0+                | →0←       |
| 1. PESAT 2. PESATA | STAMPA >> |

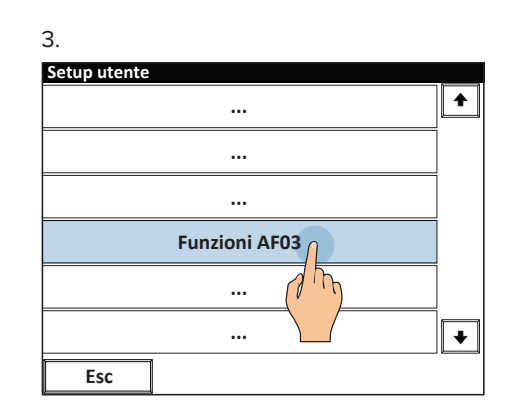

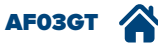

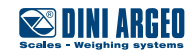

5. Scegliere se visualizzare solo le pesate aperte / chiuse oppure ricercare la pesata tramite targa / ID.

••••

••••

•••

••••

...

Lista pesate

Esc

TARGA= XY 123 XY NETTO= 15000 kg

| ~      |  |
|--------|--|
| n      |  |
| $\sim$ |  |

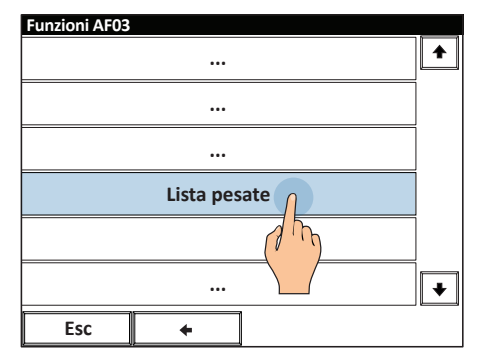

7. È possibile stampare una copia riassuntiva della pesata selezionata oppure cancellarla.

| Lista pesate                       |        |            |       |          |
|------------------------------------|--------|------------|-------|----------|
| TARGA= XY 123 X<br>NETTO= 15000 kg | Y<br>g | 25/01/2016 | 10:00 |          |
|                                    |        |            |       |          |
|                                    |        |            |       |          |
|                                    |        |            |       |          |
|                                    |        |            |       |          |
|                                    |        |            |       | <b>•</b> |
| +                                  |        | COPIA      | CANC  | E MA     |
|                                    |        |            |       | 15       |
|                                    |        |            |       |          |

Come cancellare la lista delle pesate

| 1.           |           |        |     |             |
|--------------|-----------|--------|-----|-------------|
| LOR          | DO        |        | 0   |             |
| PRESET<br>kg |           | NOTE   |     |             |
| CLIENTE      |           |        |     |             |
| FORNITORE    |           |        |     |             |
| MATERIALE    |           |        |     |             |
| AUTOMEZZO    |           | TARGA  | LIB | ERA         |
| →0←          |           |        |     | )+0+        |
| 1. PESATA    | 2. PESATA | STAMPA |     | >> <u> </u> |
|              |           |        |     | Th          |

| 2.                  |             |
|---------------------|-------------|
|                     | 0           |
| CLIENTI             | FORNITORI   |
| MATERIALI           | AUTOMEZZI   |
|                     | TESTI       |
| →0+                 | <b>→0</b> ← |
| 1. PESAT. 2. PESATA | STAMPA >>   |

| Setup utente |             |
|--------------|-------------|
|              | 1           |
|              |             |
|              |             |
| Funzioni AF0 | 13 <u> </u> |
| (            | 2 m         |
|              |             |
|              | II •        |

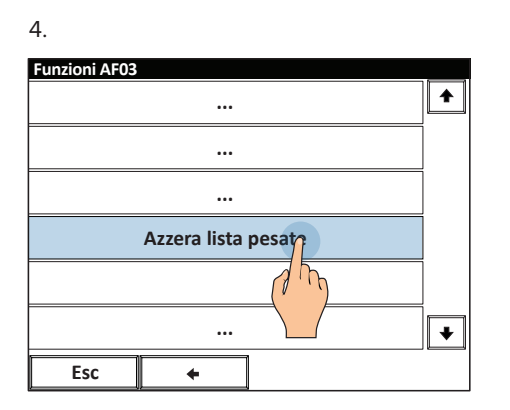

| Fun | zioni AF( | )3          |            |   |
|-----|-----------|-------------|------------|---|
|     | Azzera li | sta pesate  |            |   |
|     |           |             |            |   |
|     |           |             |            |   |
|     |           | Conferma az | zeramento? |   |
|     |           |             |            |   |
|     | 1         | No          | Sia        |   |
|     |           |             |            |   |
|     |           |             | an         |   |
|     |           |             |            | _ |
|     |           |             |            |   |
|     | Esc       | +           |            |   |

5.

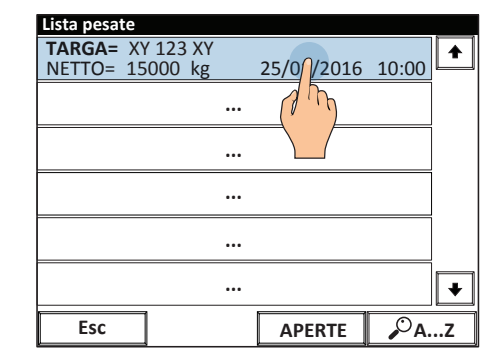

| JL |
|----|
|    |
|    |
|    |
|    |
|    |
|    |
|    |

¥

*₽*A...Z

25/01/2016 10:00

APERT

m 1

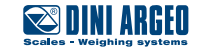

#### Azzeramento del peso

| UTILIZZO     | Permette di ripristinare lo zero prima di pesare, per pesate ottimali. |
|--------------|------------------------------------------------------------------------|
| APPLICAZIONI | Pesatura in genere.                                                    |
| ATTIVAZIONE  | Funzione attiva di serie.                                              |

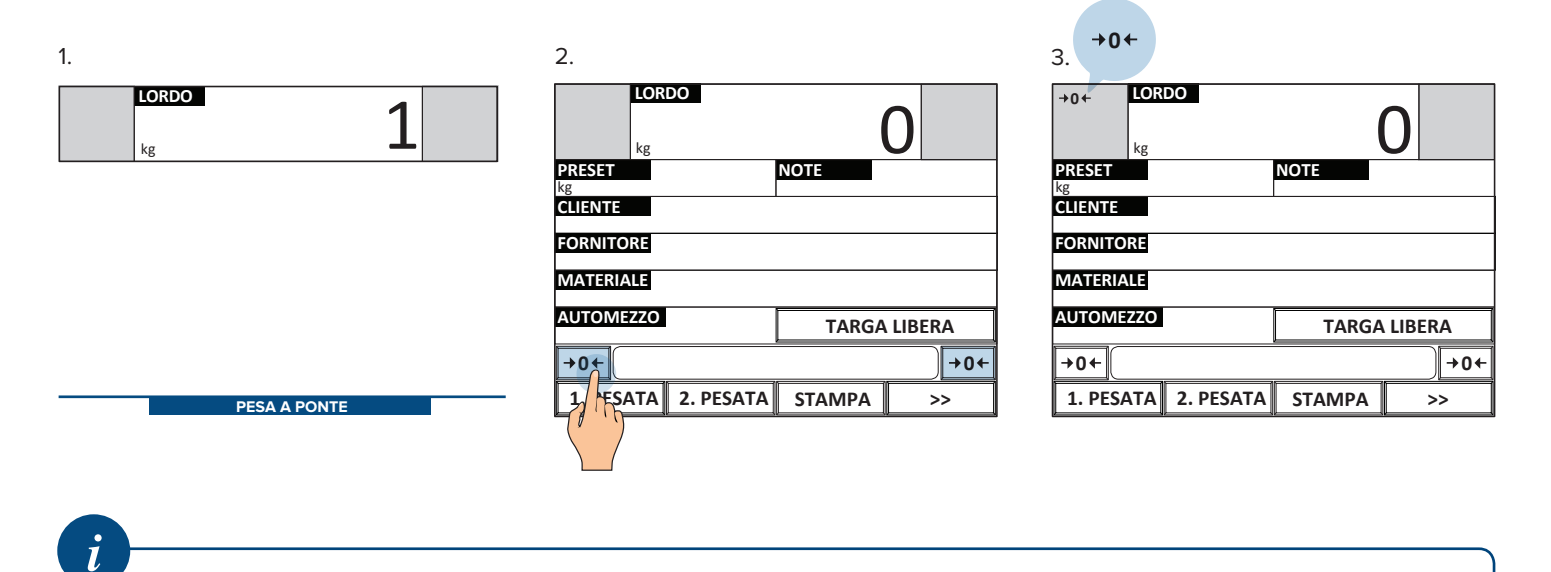

### Zoom della visualizzazione del peso

| UTILIZZO     | In ogni momento è possibile ingrandire il peso per una lettura confortevole anche a grande distanza. |
|--------------|----------------------------------------------------------------------------------------------------|
| APPLICAZIONI | Pesatura in genere.                                                                                  |
| ATTIVAZIONE  | Funzione attiva di serie.                                                                            |

Il range di azzeramento consentito equivale a +/- 2% della portata massima della pesa a ponte.

|                 | <u>}</u>    | 0        |  |  |  |  |
|-----------------|-------------|----------|--|--|--|--|
| PRESET          |             |          |  |  |  |  |
| FORNITORE       |             |          |  |  |  |  |
| MATERIALE       |             |          |  |  |  |  |
| AUTOMEZZO       | TARG        | A LIBERA |  |  |  |  |
| →0←             |             | →0+      |  |  |  |  |
| 1. PESATA 2. PI | SATA STAMPA | >>       |  |  |  |  |

| LORDO                                                                                                    |                                                        |                                                                                                    | G           |
|----------------------------------------------------------------------------------------------------|--------------------------------------------------------|----------------------------------------------------------------------------------------------------|-------------|
| TOT. PARZIALE<br>TOT. GENERALE<br>GRAN TOT.<br>TOT. CLIENTE<br>TOT. MATERIALE<br>TOT. AUTOMEZZ<br>TOT. FORNITORE | N. 0<br>N. 0<br>N. 0<br>N. 0<br>O N. 0<br>N. 0<br>N. 0 | NETTO=         0.000           NETTO=         0.000           NETTO=         0.000           NETTO=         0.000           NETTO=         0.000           NETTO=         0.000           NETTO=         0.000           NETTO=         0.000           NETTO=         0.000 |             |
| →0←                                                                                                    |                                                        |                                                                                                    | <b>→</b> 0• |
| 1. PESATA                                                                                                    | 2. PESATA                                              | STAMPA                                                                                                    | >>          |

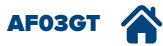

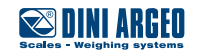

### Peso ad alta risoluzione

| UTILIZZO     | Permette di visualizzare il peso con una risoluzione 10 volte maggiore. |  |
|--------------|-------------------------------------------------------------------------|--|
| APPLICAZIONI | Controlli per uso interno di fabbrica.                                  |  |
| ATTIVAZIONE  | Funzione attiva di serie.                                               |  |

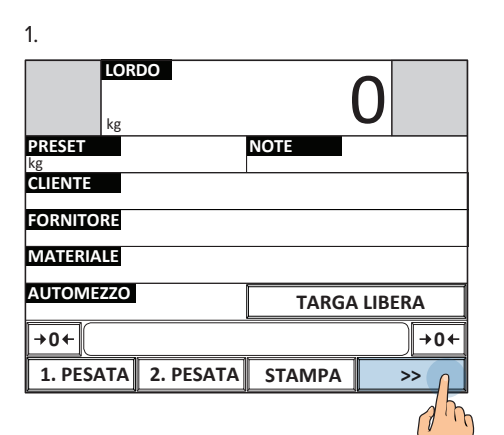

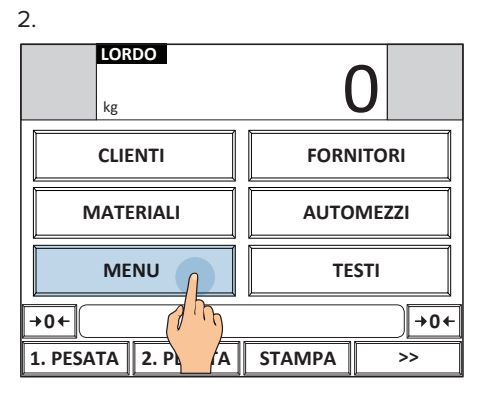

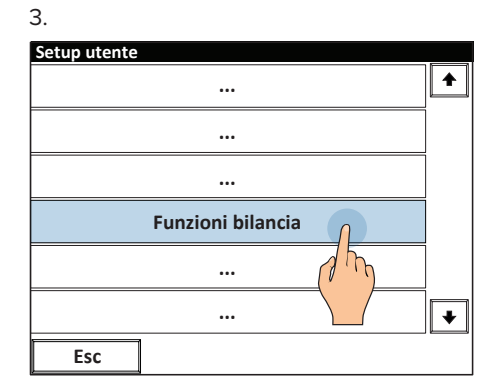

| 4.             |                       |         |
|----------------|-----------------------|---------|
| Funzioni bilan | cia                   |         |
|                |                       | <b></b> |
|                | •••                   |         |
|                |                       |         |
| Р              | eso in alta risoluzio | ine     |
|                | •••                   | 1 mg    |
|                |                       |         |
| Esc            | +                     |         |

| 5.           |           |        |        |
|--------------|-----------|--------|--------|
| X10<br>kg    |           | 0.0    | 0      |
| PRESET<br>kg |           | NOTE   |        |
| CLIENTE      |           |        |        |
| FORNITORE    |           |        |        |
| MATERIALE    |           |        |        |
| AUTOMEZZO    |           | TARGA  | LIBERA |
| +0←          |           |        | →0←    |
| 1. PESATA    | 2. PESATA | STAMPA | >>     |
|              |           |        | d hr   |

i

Se lo strumento è omologato la visualizzazione permane per alcuni secondi, poi si disattiva automaticamente.

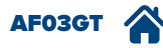

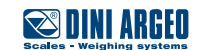

### Calcolatrice

| UTILIZZO    | Eseguire operazioni e stampare il totale. |
|-------------|-------------------------------------------|
| ATTIVAZIONE | Funzione attiva di serie.                 |
|             |                                           |

Per richiamare la funzione "calcolatrice" generica:

| 1.           |           |        |             |  |
|--------------|-----------|--------|-------------|--|
| LOR          | DO        |        | 0           |  |
| PRESET<br>kg |           | NOTE   |             |  |
| CLIENTE      |           |        |             |  |
| FORNITORE    |           |        |             |  |
| MATERIALE    |           |        |             |  |
| AUTOMEZZO    |           | TARGA  | LIBERA      |  |
| →0←          |           |        | +0+         |  |
| 1. PESATA    | 2. PESATA | STAMPA | >> <u>_</u> |  |
|              |           |        | 15          |  |

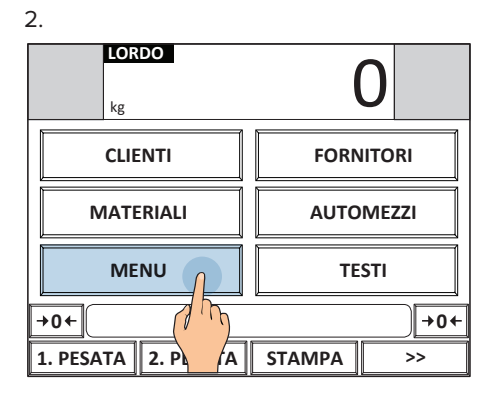

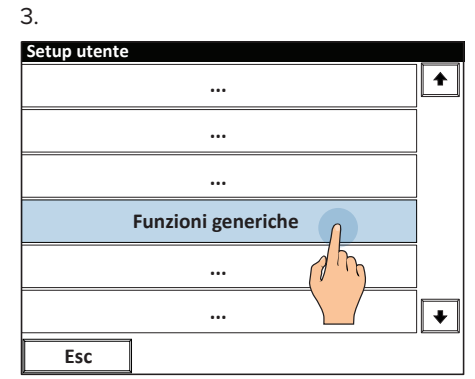

| 4.            |              |         |
|---------------|--------------|---------|
| Funzioni gene | eriche       |         |
|               | •••          | <b></b> |
|               | •••          |         |
|               |              |         |
|               | Calcolatrice |         |
|               | •••          | 1 m     |
|               |              |         |
| Esc           | +            |         |

| Funzioni generiche |              |   |       |       |      |   |  |
|--------------------|--------------|---|-------|-------|------|---|--|
|                    | Calcolatrice |   |       |       |      |   |  |
| _                  |              |   |       |       | 0    |   |  |
|                    |              | ( | ) ~ 9 | 99999 |      |   |  |
|                    | 1            | 2 | 3     | /     | Esc  |   |  |
|                    | 4            | 5 | 6     | *     |      |   |  |
|                    | 7            | 8 | 9     | -     | BkSp |   |  |
|                    | с            | 0 | •     | +     | ок   | ¥ |  |
|                    | Esc          | + |       |       |      |   |  |

5.

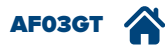

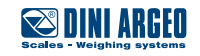

### Funzionamento a più bilance

| UTILIZZO     | Lo strumento può gestire di serie fino a 2 bilance analogiche o digitali. |
|--------------|---------------------------------------------------------------------------|
| APPLICAZIONI | Pesatura in genere.                                                       |
| ATTIVAZIONE  | Funzione attiva di serie se sono presenti due bilance.                    |

#### Selezionare la pesa a ponte su cui pesare

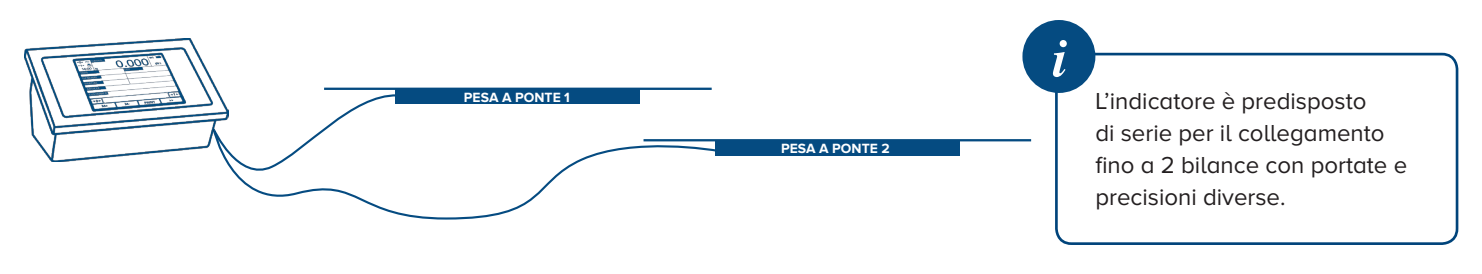

| LOR       | DO        | (         |             |
|-----------|-----------|-----------|-------------|
| A<br>kg   |           | B         |             |
| PRESET    |           | NOTE      |             |
| CLIENTE   |           | FORNITORE |             |
| MATERIALE |           |           |             |
| AUTOMEZZO |           | TARGA     | LIBERA      |
| →0←       |           |           | <b>→0</b> ← |
| 1. PESATA | 2. PESATA | STAMPA    | >>          |

| LOR       | DO        | (         |        |
|-----------|-----------|-----------|--------|
| Akg       |           | B<br>kg   | 2 m    |
| PRESET    |           | NOTE      |        |
| CLIENTE   |           | FORNITORE |        |
| MATERIALE |           |           |        |
| AUTOMEZZO |           | TARGA     | LIBERA |
| +0+       |           |           | +0+    |
| 1. PESATA | 2. PESATA | STAMPA    | >>     |

i

Le funzionalità disponibili in configurazione a doppia pesa a ponte sono:

• motrice + rimorchio (vedi pag. A-6)

• A+B (vedi pag. A-10)

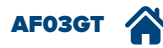

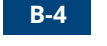

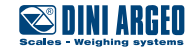

### Anagrafica 500 clienti / 250 fornitori

| UTILIZZO     | Permette di memorizzare i dati anagrafici di 500 clienti / 250 fornitori diversi. |
|--------------|-----------------------------------------------------------------------------------|
| APPLICAZIONI | Tracciabilità, controllo dei consumi e della produzione, monitoraggio giacenze.   |
| ATTIVAZIONE  | Funzione attiva di serie.                                                         |

#### Come accedere alla compilazione

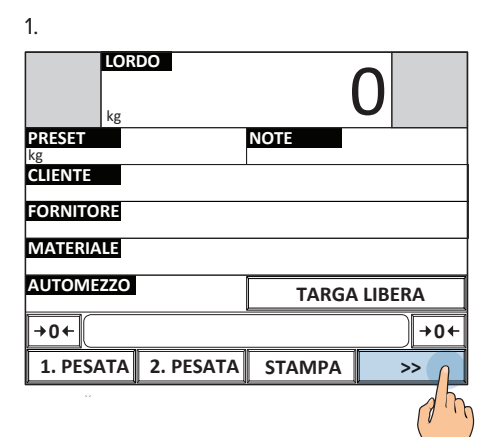

| 2.                  |             |  |
|---------------------|-------------|--|
| LORDO<br>kg         | 0           |  |
| CLIENTI             | FORNITORI   |  |
| MATERIA             | AUTOMEZZI   |  |
| MENU                | TESTI       |  |
| →0←                 | <b>→0</b> ← |  |
| 1. PESATA 2. PESATA | STAMPA >>   |  |
|                     |             |  |

| 3.           |       |                          |    |
|--------------|-------|--------------------------|----|
| Archivio cli | enti  |                          |    |
| 0001         | Vuoto |                          | •  |
| 0002         | Vuoto |                          |    |
| 0003         | Vuoto |                          |    |
| 0004         | Vuoto |                          |    |
| 0005         | Vuoto |                          |    |
| 0006         | Vuoto |                          |    |
| 0007         | Vuoto |                          |    |
| 0008         | Vuoto |                          | +  |
|              |       |                          |    |
|              |       |                          |    |
| Esc          | NUOVO | <i>,</i> <sup>⊙</sup> AZ | >> |

Una volta entrati nel menu di compilazione del database clienti / fornitori è possibile:

2

#### Inserire un nuovo record

| 1.          |              |   |
|-------------|--------------|---|
| Archivio cl | ienti        |   |
| 0001        | Vuoto        |   |
| 0002        | Vuoto        |   |
| 0003        | Vuoto        |   |
| 0004        | Vuoto        |   |
| 0005        | Vuoto        |   |
| 0006        | Vuoto        |   |
| 0007        | Vuoto        |   |
| 0008        | Vuoto        | + |
|             |              |   |
|             | 46 36 35     |   |
| Esc         | NUOVO 🔎 AZ > | > |
|             | d h          |   |

2. Compilare i campi.

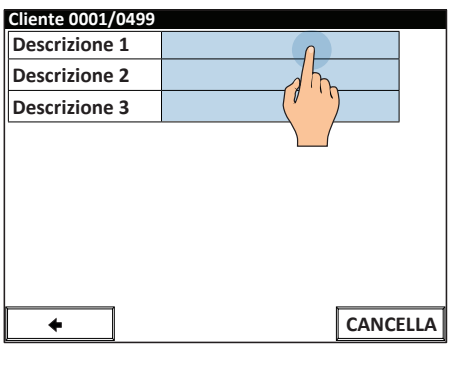

3. Il salvataggio è automatico

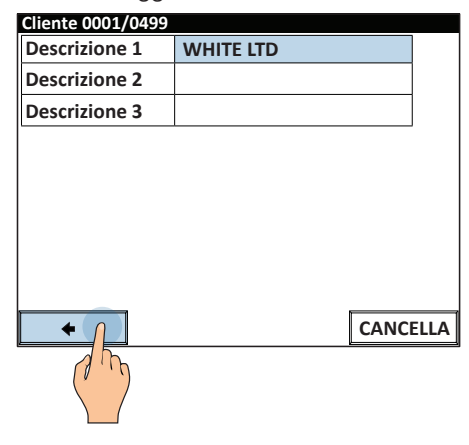

#### Eliminare un record

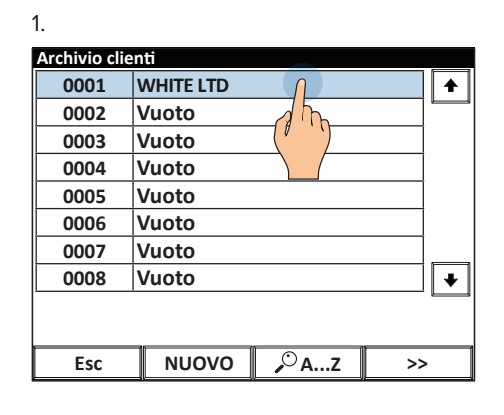

| Ζ.                |           |         |
|-------------------|-----------|---------|
| Cliente 0001/0499 |           |         |
| Descrizione 1     | WHITE LTD |         |
| Descrizione 2     |           |         |
| Descrizione 3     |           |         |
|                   |           |         |
|                   |           |         |
|                   |           |         |
|                   |           |         |
|                   |           |         |
| +                 |           | ANCELLA |
|                   |           |         |
|                   |           |         |

3.

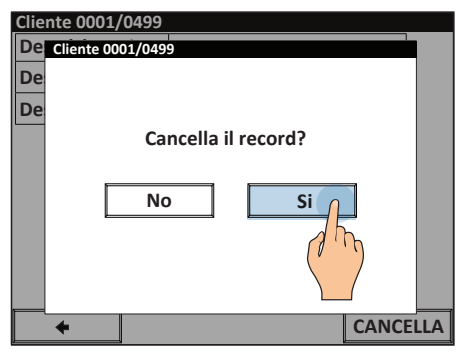

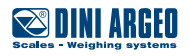

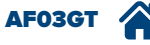

Modificare un record esistente

| 1.           |               |
|--------------|---------------|
| Archivio cli | enti          |
| 0001         | WHITE LTD     |
| 0002         | Vuoto         |
| 0003         | Vuoto         |
| 0004         | Vuoto         |
| 0005         | Vuoto         |
| 0006         | Vuoto         |
| 0007         | Vuoto         |
| 0008         | Vuoto 🔸       |
|              |               |
|              |               |
| Esc          | NUOVO 🔎 Az >> |

2.

2.

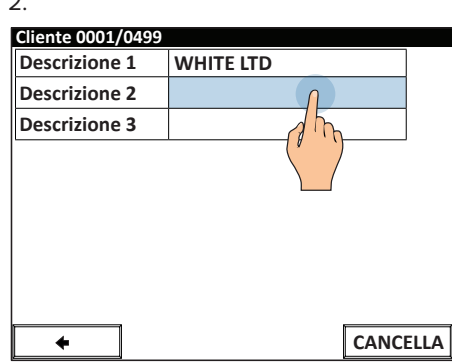

3. Il salvataggio è automatico

| Desci<br>JOI | Descrizione 2<br>JOHN WHITE |   |   |   |   |     |     |      |   |
|--------------|-----------------------------|---|---|---|---|-----|-----|------|---|
| E            | sc                          | Ĺ | < | / | ] | Cle | ear | BkSp |   |
| 1            | 2                           | 3 | 4 | 5 | 6 | 7   | 8   | 9    | 0 |
| Q            | w                           | E | R | т | Y | U   |     | 0    | Р |
| A            | s                           | D | F | G | н | ſ   | к   | L    | ; |
| 2^<br>F      | z                           | x | с | v | в | N   | м   | ,    | • |
| Sh           | Shift + OK                  |   |   |   |   |     | ĸ   |      |   |
|              |                             |   |   |   |   |     |     | (    |   |

Cercare un record da modificare / eliminare tramite selezione alfabetica.

| l.          |           |              |    |
|-------------|-----------|--------------|----|
| Archivio cl | ienti     |              |    |
| 0001        | WHITE LTD |              |    |
| 0002        | Vuoto     |              |    |
| 0003        | Vuoto     |              |    |
| 0004        | Vuoto     |              |    |
| 0005        | Vuoto     |              |    |
| 0006        | Vuoto     |              |    |
| 0007        | Vuoto     |              |    |
| 0008        | Vuoto     |              | +  |
|             |           |              |    |
|             |           |              |    |
| Esc         | NUOVO     | <i>,</i> ○AZ | >> |
|             |           |              |    |
|             |           |              |    |
|             |           |              |    |

| 2.                                      |           |   |   |   |   |      |    |
|-----------------------------------------|-----------|---|---|---|---|------|----|
| Cliente                                 |           |   |   |   |   |      |    |
| WHITE LTD                               |           |   |   |   |   |      | +  |
|                                         |           |   |   |   |   |      |    |
|                                         |           |   |   |   |   | CLE  | AR |
| w                                       |           |   |   |   | _ | BkSp |    |
| Q W E                                   | R         | т | Y | U |   | 0    | Р  |
| A                                       | F         | G | н | J | к | L    | ;  |
| 2 <sup>°</sup> <sub>F</sub> X C V B N M |           |   |   |   |   | E    | sc |
| Shift                                   | Shift NEW |   |   |   |   |      |    |

#### Cercare un record tramite il suo indice numerico

1.

| Archivio cl | ienti          |
|-------------|----------------|
| 0001        | WHITE LTD      |
| 0002        | Vuoto          |
| 0003        | Vuoto          |
| 0004        | Vuoto          |
| 0005        | Vuoto          |
| 0006        | Vuoto          |
| 0007        | Vuoto          |
| 0008        | Vuoto 🗸        |
| Esc         | NUOVO PAz >> 0 |
|             |                |

| Archivio clie | enti               |
|---------------|--------------------|
| 0001          | WHITE LTD          |
| 0002          | Vuoto              |
| 0003          | Vuoto              |
| 0004          | Vuoto              |
| 0005          | Vuoto              |
| 0006          | Vuoto              |
| 0007          | Vuoto              |
| 0008          | Vuoto 🔸            |
|               |                    |
|               |                    |
| AIUTO         | STAMPA 🔎 INDICE >> |

| <ol><li>Digitare l'indice del record e premere</li></ol> |
|----------------------------------------------------------|
| OK per confermare                                        |

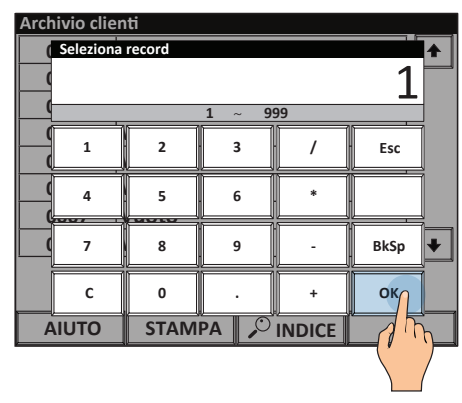

#### Selezionare un record

| 1.           |           |        |        |
|--------------|-----------|--------|--------|
|              | D         |        | 0      |
| PRESET<br>kg |           | NOTE   |        |
| CLIENTE      | ſ         |        |        |
| FORNITORE    | 2 m       |        |        |
| MATERIALE    |           |        |        |
| AUTOMEZZO    |           | TARGA  | LIBERA |
| →0←          |           |        | +0←    |
| 1. PESATA    | 2. PESATA | STAMPA | >>     |

| 0001 | WHITE LTD |
|------|-----------|
| 0002 | Vuoto     |
| 0003 | Vuoto     |
| 0004 | Vuoto     |
| 0005 | Vuoto     |
| 0006 | Vuoto     |
| 0007 | Vuoto     |
| 0008 | Vuoto     |
|      |           |

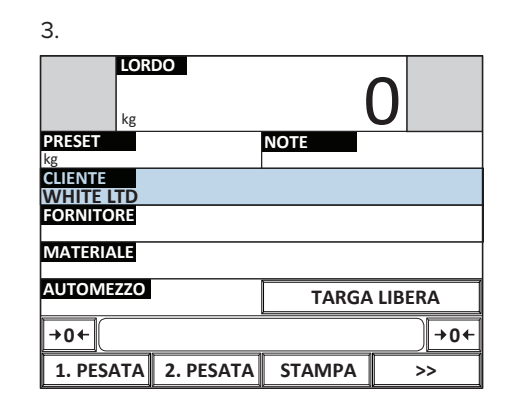

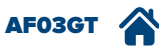

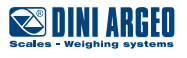

Deselezionare il record corrente

| 1.                    |           |        |        |
|-----------------------|-----------|--------|--------|
|                       | 00        |        | 0      |
| PRESET<br>kg          |           | NOTE   |        |
| CLIENTE<br>SMIDTH LTD |           |        |        |
| FORNITORE             |           |        |        |
| MATERIALE             |           |        |        |
| AUTOMEZZO             |           | TARGA  | LIBERA |
| +0+                   |           |        | →0←    |
| 1. PESATA             | 2. PESATA | STAMPA | >>     |

| Ζ.            |                                           |
|---------------|-------------------------------------------|
| Seleziona cli | ente                                      |
| 0000          | Temporaneo 🔒                              |
| 0001          | SMIDTH LTD                                |
| 0002          | BLACK LTD                                 |
| 0003          | GRAY LTD                                  |
| 0004          | ORANGE LTD                                |
| 0005          | Vuoto                                     |
| 0006          | Vuoto                                     |
| 0007          | Vuoto 🔸                                   |
|               |                                           |
| Cliente selez | ionato: 0001                              |
| Esc           | DESELEZ $2^{\circ}$ AZ $2^{\circ}$ INDICE |
|               |                                           |

3. Premere SI per deselezionare il record

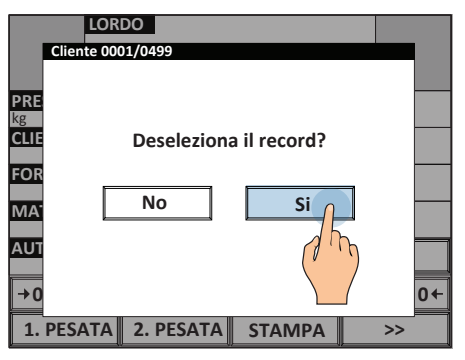

### Campi dell'anagrafica clienti / fornitori

| UTILIZZO     | Permettono di associare ad ogni cliente / fornitore descrizioni utili a identificarlo in stampa e ad abbinarlo<br>a funzioni specifiche.                                                                                                    |
|--------------|----------------------------------------------------------------------------------------------------|
| APPLICAZIONI | Tracciabilità / Riconoscimento clienti.                                                                                                    |
| ATTIVAZIONE  | Nella configurazione di fabbrica i campi cliente / fornitore sono tutti attivi, è possibile disattivare i campi<br>non utilizzati per semplificare l'inserimento dei nuovi record. La disattivazione necessita di una configura-<br>zione avanzata. |

Descrizioni alfanumeriche da 25 caratteri ognuna per identificare il cliente / fornitore.

| Descrizione 1 | <i>,</i> |  | ] |
|---------------|----------|--|---|
| Descrizione 2 |          |  |   |
| Descrizione 3 |          |  |   |
|               |          |  |   |
|               |          |  |   |
|               |          |  |   |
|               |          |  |   |
|               |          |  |   |
|               |          |  |   |
|               |          |  |   |

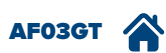

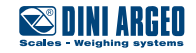

### Anagrafica 500 materiali

| UTILIZZO     | Permette di memorizzare fino a 500 materiali diversi. |
|--------------|-------------------------------------------------------|
| APPLICAZIONI | Tracciabilità / Gestione ordini / Gestione clienti.   |
| ATTIVAZIONE  | Funzione attiva di serie                              |

#### Come accedere alla compilazione

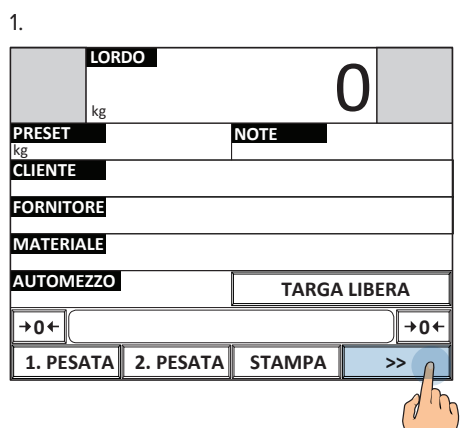

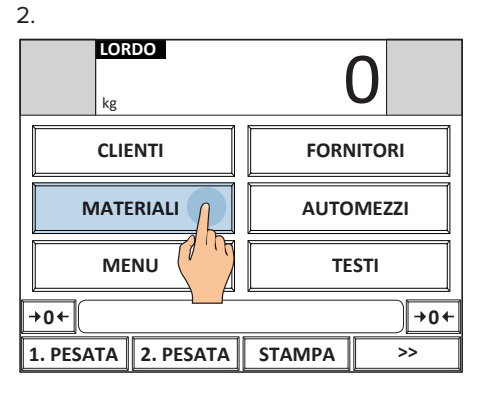

| 3.         |          |             |    |
|------------|----------|-------------|----|
| Archivio m | ateriali |             |    |
| 0001       | Vuoto    |             | ▲  |
| 0002       | Vuoto    |             |    |
| 0003       | Vuoto    |             |    |
| 0004       | Vuoto    |             |    |
| 0005       | Vuoto    |             |    |
| 0006       | Vuoto    |             |    |
| 0007       | Vuoto    |             |    |
| 0008       | Vuoto    |             | +  |
|            |          |             |    |
|            |          |             |    |
| Esc        | NUOVO    | <i>▶</i> AZ | >> |

Una volta entrati nel menu di compilazione del database materiali è possibile: Inserire un nuovo materiale

| ateriali |                                                                                  |                                                                                                    |
|----------|----------------------------------------------------------------------------------|----------------------------------------------------------------------------------------------------|
| Vuoto    |                                                                                  | •                                                                                                    |
| Vuoto    |                                                                                  |                                                                                                    |
| Vuoto    |                                                                                  |                                                                                                    |
| Vuoto    |                                                                                  |                                                                                                    |
| Vuoto    |                                                                                  |                                                                                                    |
| Vuoto    |                                                                                  |                                                                                                    |
| Vuoto    |                                                                                  |                                                                                                    |
| Vuoto    |                                                                                  | +                                                                                                    |
|          |                                                                                  |                                                                                                    |
|          |                                                                                  |                                                                                                    |
| NUOVO    | <i>∕</i> ° АZ                                                                    | >>                                                                                                    |
| 16       |                                                                                  |                                                                                                    |
|          |                                                                                  |                                                                                                    |
|          |                                                                                  |                                                                                                    |
|          | ateriali<br>Vuoto<br>Vuoto<br>Vuoto<br>Vuoto<br>Vuoto<br>Vuoto<br>Vuoto<br>Vuoto | ateriali<br>Vuoto<br>Vuoto |

#### 2. Compilare i campi.

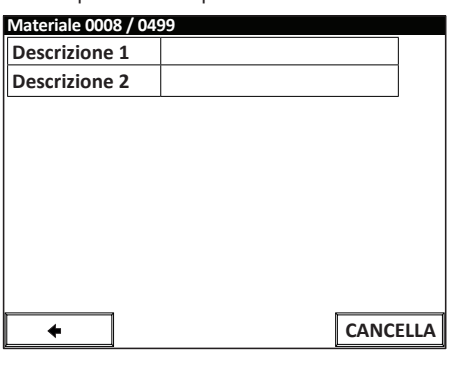

#### 3. Il salvataggio è automatico

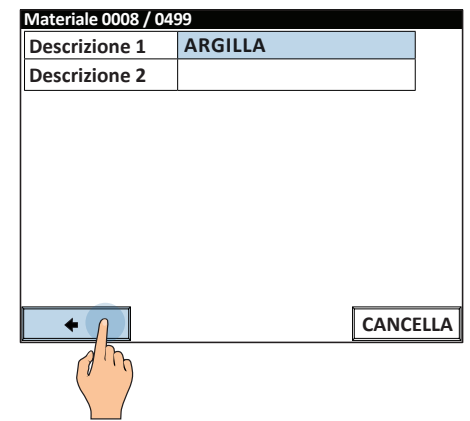

#### Eliminare un materiale

1

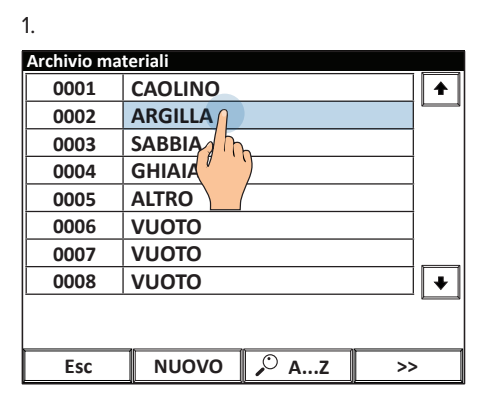

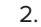

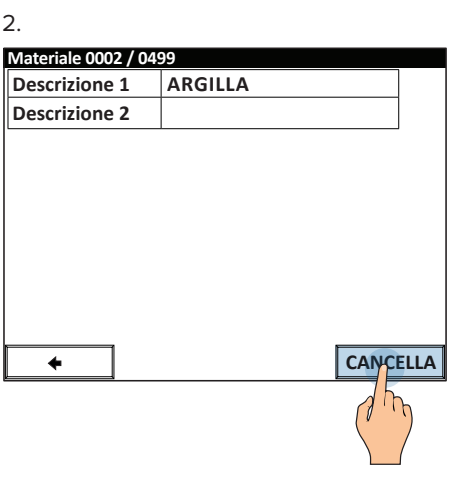

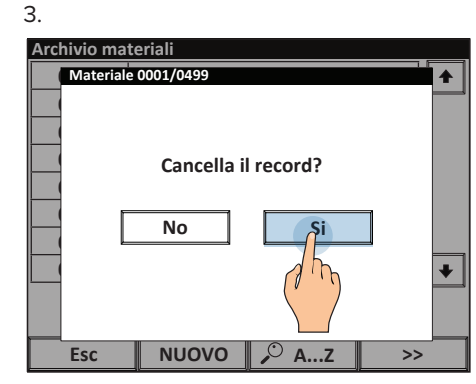

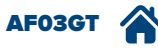

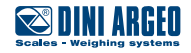
Modificare un materiale esistente

| 1.          |         |                       |    |
|-------------|---------|-----------------------|----|
| Archivio ma | teriali |                       |    |
| 0001        | CAOLINO |                       | •  |
| 0002        | ARGILLA | $\left( \int \right)$ |    |
| 0003        | SABBIA  | dh                    |    |
| 0004        | GHIAIA  |                       |    |
| 0005        | ALTRO   |                       |    |
| 0006        | VUOTO   |                       |    |
| 0007        | VUOTO   |                       |    |
| 0008        | VUOTO   |                       | +  |
|             |         |                       |    |
|             |         |                       |    |
| Esc         | NUOVO   | , <sup>О</sup> АZ     | >> |

2.

 Materiale 0002 / 0499

 Descrizione 1
 ARGILLA

 Descrizione 2
 Image: Cancella

3. Il salvataggio è automatico

| E       | 55A<br>sc | · | < | 1 | ] | Cle | ear | Bk | Sp  |
|---------|-----------|---|---|---|---|-----|-----|----|-----|
| 1       | 2         | 3 | 4 | 5 | 6 | 7   | 8   | 9  | 0   |
| Q       | w         | E | R | т | Y | U   |     | 0  | Р   |
| Α       | s         | D | F | G | н | L   | к   | L  | ;   |
| 2^<br>F | z         | x | с | v | в | N   | м   | ,  | •   |
| Sh      | ift       | + |   |   |   |     | •   | C  | ĸ   |
|         |           |   |   |   |   |     |     | (  | 7 m |

Cercare un materiale da modificare / eliminare tramite selezione alfabetica.

| Archivio m | ateriali |                      |   |
|------------|----------|----------------------|---|
| 0001       | CAOLINO  |                      | • |
| 0002       | ARGILLA  |                      |   |
| 0003       | SABBIA   |                      |   |
| 0004       | GHIAIA   |                      |   |
| 0005       | ALTRO    |                      |   |
| 0006       | VUOTO    |                      |   |
| 0007       | VUOTO    |                      |   |
| 0008       | VUOTO    |                      | • |
| Esc        | Νυονο    | <i>₽</i> <b>AZ (</b> |   |
|            |          |                      |   |

| 2.   |          |   |          |   |   |          |   |     |    |
|------|----------|---|----------|---|---|----------|---|-----|----|
| Mate | riale    |   |          |   |   |          |   |     |    |
| ARG  | ARGILLA  |   |          |   |   |          |   |     | +  |
|      |          |   |          |   |   |          |   |     |    |
| ⊩    |          |   |          |   |   |          |   | CLE | AR |
|      |          |   |          |   |   |          | _ | Bk  | Sp |
| E    | <u> </u> |   | <u> </u> |   |   | <u> </u> |   |     |    |
| Q    | w        | E | R        | т | Y | U        | I | 0   | Р  |
|      | s        | D | F        | G | н | J        | к | L   | ;  |
| 7A   | h z      | x | с        | v | в | N        | м | E   | sc |
|      | ft       |   |          |   |   |          |   | NE  | w  |

Cercare un materiale tramite il suo indice numerico

1. 2.

| Archivio ma | teriali |      |    |
|-------------|---------|------|----|
| 0001        | CAOLINO |      | •  |
| 0002        | ARGILLA |      |    |
| 0003        | SABBIA  |      |    |
| 0004        | GHIAIA  |      |    |
| 0005        | ALTRO   |      |    |
| 0006        | VUOTO   |      |    |
| 0007        | VUOTO   |      |    |
| 0008        | VUOTO   |      | +  |
|             |         |      |    |
| Esc         | NUOVO   | 🔎 AZ | >> |
|             |         |      |    |

| Archivio ma   | teriali |    |
|---------------|---------|----|
| 0001          | CAOLINO |    |
| 0002          | ARGILLA |    |
| 0003          | SABBIA  |    |
| 0004          | GHIAIA  |    |
| 0005          | ALTRO   |    |
| 0006          | VUOTO   |    |
| 0007          | νυοτο   |    |
|               |         |    |
| 0008          | VUOTO   | •  |
| 0008          | νυοτο   |    |
| 0008<br>AIUTO |         | >> |

#### 3. Digitare l'indice del materiale e premere OK per confermare

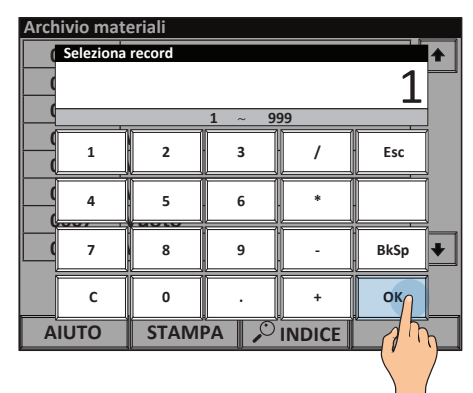

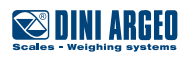

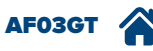

#### Selezionare un materiale

| 1.           |           |        |             |
|--------------|-----------|--------|-------------|
| LOR          | DO        |        | 0           |
| PRESET<br>kg |           | NOTE   |             |
| CLIENTE      |           |        |             |
| FORNITORE    |           |        |             |
| MATERIALE    |           |        |             |
| AUTOMEZZO    | 1 mg      | TARGA  | LIBERA      |
| →0←          |           |        | <b>→0</b> ← |
| 1. PESATA    | 2. PESATA | STAMPA | >>          |

| 2.           |               |
|--------------|---------------|
| Archivio mat | ceriali       |
| 0001         | CAOLINO 🔶     |
| 0002         | ARGILLA       |
| 0003         | SABBIA (      |
| 0004         | GHIAIA        |
| 0005         | ALTRO         |
| 0006         | VUOTO         |
| 0007         | VUOTO         |
| 0008         | VUOTO +       |
|              |               |
|              |               |
| Esc          | NUOVO 🔎 AZ >> |

| 3.                   |           |        |        |
|----------------------|-----------|--------|--------|
| LOR                  | DO        |        | 0      |
| PRESET<br>kg         |           | NOTE   |        |
| CLIENTE              |           |        |        |
| FORNITORE            |           |        |        |
| MATERIALE<br>CAOLINO |           |        |        |
| AUTOMEZZO            |           | TARGA  | LIBERA |
| →0←                  |           |        | +0←    |
| 1. PESATA            | 2. PESATA | STAMPA | >>     |

#### Deselezionare il materiale corrente

| 1.                   |           |        |             |
|----------------------|-----------|--------|-------------|
| LOR                  | DO        |        | 0           |
| PRESET<br>kg         |           | NOTE   |             |
| CLIENTE              |           |        |             |
| FORNITORE            |           |        |             |
| MATERIALE<br>CAOLINO |           |        |             |
| AUTOMEZZO            |           | TARGA  | LIBERA      |
| →0←                  |           |        | <b>→0</b> ← |
| 1. PESATA            | 2. PESATA | STAMPA | >>          |

| 2.          |                       |
|-------------|-----------------------|
| Seleziona m | nateriale             |
| 0000        | TEMPORANEO 🛧          |
| 0001        | CAOLINO               |
| 0002        | ARGILLA               |
| 0003        | SABBIA                |
| 0004        | GHIAIA                |
| 0005        | ALTRO                 |
| 0006        | VUOTO                 |
| 0007        | VUOTO 🔹               |
| Materiale s | elezionato: 0001      |
| Esc         | DESELEZ 🔎 AZ 🔎 INDICE |
|             |                       |

3. Premere SI per deselezionare il cliente

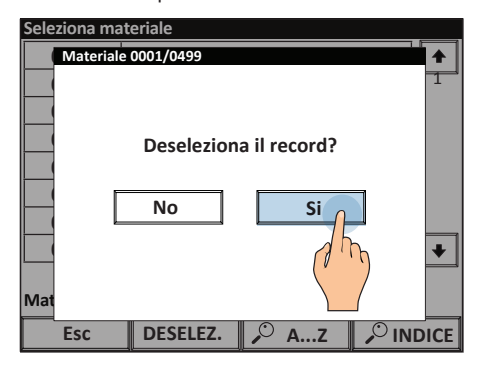

# Campi dell'anagrafica materiali

| UTILIZZO     | Permettono di associare ad ogni materiale descrizioni utili a identificarlo in stampa e ad abbinarlo a<br>funzioni specifiche.                                                                                                    |
|--------------|----------------------------------------------------------------------------------------------------|
| APPLICAZIONI | Tracciabilità / Riconoscimento materiali.                                                                                                    |
| ATTIVAZIONE  | Nella configurazione di fabbrica i campi materiale sono tutti attivi, è possibile disattivare i campi non<br>utilizzati per semplificare l'inserimento dei nuovi record. La disattivazione necessita di una configurazione<br>avanzata. |

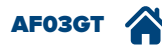

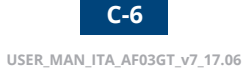

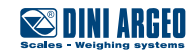

# Anagrafica 500 automezzi

| UTILIZZO     | Permette di memorizzare fino a 500 automezzi diversi. |  |  |  |
|--------------|-------------------------------------------------------|--|--|--|
| APPLICAZIONI | Tracciabilità / Gestione ordini / Gestione clienti.   |  |  |  |
| ATTIVAZIONE  | Funzione attiva di serie                              |  |  |  |

#### Come accedere alla compilazione

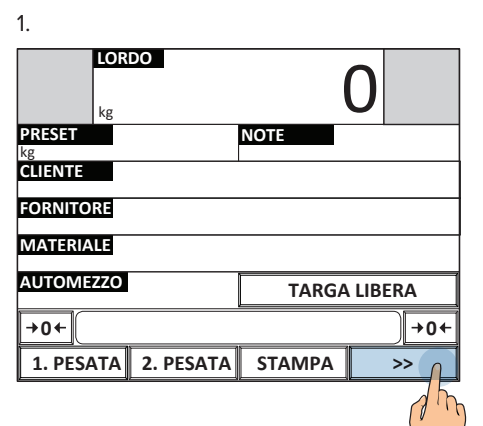

| LORDO<br>kg         | 0         |  |  |  |  |
|---------------------|-----------|--|--|--|--|
| CLIENTI             | FORNITORI |  |  |  |  |
| MATERIALI           | AUTOMEZZI |  |  |  |  |
| MENU                | TESTI     |  |  |  |  |
| +0+                 |           |  |  |  |  |
| 1. PESATA 2. PESATA | STAMPA >> |  |  |  |  |

| 3.          |           |      |    |
|-------------|-----------|------|----|
| Archivio au | tomezzi   |      |    |
| 0001        | XX 123 YY |      | •  |
| 0002        | AA 321 BB |      |    |
| 0003        | AB 456 CD |      |    |
| 0004        | Vuoto     |      |    |
| 0005        | Vuoto     |      |    |
| 0006        | Vuoto     |      |    |
| 0007        | Vuoto     |      |    |
| 0008        | Vuoto     |      | +  |
|             |           |      |    |
|             |           |      |    |
| Esc         | NUOVO     | 🔎 АZ | >> |

Una volta entrati nel menu di compilazione del database automezzi è possibile:

#### Inserire un nuovo automezzo

1

| Archivio au | utomezzi      |
|-------------|---------------|
| 0001        | XX 123 YY     |
| 0002        | AA 321 BB     |
| 0003        | AB 456 CD     |
| 0004        | Vuoto         |
| 0005        | Vuoto         |
| 0006        | Vuoto         |
| 0007        | Vuoto         |
| 0008        | Vuoto 🔸       |
|             |               |
|             |               |
| Esc         | NUOVO , AZ >> |
|             | dh.           |
|             |               |
|             |               |

#### 2. Compilare i campi.

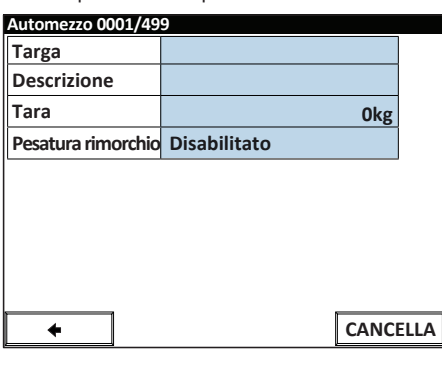

#### 3. Il salvataggio è automatico

| Targa          | JH 879 GF         |         |
|----------------|-------------------|---------|
| Descrizione    |                   |         |
| Tara           |                   | 0kg     |
| Pesatura rimor | chio Disabilitato |         |
|                |                   |         |
|                |                   |         |
|                |                   |         |
|                |                   |         |
|                |                   |         |
|                |                   |         |
| <b>+</b>       |                   | CANCELL |
| +              |                   | CANCELL |
| + /            |                   | CANCELL |

#### Eliminare un automezzo

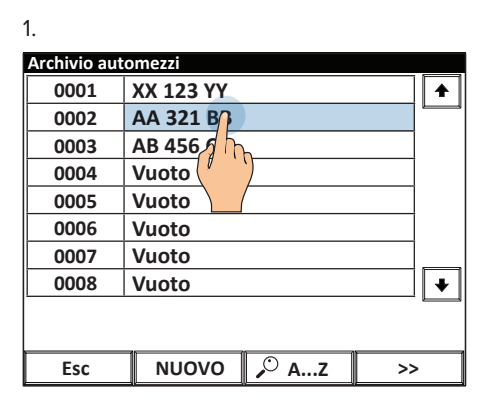

#### 2.

| Automezzo 0001/49  | 9            |     |
|--------------------|--------------|-----|
| Targa              | AA 321 BB    |     |
| Descrizione        |              |     |
| Tara               | 0kg          |     |
| Pesatura rimorchio | Disabilitato |     |
|                    |              |     |
|                    |              |     |
|                    |              |     |
|                    |              |     |
|                    |              |     |
| +                  | CANCE        | LLA |
|                    |              |     |

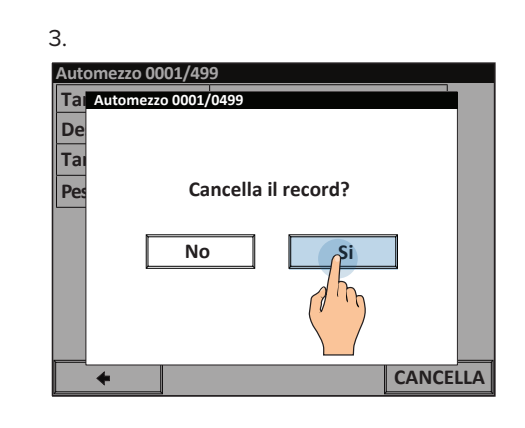

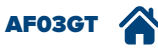

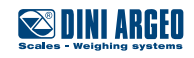

Modificare un automezzo esistente

| 1.          |               |   |
|-------------|---------------|---|
| Archivio au | tomezzi       |   |
| 0001        | XX 123 YY     | + |
| 0002        | AA 321 BB     | _ |
| 0003        | AB 456 CD     |   |
| 0004        | Vuoto         |   |
| 0005        | Vuoto         |   |
| 0006        | Vuoto         |   |
| 0007        | Vuoto         |   |
| 0008        | Vuoto         | + |
|             |               | _ |
|             |               |   |
| Esc         | NUOVO 🔎 AZ >> |   |

2.

# Automezzo 0001/499 Targa AA 321 BB Descrizione Tara Okg Pesatura rimorchio Disabilitato

3. Il salvataggio è automatico

| Desci   | rizion | e 2 |   |   |   |     |     |    |     |
|---------|--------|-----|---|---|---|-----|-----|----|-----|
| IVE     | со     |     |   |   |   |     |     |    |     |
| E       | sc     | ŕ   | < | / | ] | Cle | ear | Bk | Sp  |
| 1       | 2      | 3   | 4 | 5 | 6 | 7   | 8   | 9  | 0   |
| Q       | w      | E   | R | т | Y | U   |     | 0  | Р   |
| A       | s      | D   | F | G | н | L   | к   | L  | ;   |
| 2^<br>F | z      | ×   | с | v | в | N   | м   | ,  |     |
| Sh      | ift    | +   |   |   |   |     | +   | 0  | ĸ   |
|         |        |     |   |   |   |     |     | ſ  | J m |
|         |        |     |   |   |   |     |     |    |     |

Cercare un automezzo da modificare / eliminare tramite selezione alfabetica.

2.

| 1.          |                 |
|-------------|-----------------|
| Archivio au | tomezzi         |
| 0001        | XX 123 YY 🔶     |
| 0002        | AA 321 BB       |
| 0003        | AB 456 CD       |
| 0004        | Vuoto           |
| 0005        | Vuoto           |
| 0006        | Vuoto           |
| 0007        | Vuoto           |
| 0008        | Vuoto 🔸         |
|             |                 |
|             |                 |
| Esc         | NUOVO 🔎 Az 🎧 >> |
|             |                 |
|             |                 |

| 2.<br>Automezzo |                 |   |   |   |   |   |    |      |          |
|-----------------|-----------------|---|---|---|---|---|----|------|----------|
| AA 3            | AA 321 BB       |   |   |   |   |   |    |      | <b>↓</b> |
| AB 4            | 156 C           | D |   |   |   |   |    | لسط  | Ľ        |
|                 |                 |   |   |   |   |   |    | CLE  | AR       |
|                 |                 |   |   |   |   |   |    |      |          |
| Α               |                 |   |   |   |   |   |    | BkSp |          |
| Q               | w               | E | R | т | Y | U | I  | o    | Р        |
| A               | A S D F G H J K |   |   |   |   |   |    |      | ;        |
| Z X C V B N M   |                 |   |   |   |   |   | E  | sc   |          |
|                 |                 |   |   |   |   |   | NE | w    |          |

#### Cercare un automezzo tramite il suo indice numerico

1.

| Archivio auto | omezzi    |      |       |
|---------------|-----------|------|-------|
| 0001          | XX 123 YY |      |       |
| 0002          | AA 321 BB |      |       |
| 0003          | AB 456 CD |      |       |
| 0004          | Vuoto     |      |       |
| 0005          | Vuoto     |      |       |
| 0006          | Vuoto     |      |       |
| 0007          | Vuoto     |      |       |
| 0008          | Vuoto     |      | •     |
|               |           |      |       |
|               |           |      |       |
| Esc           | NUOVO     | 🔎 АZ | >> () |
|               |           |      | 2h    |
|               |           |      | (*    |
|               |           |      |       |

| Archivio aut | omezzi    |    |
|--------------|-----------|----|
| 0001         | XX 123 YY | •  |
| 0002         | AA 321 BB |    |
| 0003         | AB 456 CD |    |
| 0004         | Vuoto     |    |
| 0005         | Vuoto     |    |
| 0006         | Vuoto     |    |
| 0007         | Vuoto     |    |
| 0008         | Vuoto     | +  |
|              |           |    |
|              |           |    |
| AIUTO        | STAMPA    | >> |
|              |           |    |

3. Digitare l'indice dell'automezzo e premere OK per confermare

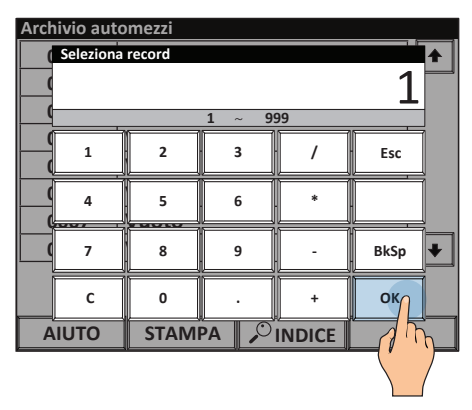

#### Selezionare un automezzo

| 1.              |              |
|-----------------|--------------|
|                 | 0            |
| PRESET<br>kg    | NOTE         |
| CLIENTE         |              |
| FORNITORE       |              |
|                 |              |
| AUTOMEZZO       | TARGA LIBERA |
| →0+             | <b>→0</b> +  |
| 1. PESATA 2. PE | STAMPA >>    |

| Archivio aι | tomezzi       |
|-------------|---------------|
| 0001        | XX 123 YY 👔   |
| 0002        | AA 321 BB     |
| 0003        | AB 456 CD (   |
| 0004        | Vuoto         |
| 0005        | Vuoto         |
| 0006        | Vuoto         |
| 0007        | Vuoto         |
| 0008        | Vuoto 🔸       |
|             |               |
| Esc         | NUOVO 🔎 Az >> |

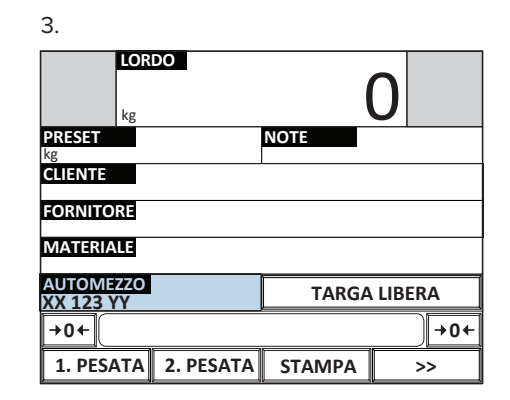

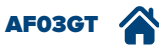

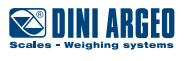

#### Deselezionare l'automezzo corrente

1.

| LOR<br>kg    | DO        |        | 0      |
|--------------|-----------|--------|--------|
| PRESET<br>kg |           | NOTE   |        |
| CLIENTE      |           |        |        |
| FORNITORE    |           |        |        |
| MATERIALE    |           |        |        |
| AUTOMEZZO    |           | TARGA  | LIBERA |
| +0+          |           |        | +0←    |
| 1. PESATA    | 2. PESATA | STAMPA | >>     |

| Ζ.          |                               |
|-------------|-------------------------------|
| Seleziona a | automezzo                     |
| 0000        | Temporaneo 🛧                  |
| 0001        | AA 321 BB                     |
| 0002        | AB 456 CD                     |
| 0003        | Vuoto                         |
| 0004        | Vuoto                         |
| 0005        | Vuoto                         |
| 0006        | Vuoto                         |
| 0007        | Vuoto 🔸                       |
| Automezzo   | selezionato: 0001             |
| Esc         | DESELEZ $ ho$ AZ $ ho$ INDICE |
|             | a hy                          |

3. Premere SI per deselezionare l'automezzo

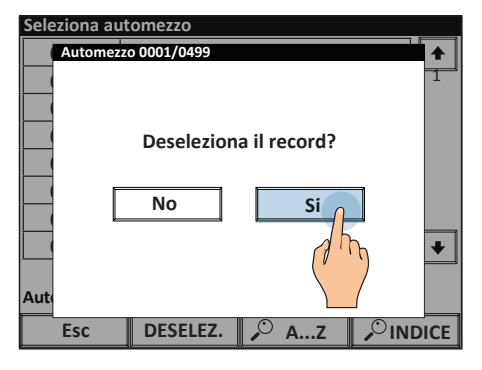

# Campi dell'anagrafica automezzi

| UTILIZZO     | Permettono di associare ad ogni automezzo descrizioni utili a identificarlo in stampa e ad abbinarlo a<br>funzioni specifiche.                                                                                             |
|--------------|----------------------------------------------------------------------------------------------------|
| APPLICAZIONI | Tracciabilità / Riconoscimento automezzi.                                                                                                    |
| ATTIVAZIONE  | Nella configurazione di fabbrica i campi sono tutti attivi, è possibile disattivare i campi non utilizzati per<br>semplificare l'inserimento dei nuovi record. La disattivazione necessita di una configurazione avanzata. |

Targa del veicolo, max. 20 caratteri. Nel modo "riconoscimento tramite targa", identifica la prima pesata *(vedi pag. A-2)*.

~

Descrizione alfanumerica da 20 caratteri che può essere indicata in stampa.

Inserendo il peso del veicolo vuoto, non occorre eseguire la prima pesata, ma solo la seconda (*vedi pag. A-11*).

| Targa              |              |
|--------------------|--------------|
| Targa              |              |
| Descrizione        |              |
| Tara               | 0kg          |
| Pesatura rimorchio | Disabilitato |
|                    |              |
|                    |              |

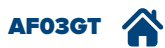

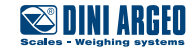

# Inserimento di testi identificativi di pesata

| UTILIZZO     | È possibile inserire fino a 15 testi per indicare la località e l'indirizzo della pesa, l'operatore o qualsiasi<br>dato necessario. Tali dati possono essere riportati in stampa oppure trasmessi al sistema informatico<br>oppure salvati su supporto USB.                                                  |
|--------------|----------------------------------------------------------------------------------------------------|
| APPLICAZIONI | Tracciabilità delle pesate.                                                                                                    |
| ATTIVAZIONE  | I testi liberi "NOTA 1" e "NOTA 2" sono attivi di serie.<br>L'attivazione di testi aggiuntivi (fino a 15) necessita di configurazione avanzata.<br>L'attivazione di una sequenza automatica di inserimento (fino a 10 operazioni consecutive) necessita di<br>configurazione avanzata <i>(vedi pag. G-1)</i> |

#### L'indicatore viene fornito con due testi identificativi di serie a richiamo rapido: "NOTA 1" e "NOTA 2".

2.

L'attivazione di testi aggiuntivi (fino a 15) necessita di configurazione avanzata.

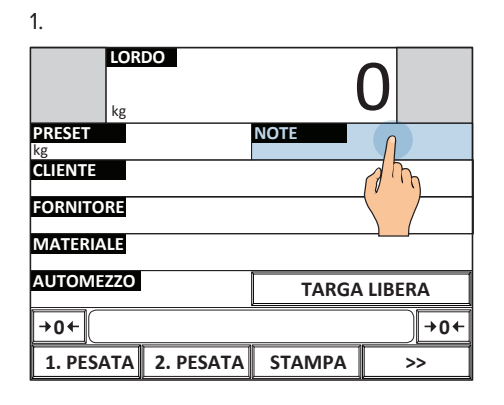

| Testo   | ) (NO1 | A 1) |   |   |   |     |     |    |                 |
|---------|--------|------|---|---|---|-----|-----|----|-----------------|
| 000     | 123    |      |   |   |   |     |     |    |                 |
| E       | sc     | ŕ    | < | / | ] | Cle | ear | Bk | Sp              |
| 1       | 2      | 3    | 4 | 5 | 6 | 7   | 8   | 9  | 0               |
| Q       | w      | E    | R | т | Y | U   | I   | o  | Р               |
| А       | s      | D    | F | G | н | L   | к   | L  | ;               |
| 2^<br>F | z      | x    | с | v | в | N   | м   | ,  | $\boxed{\cdot}$ |
| Sh      | ift    | +    |   |   |   |     | +   | 0  | ĸ               |
|         |        |      |   |   |   |     |     |    | 75              |

2. Inserire i testi liberi in sequenza

| J.           |           |                |     |     |
|--------------|-----------|----------------|-----|-----|
| LOR<br>kg    | DO        |                | 0   |     |
| PRESET<br>kg |           | NOTE<br>000123 |     |     |
| CLIENTE      |           |                |     |     |
| FORNITORE    |           |                |     |     |
| MATERIALE    |           |                |     |     |
| AUTOMEZZO    |           | TARGA          | LIB | ERA |
| →0←          |           |                |     | +0+ |
| 1. PESATA    | 2. PESATA | STAMPA         |     | >>  |

Come accedere alla lista completa dei testi

| 1.           | DO        |        | 0      |             |
|--------------|-----------|--------|--------|-------------|
| PRESET<br>kg |           | NOTE   |        |             |
|              |           |        |        |             |
| MATERIALE    |           |        |        |             |
| AUTOMEZZO    |           | TARG   | A LIBE | RA          |
| →0←          |           |        |        | <b>→0</b> ← |
| 1. PESATA    | 2. PESATA | STAMPA |        | »»          |
|              |           |        |        |             |

| LORDO<br>kg         |           |
|---------------------|-----------|
| CLIENTI             | FORNITORI |
| MATERIALI           | AUTOMEZZI |
| MENU                | TESTI     |
| <b>→0</b> ←         |           |
| 1. PESATA 2. PESATA | STAMPA >  |

|     | 41<br>42 | <br> | <br> |  |
|-----|----------|------|------|--|
| DTA | 42       | <br> | <br> |  |
|     |          |      |      |  |
|     |          |      |      |  |
|     |          |      |      |  |
|     |          |      |      |  |
|     |          |      |      |  |
|     |          |      |      |  |
|     |          |      |      |  |
|     |          |      |      |  |
|     |          |      |      |  |
|     |          |      |      |  |
|     |          |      |      |  |

Alternative:

1. Creare pulsanti per la compilazione diretta di tutti i testi identificativi necessari, rendendo la compilazione più rapida.

2. Se i testi devono essere compilati ad ogni pesata, è possibile creare una sequenza automatica che agevoli l'operatore *(vedi pag. G-1)*.

#### Esempio

| LORD         | 00        |           | 0      |
|--------------|-----------|-----------|--------|
| PRESET<br>kg |           | NOTE      |        |
| CITTÀ        |           | INDIRIZZO |        |
| CONDUCENTE   |           | LOTTO     |        |
| MATERIALE    |           |           |        |
| AUTOMEZZO    |           | TARGA     | LIBERA |
| →0←          |           |           | +0+    |
| 1. PESATA    | 2. PESATA | STAMPA    | >>     |

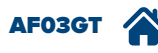

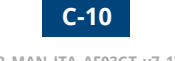

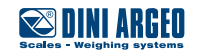

# Archivio 1000 tessere

| UTILIZZO     | Permette di associare ad una tessera uno o più record delle anagrafiche per velocizzarne la selezione e automatizzare le operazioni di pesatura.                              |
|--------------|----------------------------------------------------------------------------------------------------|
| APPLICAZIONI | Pesatura automatizzata / Self service                                                                                                    |
| ATTIVAZIONE  | La compilazione delle tessere e l'associazione alle anagrafiche sono attive di serie.<br>L'attivazione della pesatura automatizzata necessita di una configurazione avanzata. |

#### Come accedere alla compilazione

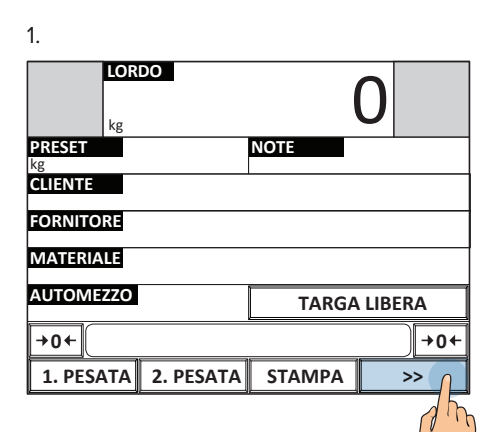

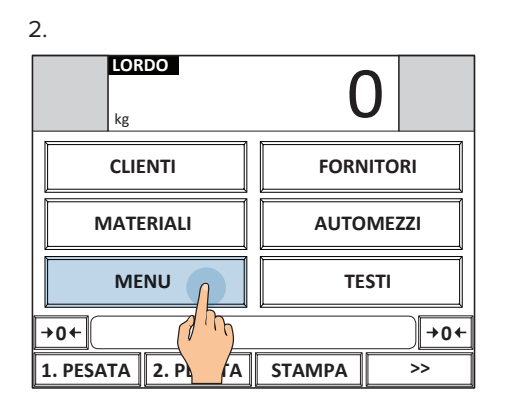

| 0.           |         |   |
|--------------|---------|---|
| Setup utente |         |   |
|              |         | • |
|              |         |   |
|              |         |   |
|              | Archivi |   |
|              |         |   |
|              |         |   |
|              |         | ¥ |

| 4.               |   |
|------------------|---|
| Setup utente     |   |
|                  |   |
|                  |   |
|                  |   |
| Archivio tessere |   |
|                  |   |
|                  | × |
| Esc              |   |

| 5.          |               |
|-------------|---------------|
| Archivio te | ssere         |
| 0001        | Vuoto 🔶       |
| 0002        | Vuoto         |
| 0003        | Vuoto         |
| 0004        | Vuoto         |
| 0005        | Vuoto         |
| 0006        | Vuoto         |
| 0007        | Vuoto         |
| 0008        | Vuoto 🔸       |
|             |               |
|             |               |
| Esc         | NUOVO 🔑 AZ >> |
|             | an            |

| Codice              |              |
|---------------------|--------------|
| Cliente associato   | Disability   |
| Materiale associato | Disabil      |
| Automezzo associato | Disabilitato |
| Fornitore associato | Disabilitato |
|                     |              |
|                     |              |

7. Identificare la tessera tramite il lettore.

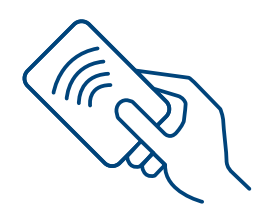

8. Compilare tutti i campi.

| Tessera 0001 / 0999 |              |  |
|---------------------|--------------|--|
| Codice              | 123456       |  |
| Cliente associato   | Disabilitato |  |
| Materiale associato | Disabilitato |  |
| Automezzo associato | Disabilitato |  |
| Fornitore associato | Disabilitato |  |
|                     |              |  |
|                     |              |  |
|                     |              |  |
|                     |              |  |
| •                   | CANCEL       |  |

È possibile scegliere il modo di selezione per ogni record associato:

| Cliente associato        |     |
|--------------------------|-----|
| Disabilitato             |     |
| <b>Selezione manuale</b> |     |
| O Selezione automatica   |     |
|                          |     |
|                          |     |
|                          |     |
| Annulla                  | ОК  |
|                          | dhe |
|                          |     |

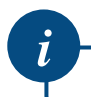

Scegliendo "manuale", la selezione verrà richiesta al conducente in fase di pesatura (vedi pag. D-14)

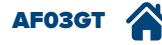

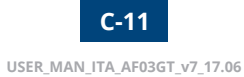

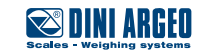

#### Esempio di selezione rapida delle anagrafiche ed esecuzione manuale della pesata.

1. Identificazione

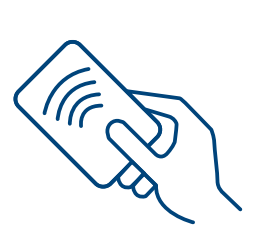

2. Compilazione automatica

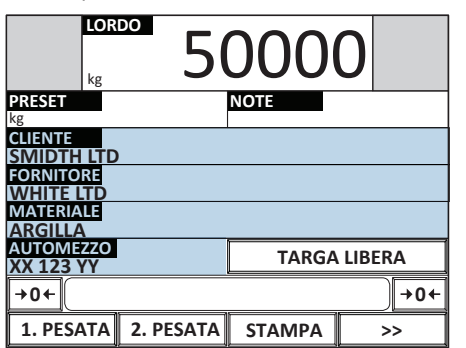

| 3.                     |        |        |
|------------------------|--------|--------|
| Lordo 5                | 000    | C      |
| PRESET<br>kg           | NOTE   |        |
| CLIENTE<br>SMIDTH LTD  |        |        |
| FORNITORE<br>WHITE LTD |        |        |
| MATERIALE              |        |        |
| AUTOMEZZO<br>XX 123 YY | TARGA  | LIBERA |
| →0←                    |        | +0+    |
| 1. PESATA 2. PESATA    | STAMPA | >>     |
|                        |        |        |

į

Tramite tessera è possibile inoltre eseguire automaticamente la prima e la seconda pesata velocizzando ulteriormente la procedura. L'attivazione di questa funzione necessita di una configurazione avanzata.

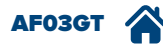

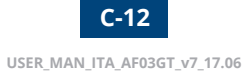

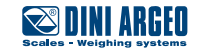

# Password di accesso alle anagrafiche

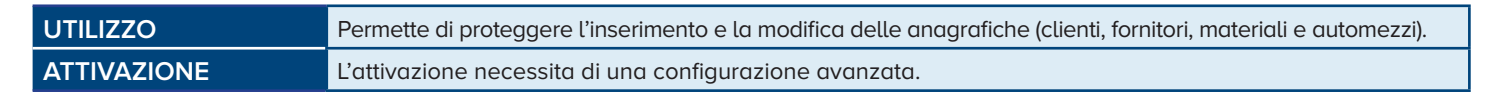

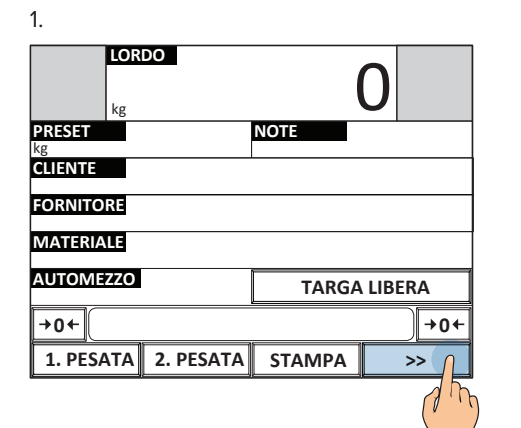

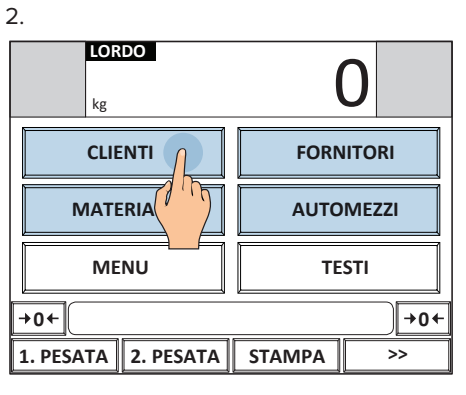

3. Digitare la password e premere OK

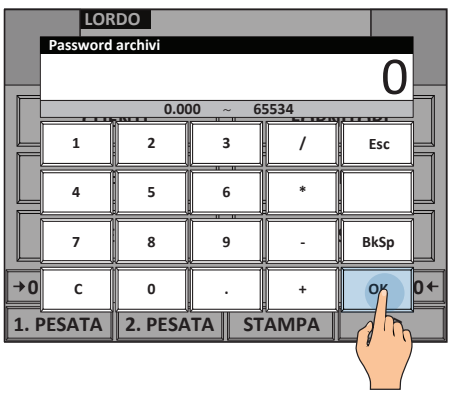

La password è univoca per tutte le anagrafiche.

# Compilazione anagrafiche da PC con "DBManager"

| UTILIZZO     | Permette di compilare rapidamente le anagrafiche della bilancia da PC, con la possibilità di importare i<br>dati da file Excel o direttamente da gestionale. |
|--------------|----------------------------------------------------------------------------------------------------|
| APPLICAZIONI | Aggiornamento rapido delle anagrafiche della bilancia.                                                                                                    |
| ATTIVAZIONE  | L'attivazione necessita di una configurazione avanzata.                                                                                                    |

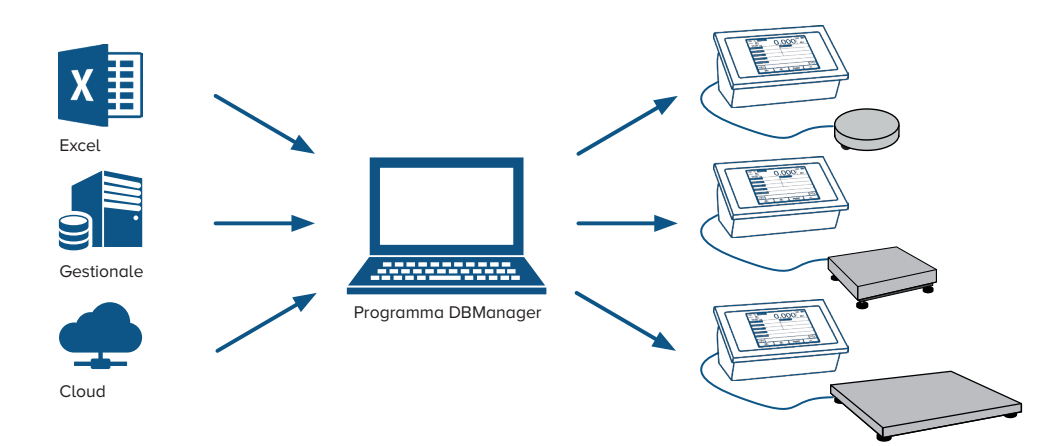

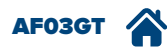

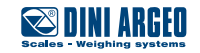

# Introduzione

Il programma AF03 include la modalità di funzionamento self service che permette al conducente di eseguire pesate autonomamente. A seconda dell'impianto da realizzare è possibile selezionare due differenti modi di funzionamento:

- Pesata self service con identificazione tramite badge, RFID o telecomando;
- Pesata self service a pagamento con gettoniera o tessera abbonamento.

Per la modalità con identificazione tramite badge, RFID o telecomando è possibile inoltre scegliere il modo di lavoro:

- Pesata singola
- Pesata multipla

DINI ARGEO propone un sistema self service completo di indicatore touch screen, dispositivo di identificazione e stampante.

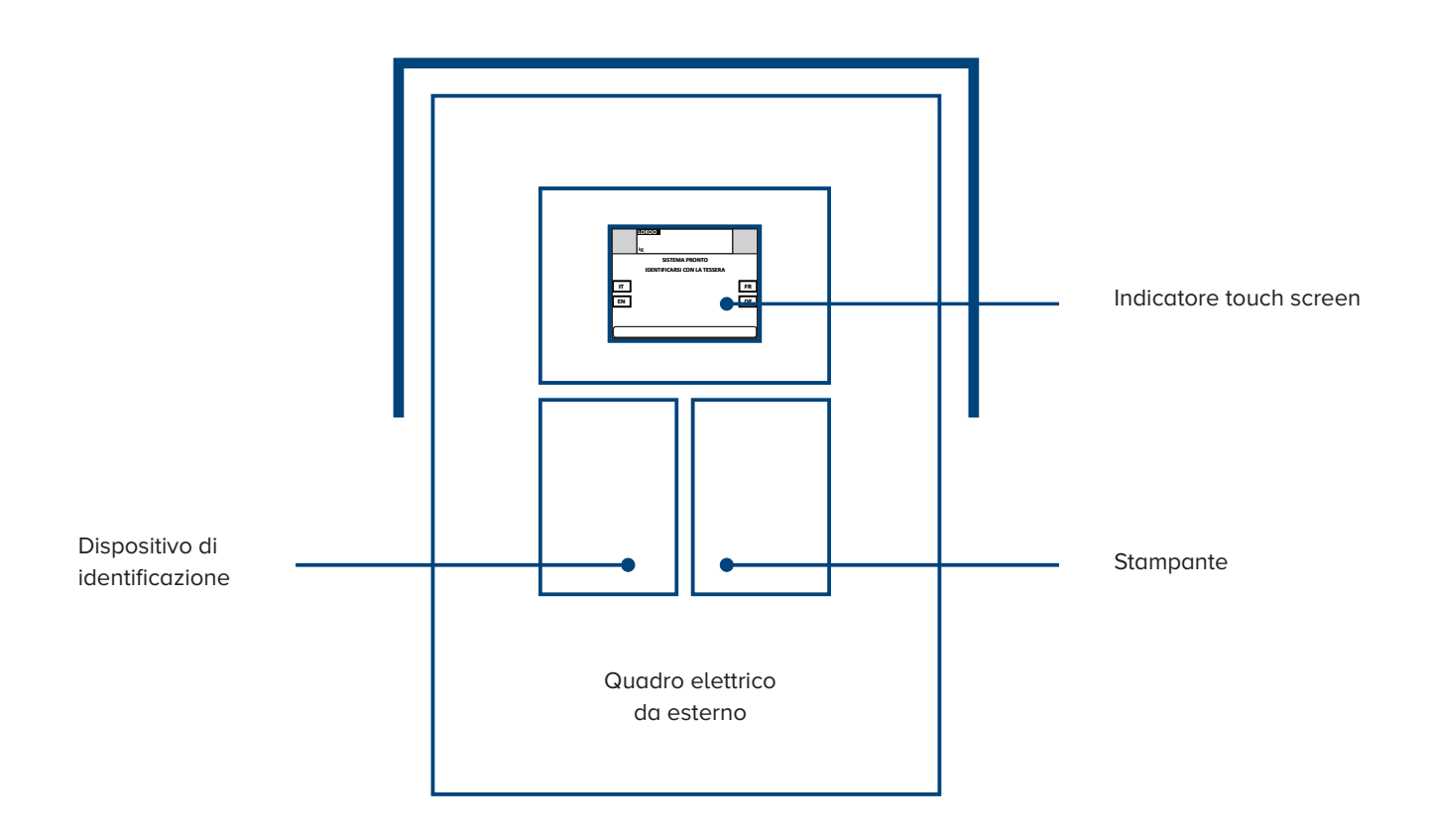

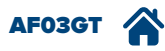

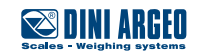

# Display - Schermate principali funzionalità self service

Funzionalità self service automatica

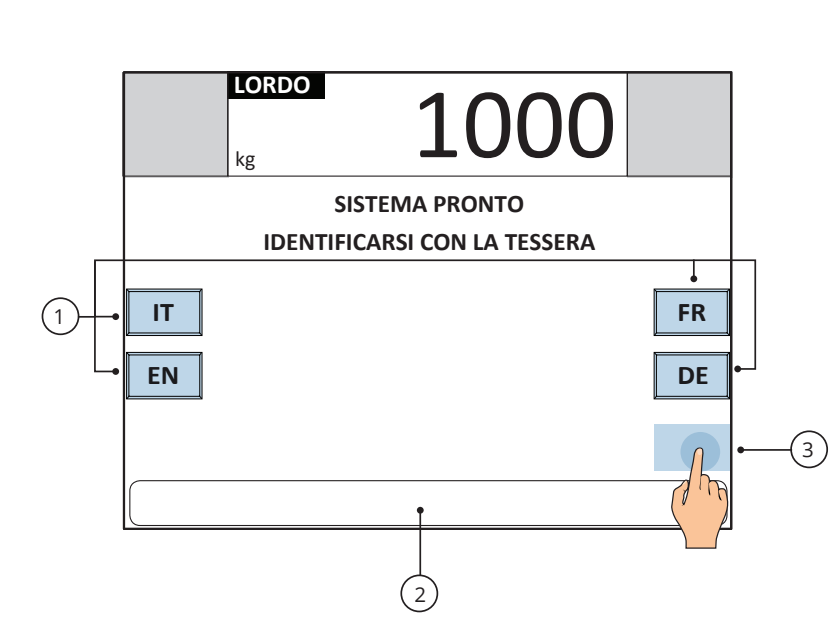

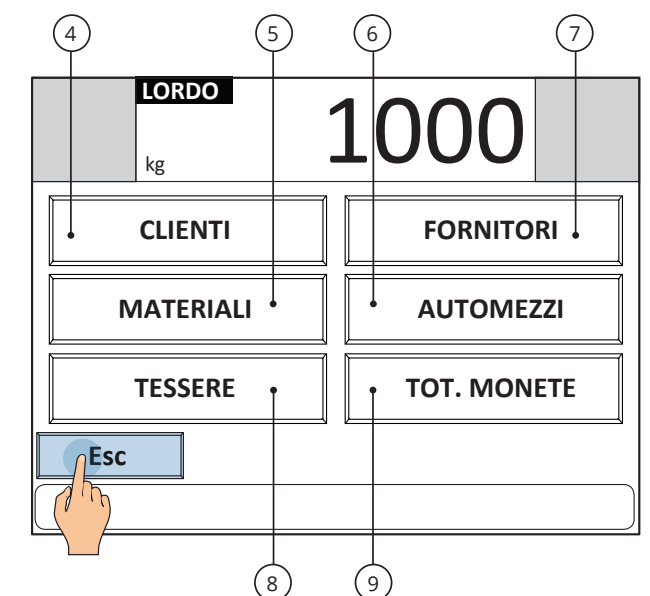

| Pulsante | Funzione                                                    |
|----------|-------------------------------------------------------------|
| (1)      | Selezione della lingua                                      |
| (2)      | Messaggi per il conducente                                  |
| (3)      | Pulsante nascosto per accesso all'area di<br>programmazione |
| (4)      | Anagrafica clienti                                          |

| Pulsante | Funzione                        |
|----------|---------------------------------|
| (5)      | Anagrafica materiali            |
| (6)      | Anagrafica automezzi            |
| (7)      | Anagrafica fornitori            |
| (8)      | Programmazione tessere          |
| (9)      | Incasso totale (per gettoniera) |

#### Funzionalità self service con selezione manuale delle anagrafiche

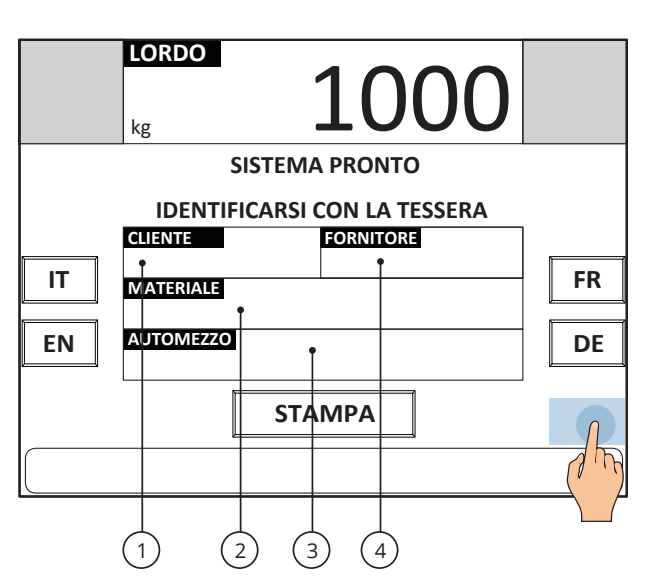

| Pulsante | Funzione             |
|----------|----------------------|
| (1)      | Anagrafica clienti   |
| (2)      | Anagrafica materiali |
| (3)      | Anagrafica automezzi |
| (4)      | Anagrafica fornitori |

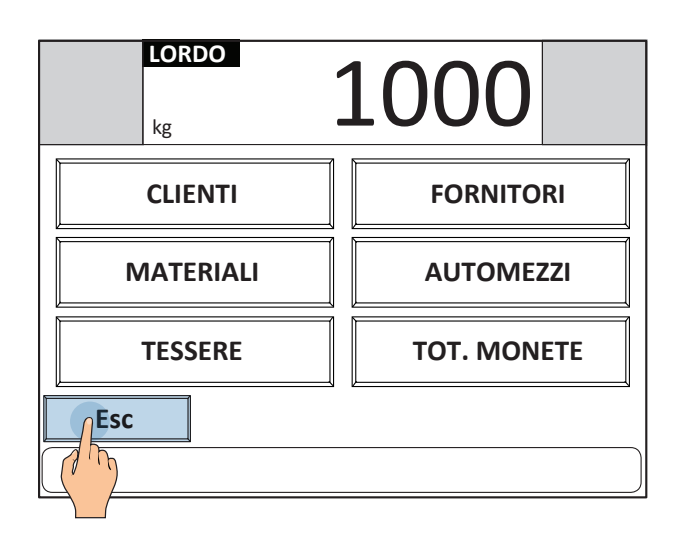

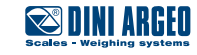

#### Simboli del display

| Simbolo                                              | Descrizione                                             |  |
|------------------------------------------------------|---------------------------------------------------------|--|
| +0+                                                  | La bilancia è scarica e a zero (lordo).                 |  |
| PT                                                   | È stato selezionato un veicolo con peso tara associato. |  |
| ~                                                    | Il peso è instabile.                                    |  |
|                                                      | Stampa in corso / anomalie stampante.                   |  |
| W1 W2 W3                                             | Indicano il range di pesatura attivo.                   |  |
| Presenza dell'alimentazione / Livello della batteria |                                                         |  |
| A هخته                                               | Bilancia attiva.                                        |  |

# Funzionamento con badge / RFID

| UTILIZZO    | Permettono la selezione automatica delle anagrafiche associate e l'esecuzione della pesata.                                                                               |  |
|-------------|----------------------------------------------------------------------------------------------------|--|
| ATTIVAZIONE | In modalità self service si attiva automaticamente l'archivio tessere nel quale si associano le anagrafiche<br>(targa veicolo, materiale, cliente, etc.) ad ogni tessera. |  |

#### Esempio di pesata singola

| 1.                                                                                                    | 2. Selezionare la lingua                                                                                                    | 3. Identificarsi                                                                                                    |
|----------------------------------------------------------------------------------------------------|----------------------------------------------------------------------------------------------------|----------------------------------------------------------------------------------------------------|
| kg 50000 x21                                                                                                    | kg 50000<br>sistema pronto<br>identificarsi con la tessera                                                                                                    |                                                                                                    |
| PESA A PONTE<br>4.                                                                                                    |                                                                                                    |                                                                                                    |
| CLIENTE       SMIDTH LTD         FORNITORE       WHITE LTD         MATERIALE       ARGILLA         AUTOMEZZO       XY 123 XY         BILANCIA       A         05/04/2016 16:00       PROGRESSIVO         PROGRESSIVO       1         NETTO       50000 kg | <ul> <li>Il peso può essere sempre visib</li> <li>La pesata viene eseguita solo<br/>presente in anagrafica.</li> <li>È possibile decidere di selezio<br/>permettere all'autista di identific<br/>proprio veicolo.</li> <li>È possibile selezionare automo<br/>cliente e automezzo) e permette<br/>selezione dei campi (es. materio)</li> </ul> | pile o inibito fino all'avvenuta identificazione.<br>se alla tessera è stato associato un veicolo<br>nare in modo rapido le anagrafiche e<br>carsi manualmente inserendo la targa del<br>aticamente una parte delle anagrafiche (es.<br>ere all'autista di completare manualmente la<br>ale, fornitore). |
| L                                                                                                    |                                                                                                    |                                                                                                    |

AF03GT

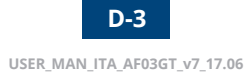

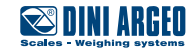

Esempio di pesata multipla

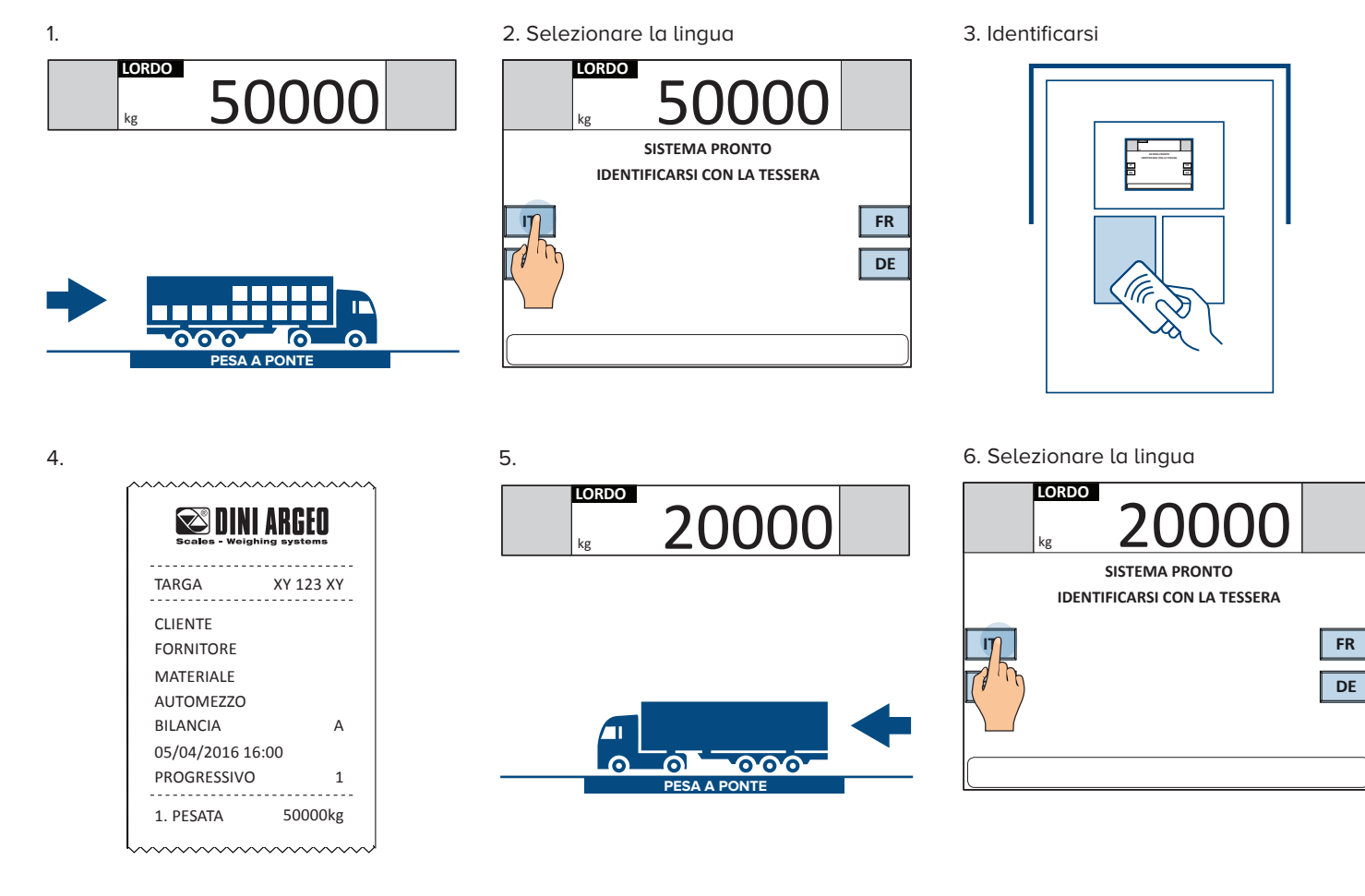

#### 7. Identificarsi

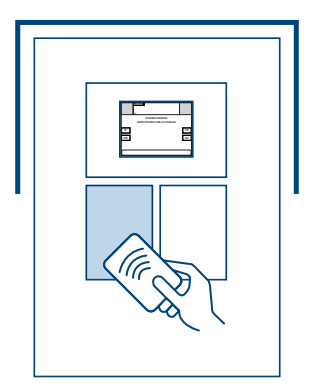

8.

| Scales - Weighin | ARGEO     |
|------------------|-----------|
| TARGA            | XY 123 XY |
| CLIENTE          |           |
| FORNITORE        |           |
| MATERIALE        |           |
| AUTOMEZZO        |           |
| 05/04/2016 16:   | 00        |
| PROGRESSIVO      | 2         |
| 1. PESATA        | 50000kg   |
| 2. PESATA        | 20000kg   |
| NETTO            | 30000kg   |

Il peso può essere sempre visibile o inibito fino all'avvenuta identificazione.

i

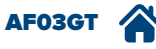

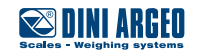

# Pesata multipla con lettura del codice a barre

2.

2.

| UTILIZZO    | Permette di richiamare in modo rapido la prima pesata tramite lettura di codice a barre stampato sullo scontrino. |  |
|-------------|----------------------------------------------------------------------------------------------------|--|
| ATTIVAZIONE | L'attivazione necessita di una configurazione avanzata.                                                           |  |

#### Procedura di registrazione della prima pesata

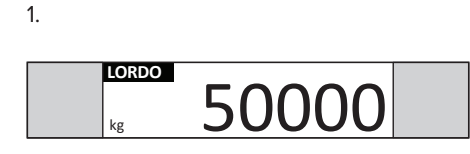

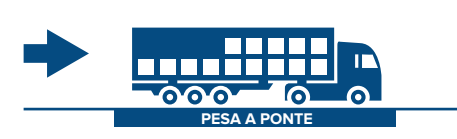

| LOR<br>kg | 5         |        | 0           |
|-----------|-----------|--------|-------------|
|           |           |        |             |
| FORNITORE |           |        |             |
| MATERIALE |           |        |             |
| AUTOMEZZO |           | TARGA  | LIBERA      |
| →0←       |           |        | <b>→0</b> ← |
| 1. PESATA | 2. PESATA | STAMPA | >>          |
| ( The     |           |        |             |

#### 3. Inserire la targa dell'automezzo

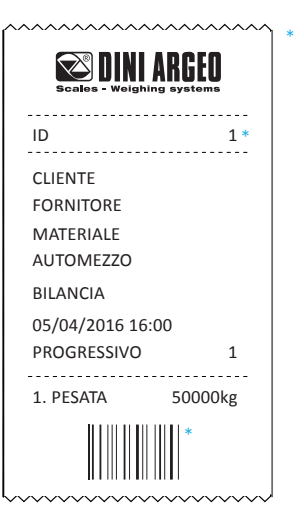

L'ID è stampato anche sotto forma di codice a barre

#### Procedura di registrazione della seconda pesata

1.

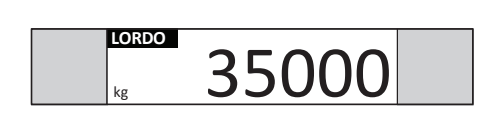

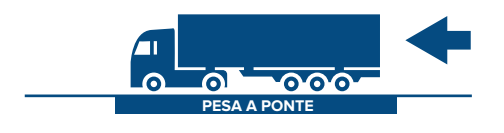

4. Ora è possibile stampare una o più copie dello scontrino, oppure scaricare la pesa a ponte / premere ESC per tornare in modalità pesatura.

| LORD            | 3     | 500             | 0     |
|-----------------|-------|-----------------|-------|
| 1. PESATA<br>kg | 50000 | 2. PESATA<br>kg | 35000 |
| NETTO<br>kg     |       |                 | 15000 |
| NOTA 1          |       | NOTA 2          |       |
| CLIENTE         |       | FORNITORE       |       |
| MATERIALE       |       | AUTOMEZZO       |       |
|                 |       | L               |       |
| Esc             |       |                 | СОРІА |
|                 |       |                 |       |

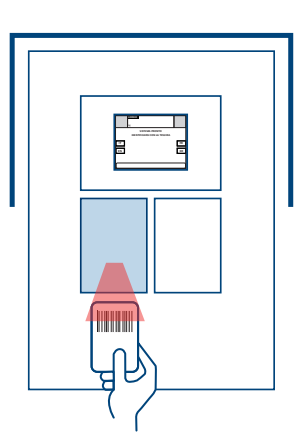

3. La seconda pesata viene eseguita automaticamente, con stampa dello scontrino riassuntivo.

| p                         |         |  |  |
|---------------------------|---------|--|--|
| Scales - Weighing systems |         |  |  |
| ID                        | 1       |  |  |
| CLIENTE                   |         |  |  |
| AUTOMEZZO                 |         |  |  |
| MATERIALE                 |         |  |  |
| BILANCIA                  | 20      |  |  |
| 05/04/2016 16:0           | 00      |  |  |
| PROGRESSIVO               | 2       |  |  |
| 1. PESATA                 | 50000kg |  |  |
| 2. PESATA                 | 35000kg |  |  |
| NETTO                     | 15000kg |  |  |
| L                         |         |  |  |

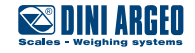

# Funzionamento con telecomando RF

| UTILIZZO    | Permette di eseguire l'identificazione a distanza tramite l'uso di un telecomando RF. Utile in sistemi con barriere di accesso. |
|-------------|----------------------------------------------------------------------------------------------------|
| ATTIVAZIONE | L'attivazione necessita di una configurazione avanzata.                                                                         |

#### Esempio applicativo

1. Premere il tasto di identificazione sul telecomando

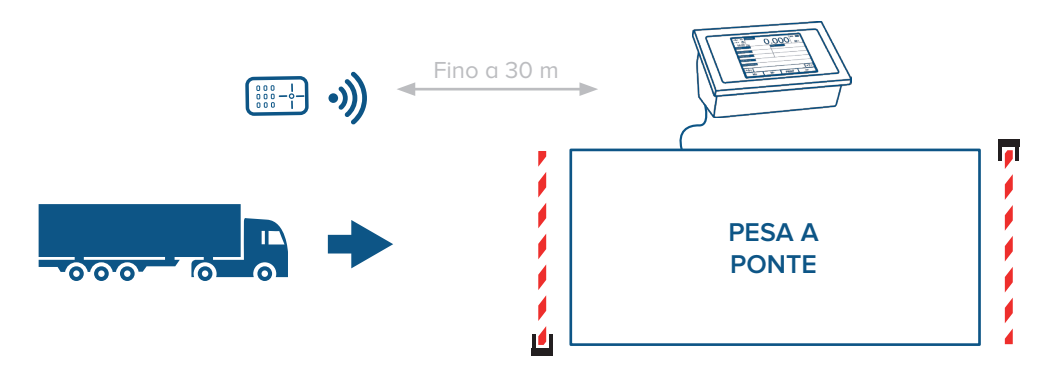

2. Accesso alla pesa autorizzato e pesata automatica a peso stabile.

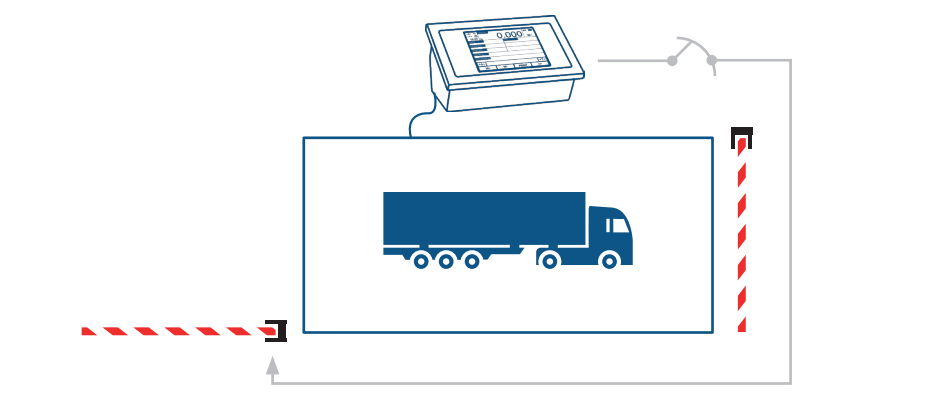

3. Pesata eseguita con successo

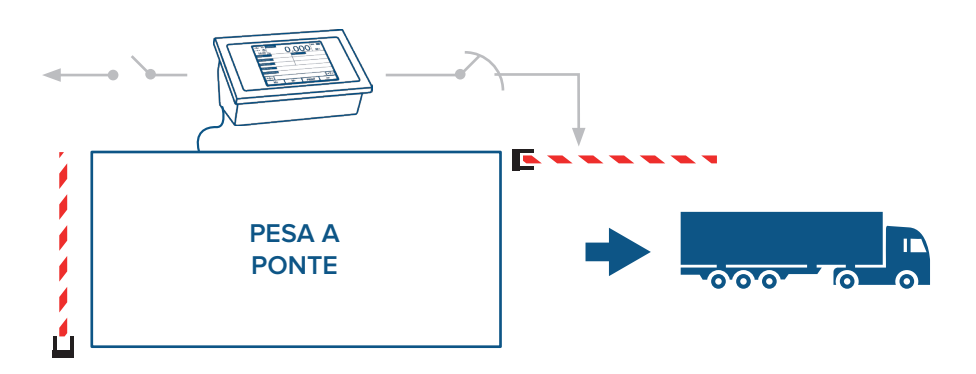

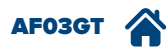

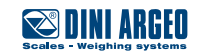

# Configurazione dei telecomandi (fino a 1000)

5.

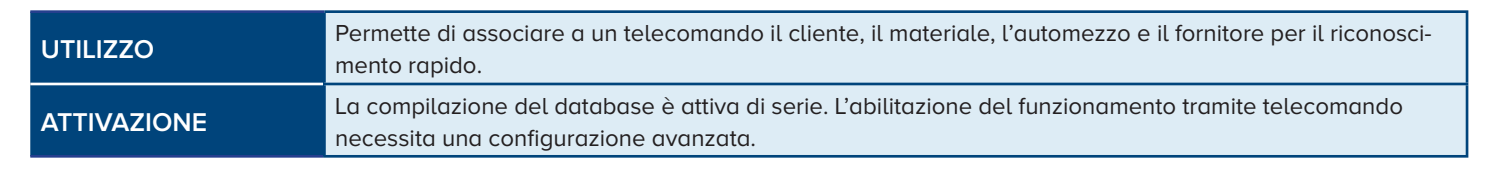

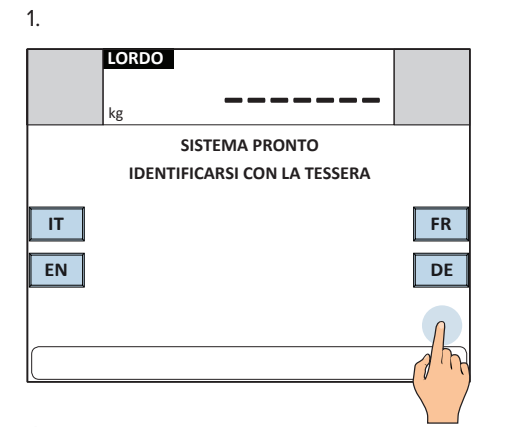

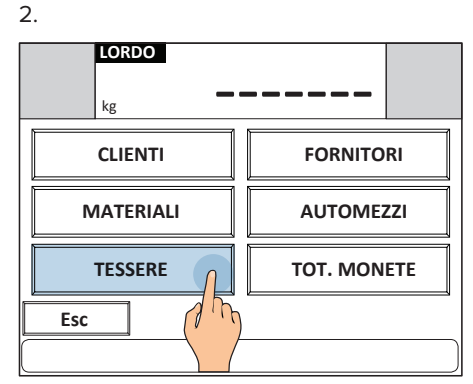

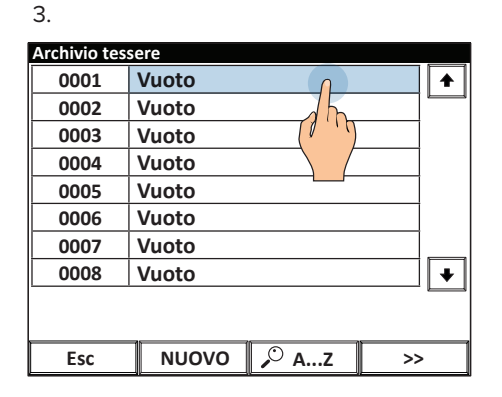

4. Tessera 0001 / 0999 Codice hilitato **Cliente associato** Di Materiale associato itato Automezzo associato D ilitato Fornitore associato Disabilitato CANCELLA 4

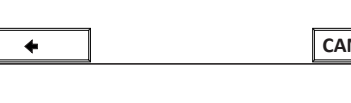

#### 7. Compilare tutti i campi

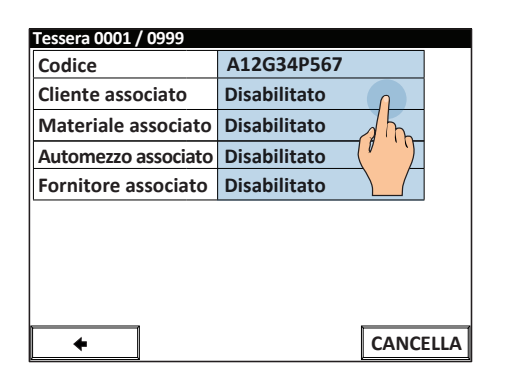

9.

| Tessera 0001 / 0999 |              |       |
|---------------------|--------------|-------|
| Codice              | A12G34P567   |       |
| Cliente associato   | WHITE LTD    |       |
| Materiale associato | Disabilitato | ]     |
| Automezzo associato | Disabilitato | 1     |
| Fornitore associato | Disabilitato |       |
|                     |              | _     |
|                     |              |       |
|                     |              |       |
|                     |              |       |
|                     | CANC         | EII A |
|                     | CANC         | ELLA  |

È possibile scegliere il modo di selezione per ogni record associato:

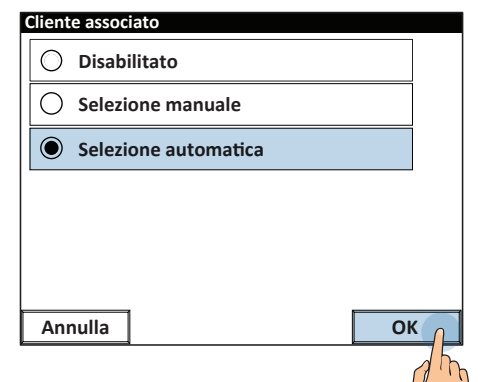

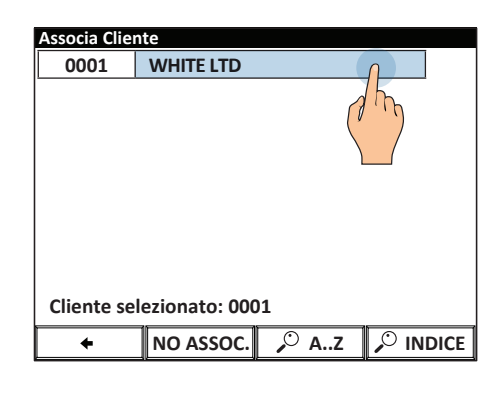

La pesata è eseguita soltanto se è associato un veicolo al telecomando.

6.

Descrizione

Esc

1 2 3 4 5 6

Q w

Α s D F G н J к L ;

2^ F z

8.

Shift

A12G34P567

< 1 ]

с v в Ν м

Е R

х

4

т

Y

Clear

8 9 0

L

+

7

υ

BkSp

Р

о

Scegliendo "manuale", la selezione verrà richiesta al conducente in fase di pesatura (vedi pag. D-14)

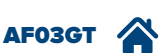

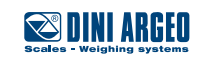

# Configurazione delle tessere (fino a 1000)

2.

# UTILIZZO Permette di associare a una tessera il cliente, il materiale, l'automezzo e il fornitore per il riconoscimento rapido. ATTIVAZIONE La compilazione del database è attiva di serie. L'abilitazione del funzionamento tramite tessera necessita una configurazione avanzata.

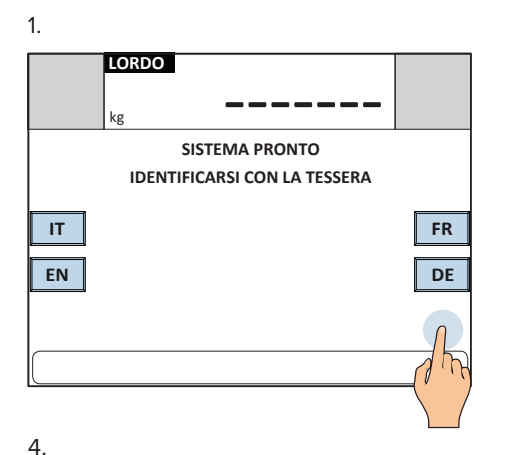

LORDO kg
CLIENTI
FORNITORI
MATERIALI
AUTOMEZZI
TESSERE
TOT. MONETE
Esc

5. Identificare la tessera tramite il lettore.

| 3.           |         |       |
|--------------|---------|-------|
| Archivio tes | sere    |       |
| 0001         | Vuoto   |       |
| 0002         | Vuoto   |       |
| 0003         | Vuoto   |       |
| 0004         | Vuoto   |       |
| 0005         | Vuoto   |       |
| 0006         | Vuoto   |       |
| 0007         | Vuoto   |       |
| 0008         | Vuoto   | +     |
|              |         |       |
| Esc          | NUOVO 🔎 | AZ >> |

6. Compilare tutti i campi.

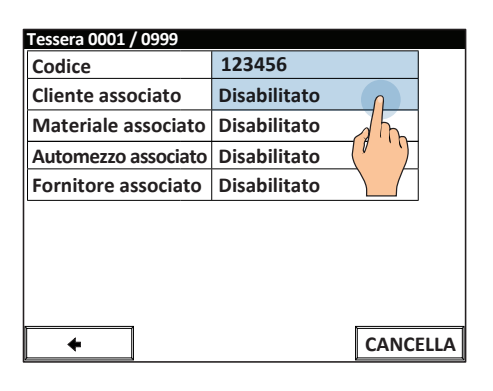

| Tessera 0001 / 0999 |              |        |
|---------------------|--------------|--------|
| Codice              |              |        |
| Cliente associato   | Di hilitato  |        |
| Materiale associato | itato        |        |
| Automezzo associato | Dilitato     |        |
| Fornitore associato | Disabilitato |        |
|                     |              |        |
|                     |              |        |
|                     |              |        |
|                     |              |        |
| +                   | CAN          | ICELLA |

È possibile scegliere il modo di selezione per ogni record associato:

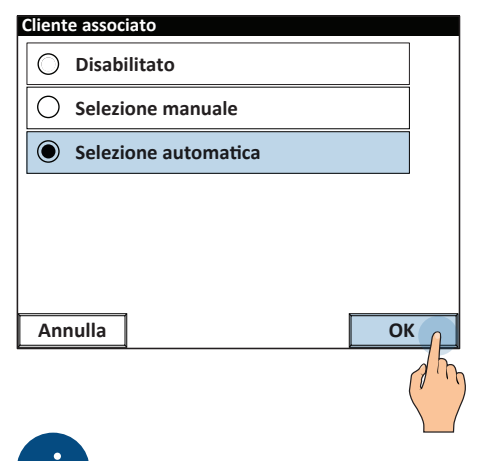

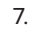

| Associa Clie              | nte       |                   |          |
|---------------------------|-----------|-------------------|----------|
| 0001                      | WHITE LTD |                   | 0        |
|                           |           |                   |          |
| Cliente selezionato: 0001 |           |                   |          |
| +                         | NO ASSOC. | , <sup>⊙</sup> AZ | 🔎 INDICE |

8.

| Codice              | 123456       |
|---------------------|--------------|
| Cliente associato   | WHITE LTD    |
| Materiale associato | Disabilitato |
| Automezzo associato | Disabilitato |
| Fornitore associato | Disabilitato |
|                     |              |
|                     |              |
|                     |              |
|                     |              |
|                     |              |

La pesata è eseguita soltanto se è associato un veicolo alla tessera.

Scegliendo "manuale", la selezione verrà richiesta al conducente in fase di pesatura (vedi pag. D-14)

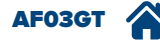

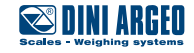

# Pesata a pagamento con gettoniera

| UTILIZZO    | Permette di eseguire pesate solo a seguito del pagamento della cifra impostata.<br>Il costo della pesata è determinato in base al peso con la possibilità di configurare fino a sei diverse<br>soglie. |
|-------------|----------------------------------------------------------------------------------------------------|
| ATTIVAZIONE | L'attivazione della pesata a pagamento e la configurazione delle soglie di pagamento necessitano di una configurazione avanzata                                                                        |

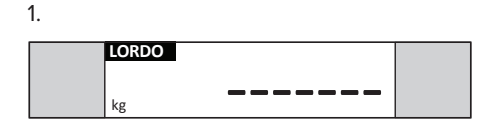

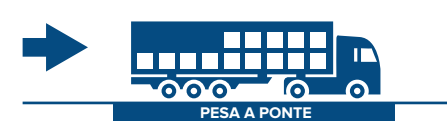

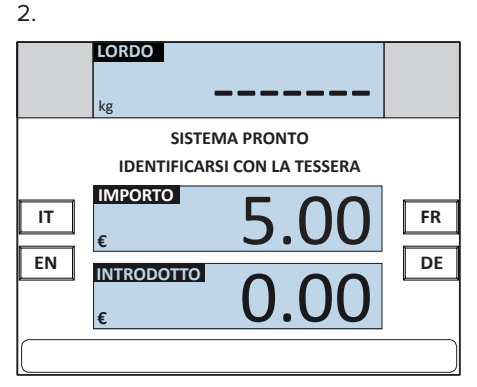

3. Selezionare la lingua

6.

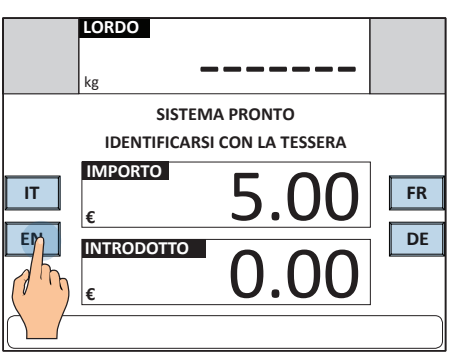

4. Procedere con il pagamento

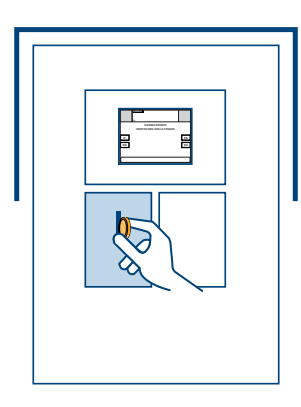

5.

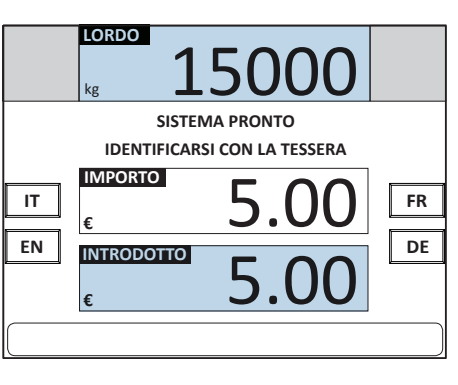

| Scales - Weigh | ARGEO                                   |
|----------------|-----------------------------------------|
| PROGRESSIVO    | 1                                       |
| NETTO          | 15000kg                                 |
| IMPORTO        | 5.00€                                   |
| 05/04/2016 16  | 5:00                                    |
| ~~~~~~         | ~~~~~~~~~~~~~~~~~~~~~~~~~~~~~~~~~~~~~~~ |

# i

- Il peso può essere sempre visibile o inibito fino all'avvenuto pagamento.
- Il sistema può funzionare sia a gettoni che con monete.
- I decimali e la valuta sono liberamente configurabili.

# i

Il costo della pesata è liberamente configurabile e si basa su una o più soglie di peso (fino a 6). Esempio: fino a 2.000 kg = € 2,00; da 2.001 a 10.000 kg = € 4,00; da 10.001 a 20.000 kg = € 5,00; etc.

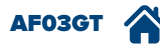

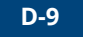

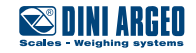

#### Come conoscere e azzerare il totale monete

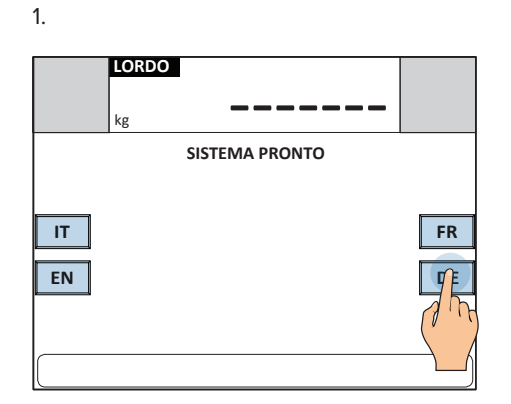

| LORDO     |             |
|-----------|-------------|
| kg        |             |
| CLIENTI   | FORNITORI   |
| MATERIALI | AUTOMEZZI   |
| TESSERE   | TOT. MONETE |
| Esc       |             |
|           |             |

2.

| Scales - Weighing | RGEO    |
|-------------------|---------|
| 05/04/2016 16:0   | 0       |
| TOT. MONETE       | 5.00€   |
|                   | ~~~~~~~ |

3.

4.

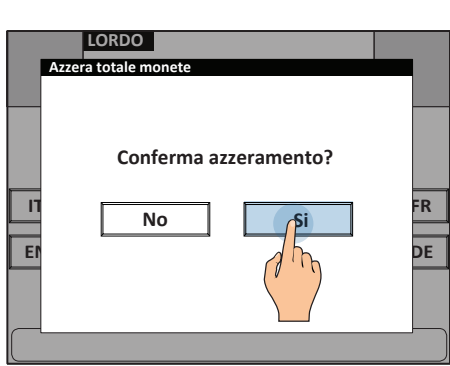

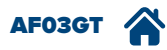

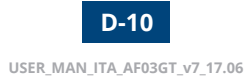

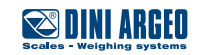

# Pesata a pagamento con addebito istantaneo / posticipato o pesata gratuita

| UTILIZZO    | Permette di gestire il pagamento delle pesate tramite tessera, senza utilizzare denaro contante.<br>Il funzionamento è legato all'anagrafica clienti. |
|-------------|----------------------------------------------------------------------------------------------------|
| ATTIVAZIONE | L'attivazione necessita di una configurazione avanzata.                                                                                               |

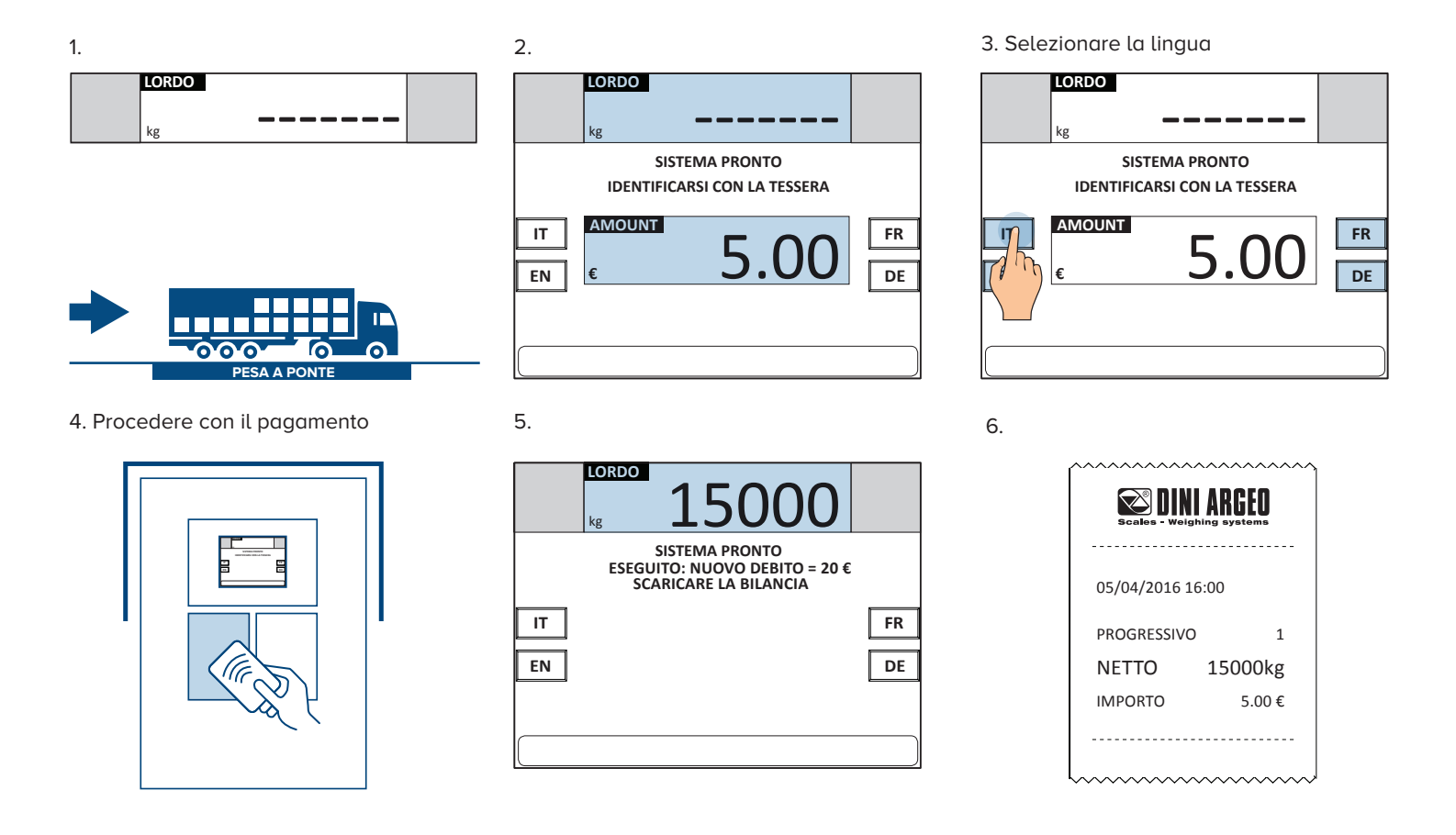

i

- Il peso può essere sempre visibile o inibito fino all'avvenuto pagamento.
- I decimali e la valuta sono liberamente configurabili.

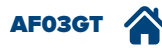

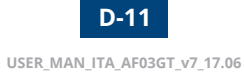

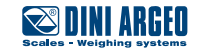

# Come assegnare il sistema di pagamento per ogni cliente

#### ATTIVAZIONE

Il sistema di pagamento associato al cliente si seleziona durante la compilazione dell'anagrafica clienti.

ОК

З.

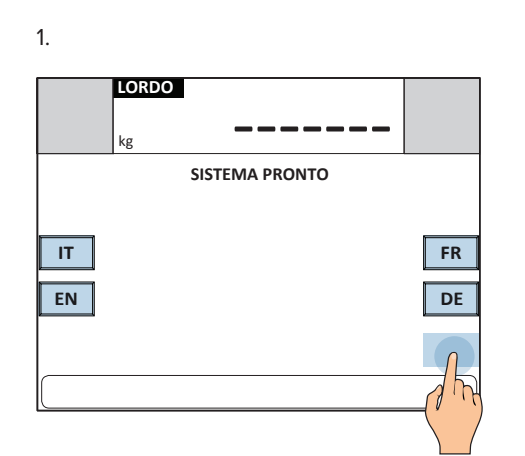

2. LORDO kg CLIENTI MATERIALI MATERIALI MENU TESTI +0+ 1. PESATA 2. PESATA STAMPA >>

| Archivio cli | enti          |
|--------------|---------------|
| 0001         | WHITE LTD     |
| 0002         | Vuoto         |
| 0003         | Vuoto         |
| 0004         | Vuoto         |
| 0005         | Vuoto         |
| 0006         | Vuoto         |
| 0007         | Vuoto         |
| 0008         | Vuoto 🔸       |
|              |               |
| Esc          | NUOVO 🔎 AZ >> |

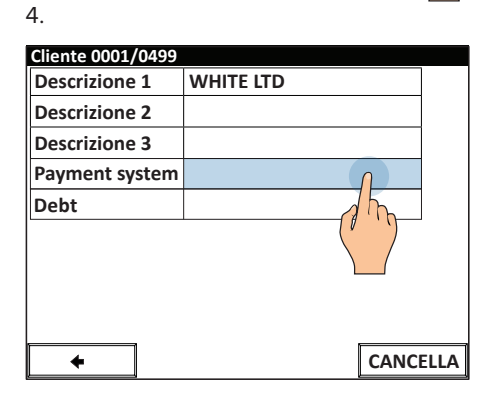

| isten | ha ui pagamento       |
|-------|-----------------------|
|       | Pagamento anticipato  |
| 0     | Pagamento posticipato |
| Ο     | Gratuito              |
|       |                       |
|       |                       |
|       |                       |

| 6.                |                    |       |      |
|-------------------|--------------------|-------|------|
| Cliente 0001/0499 |                    |       |      |
| Descrizione 1     | WHITE LTD          |       |      |
| Descrizione 2     |                    |       |      |
| Descrizione 3     |                    |       |      |
| Payment system    | Pagamento anticipa | ato   |      |
| Credit            |                    | 0.00€ |      |
|                   | ahr                |       |      |
| +                 |                    | CANC  | ELLA |

| Cliente 0001/0499 |         |          |    |     |  |
|-------------------|---------|----------|----|-----|--|
| Des               | Credito |          | WH | ITE |  |
| Des               |         |          |    |     |  |
| Des               |         |          | 0  | ,   |  |
| Pag               | 1       | 2        | Î  | 3   |  |
| Cre               |         | <u> </u> |    |     |  |

7.

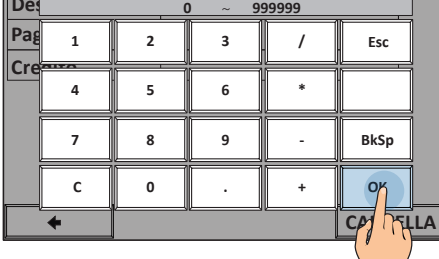

20.00

8.

Annulla

5.

| Cliente 0001/0499 |                      |      |
|-------------------|----------------------|------|
| Descrizione 1     | WHITE LTD            |      |
| Descrizione 2     |                      |      |
| Descrizione 3     |                      |      |
| Payment system    | Pagamento anticipato |      |
| Credit            | 20.00€               |      |
|                   |                      |      |
|                   |                      |      |
|                   |                      |      |
|                   |                      |      |
| +                 | CANC                 | ELLA |
|                   |                      |      |

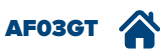

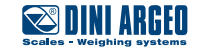

# Come conoscere il debito accumulato da un cliente

#### ATTIVAZIONE

La visualizzazione del debito accumulato è disponibile solo se attivo il modo di pagamento posticipato.

З.

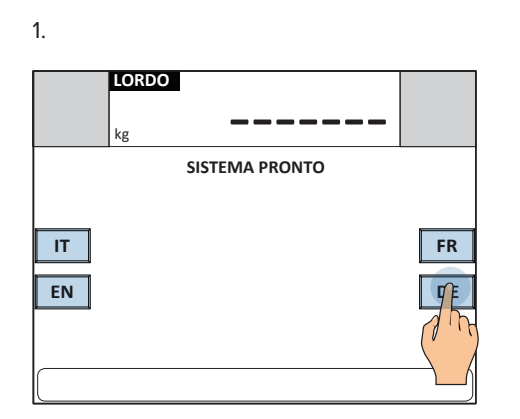

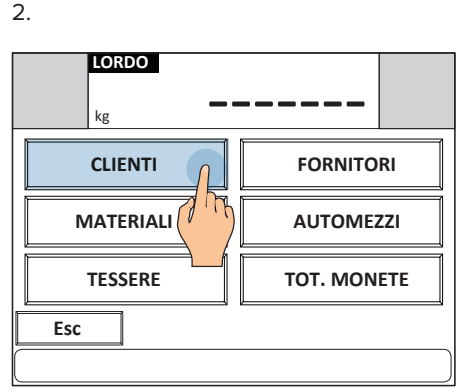

| Archivio cli | enti      |                   |    |
|--------------|-----------|-------------------|----|
| 0001         | WHITE LTD | 0                 | •  |
| 0002         | Vuoto     |                   |    |
| 0003         | Vuoto     | 7.17              |    |
| 0004         | Vuoto     |                   |    |
| 0005         | Vuoto     |                   |    |
| 0006         | Vuoto     |                   |    |
| 0007         | Vuoto     |                   |    |
| 0008         | Vuoto     |                   | +  |
|              |           |                   |    |
|              |           |                   |    |
| Esc          | NUOVO     | , <sup>⊙</sup> AZ | >> |

|   | 1 | ı |  |
|---|---|---|--|
| 4 |   | ł |  |
|   |   |   |  |

| Descrizione 1     WHITE LTD       Descrizione 2                                       | Clianta 0001 /0400 |                       |     |
|---------------------------------------------------------------------------------------|--------------------|-----------------------|-----|
| Descrizione 1     WHITE LTD       Descrizione 2                                       | Descrizione 1      |                       |     |
| Descrizione 2<br>Descrizione 3<br>Payment system Pagamento posticipato<br>Debt 20.00€ | Descrizione 1      |                       |     |
| Descrizione 3<br>Payment system Pagamento posticipato<br>Debt 20.00€                  | Descrizione 2      |                       |     |
| Payment system Pagamento posticipato Debt 20.00€                                      | Descrizione 3      |                       |     |
| Debt 20.00€                                                                           | Payment system     | Pagamento posticipato |     |
| ← CANCELLA                                                                            | Debt               | 20.00€                |     |
| ← CANCELLA                                                                            |                    |                       |     |
| ← CANCELLA                                                                            |                    |                       |     |
| ← CANCELLA                                                                            |                    |                       |     |
| ← CANCELLA                                                                            |                    |                       |     |
|                                                                                       | +                  | CANCE                 | LLA |

# Come conoscere e azzerare il totale pagato da un cliente

2.

## ATTIVAZIONE

4.

Cliente 0001/0499

Descrizione 1

Descrizione 2 Descrizione 3

Total payed

4

Debt

#### La funzione è attiva di serie nel modo self service a pagamento.

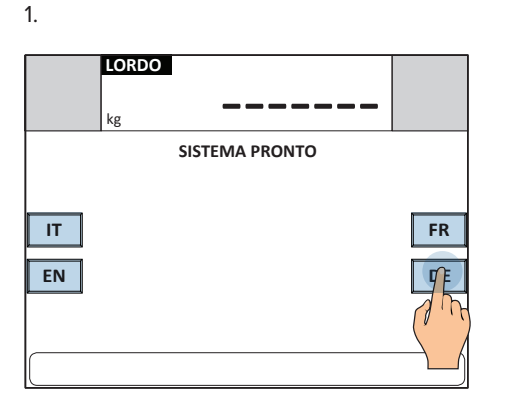

WHITE LTD

0€

CANCELLA

20.00€

Payment system Pagamento posticipato

 LORDO

 kg

 CLIENTI

 FORNITORI

 MATERIALI

 TESSERE

 TOT. MONETE

5. Per azzerare il totale

| Cliente 0001/0499 |                       |      |
|-------------------|-----------------------|------|
| Descrizione 1     | WHITE LTD             |      |
| Descrizione 2     |                       |      |
| Descrizione 3     |                       |      |
| Payment system    | Pagamento posticipato |      |
| Debt              | 0€                    |      |
| Total payed       | 20.00€                |      |
|                   |                       | -    |
| <b>+</b>          | CANC                  | ELLA |

3.

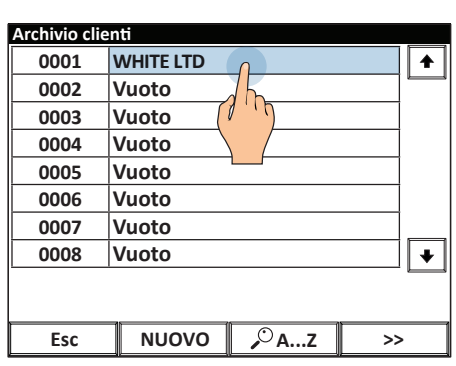

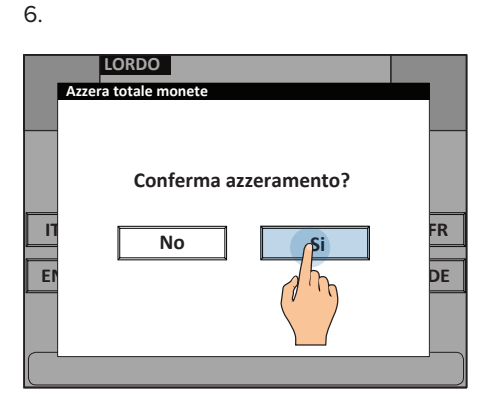

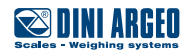

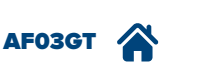

# Come richiedere al conducente l'inserimento di alcuni dati

| UTILIZZO    | Permette di selezionare automaticamente i dati fissi (cliente, veicolo) e richiedere al conducente la com<br>lazione dei dati variabili, come il materiale trasportato e il fornitore. |  |
|-------------|----------------------------------------------------------------------------------------------------|--|
| ATTIVAZIONE | Nella modalità self service con riconoscimento tramite badge / RFID la funzione è attiva di serie.                                                                                     |  |

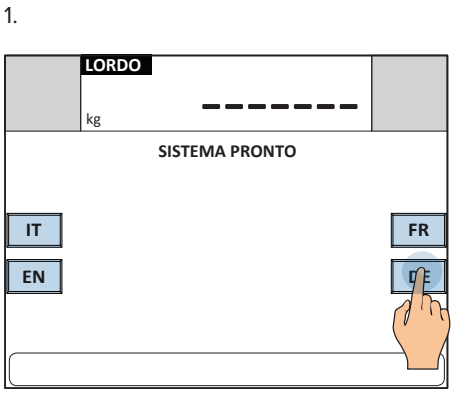

2.

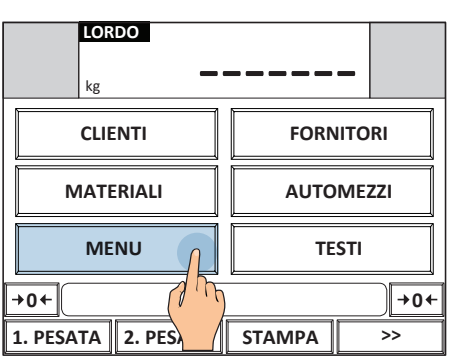

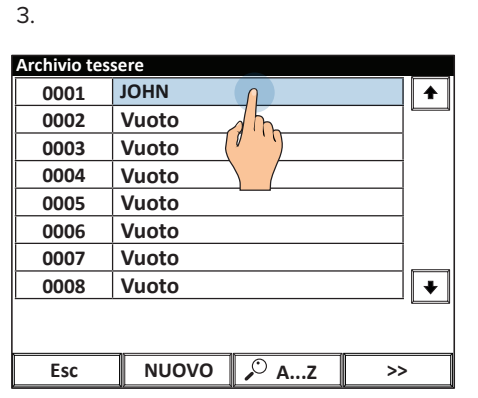

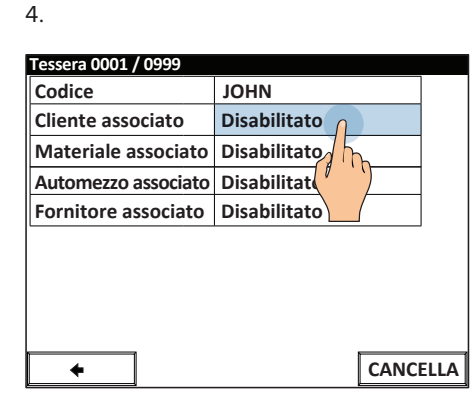

5.

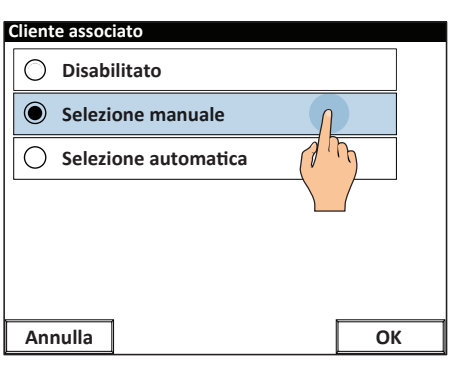

*i* In pesatura l'autista dovrà inserire manualmente tutti i dati configurati come "selezione manuale". I dati verranno richiesti in sequenza.

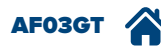

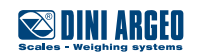

L'indicatore dispone di 3 porte seriali per la comunicazione con una o più stampanti / etichettatrici, PC e ripetitori di peso. In alternativa è possibile espandere la comunicazione con il sistema informatico aziendale, tablet e smarphone, cloud o PLC aggiungendo le interfacce opzionali disponibili:

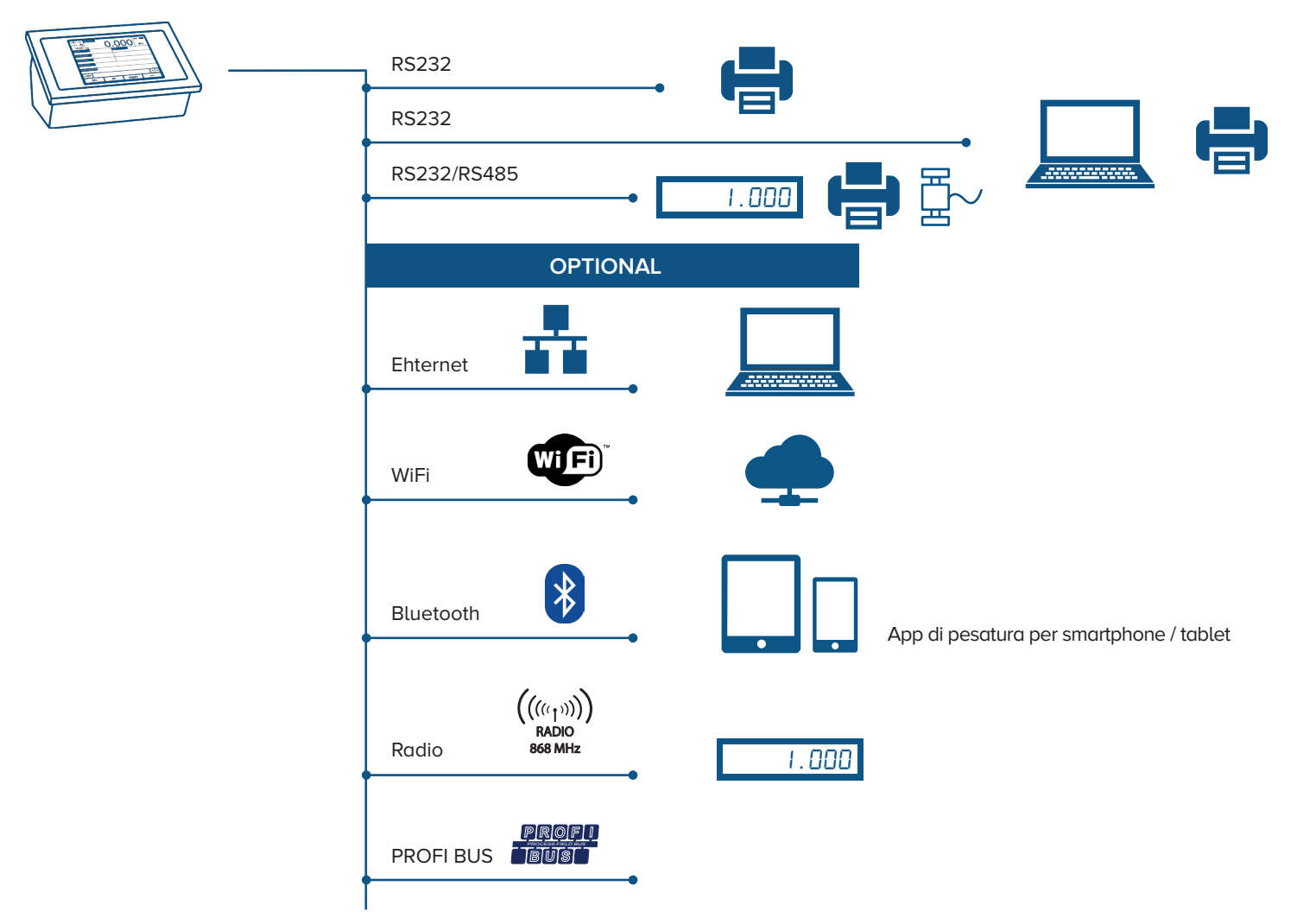

Il protocollo di comunicazione può essere completamente personalizzato, per permettere di integrare agevolmente l'indicatore di peso in sistemi pre-esistenti che utilizzano bilance di altri marchi, senza dover ricorrere a modifiche dei programmi in uso.

# Stampa semplice

| UTILIZZO     | Permette di stampare il peso istantaneo presente sulla bilancia. |
|--------------|------------------------------------------------------------------|
| APPLICAZIONI | Controlli ad uso interno / Tracciabilità.                        |
| ATTIVAZIONE  | Funzione attiva di serie.                                        |

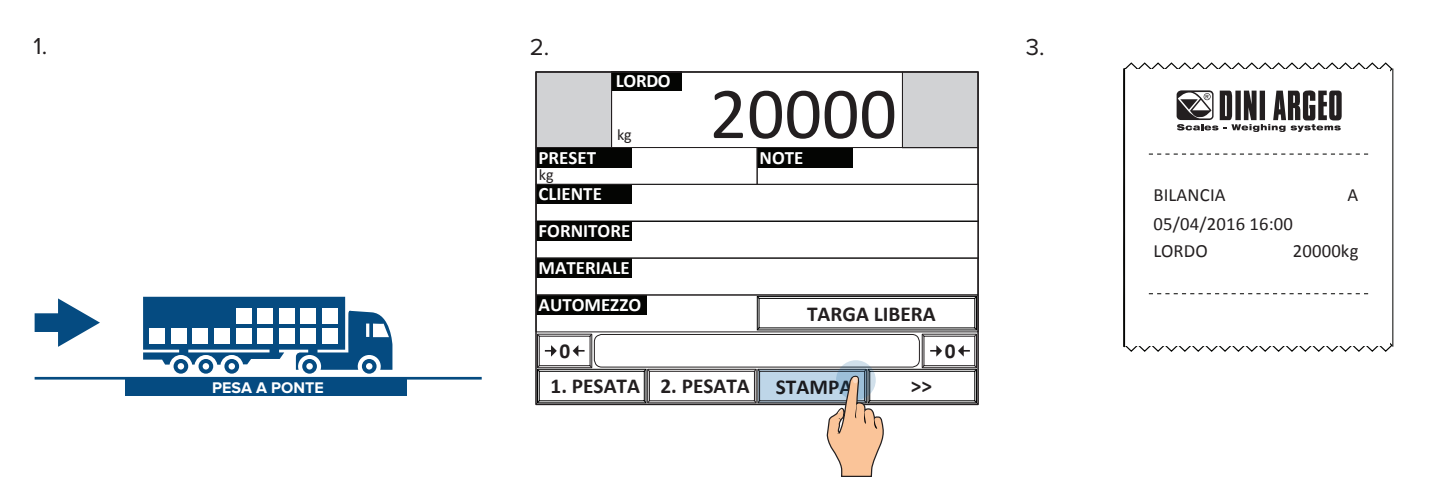

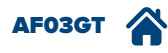

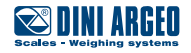

# Formato di stampa personalizzabile

GH OLEIC SO

PELLETS

BL. D SIEBUNG

AUSPUTZ

D PUTZEN:

TROCK

#### UTILIZZO Permette di emettere stampe, in singola o multi copia, ad ogni pesata. ATTIVAZIONE L'attivazione necessita di una configurazione avanzata. SAGEDER & CO Gmb mit Waren aller Art (9) WIEGESCHEIN Nr. Oltre 300 dati disponibili per stampare adel O Be - & Ventrbeitung O Entsorgung hadas -440,0002 / 27 12 28 Pass -440,0002 / 26 17 50 Entsorgung -440,0002 / 26 17 50 Entsorgung -440,0002 / 26 17 50 09/01/10 32450 kg п EW(W2)1 FINKALIE Pesi KFZ-KZ ... BL-650W 09/01/10 22:41 Nr.:1 EM(M2): 32450 km ZM(M1): 19650 km N 12800 km E FAHRER /FI Descrizioni Ausweis Nr: 12345 04/10/10 Deturc Testi Uhzeit 01+26 0 • Dati di Tracciabilità BRUTTO: 32728Hg TARA 27272Hg NETTO: 5456kg Na • Immagini П н.о: PROTEIN • Loghi BEZEICHNUNG HERKUNFT MENGE ASNR D HL-GEW USTER NR Codici a barre / Codici QR EDI: • Date (produzione, confezionamento, scadenza etc) SONSTIGES C FALLZAH Lotto

D ÜBERNOMMEN

Operatore

# Stampa multicopia

| UTILIZZO    | Permette di emettere fino a 5 copie dello stesso scontrino. |
|-------------|-------------------------------------------------------------|
| ATTIVAZIONE | Funzione attiva di serie.                                   |

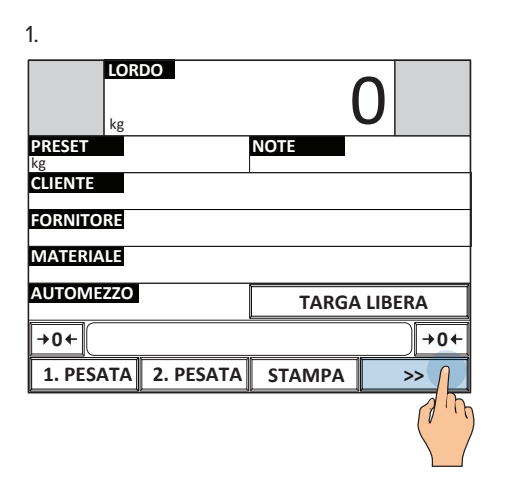

| <b>→0</b> ← |
|-------------|
| >           |
|             |

3. Setup

6.

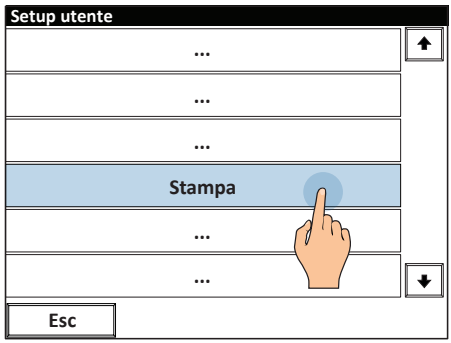

4.

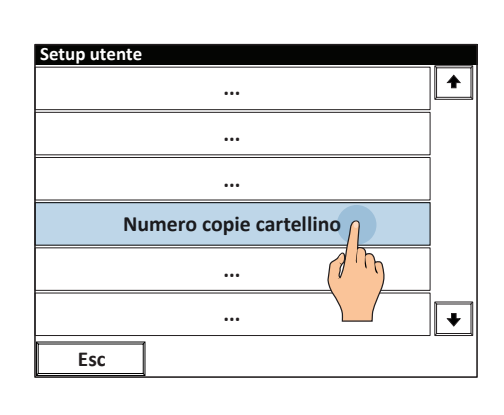

5. Digitare il numero di copie e premere OK per confermare.

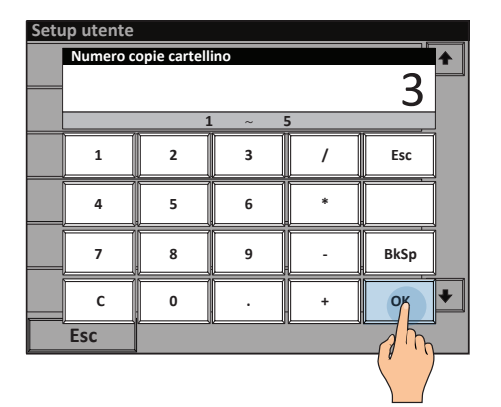

PESA A PONTE

AF03GT

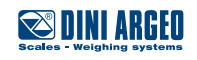

LORDO kg 20000 PRESET kg CLIENTE FORNITORE MATERIALE AUTOMEZZO TARGA LIBERA +0+ 1. PESATA 2. PESATA STAMPA >> 8. Stampa multicopia automatica ad ogni pesata

| Copia 1                                 |         |  |
|-----------------------------------------|---------|--|
|                                         |         |  |
| DINI ARGEO<br>Scales - Weighing systems |         |  |
| ID                                      | 1       |  |
| CLIENTE                                 |         |  |
| FORNITORE                               |         |  |
| MATERIALE                               |         |  |
| AUTOMEZZO                               |         |  |
| BILANCIA                                | A       |  |
| 05/04/2016 16:0                         | 00      |  |
| PROGRESSIVO                             | 1       |  |
| 1.PESATA                                | 20000kg |  |
| ~~~~~~~~~~~~~~~~~~~~~~~~~~~~~~~~~~~~~~~ | ~~~~~   |  |

| Copia 2          |                                         |
|------------------|-----------------------------------------|
|                  | ~~~~~~~~~~~~~~~~~~~~~~~~~~~~~~~~~~~~~~~ |
| 🕿 DINI           | ARGEO                                   |
| Scales - Weighin | ng systems                              |
| ID               | 1                                       |
| CLIENTE          |                                         |
| FORNITORE        |                                         |
| MATERIALE        |                                         |
| AUTOMEZZO        |                                         |
| BILANCIA         | A                                       |
| 05/04/2016 16:   | 00                                      |
| PROGRESSIVO      | 1                                       |
| 1.PESATA         | 20000kg                                 |
| L                | ~~~~~                                   |

| Copia | 3 |
|-------|---|
|-------|---|

| Scales - Weighin | <b>AKGEU</b><br>g systems |
|------------------|---------------------------|
| ID               | 1                         |
| CLIENTE          |                           |
| FORNITORE        |                           |
| MATERIALE        |                           |
| AUTOMEZZO        |                           |
| BILANCIA         | А                         |
| 05/04/2016 16:0  | 00                        |
| PROGRESSIVO      | 1                         |
| 1.PESATA         | 20000kg                   |
| ~~~~~~           | ~~~~~~                    |

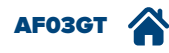

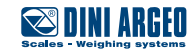

# Ripetizione ultima stampa

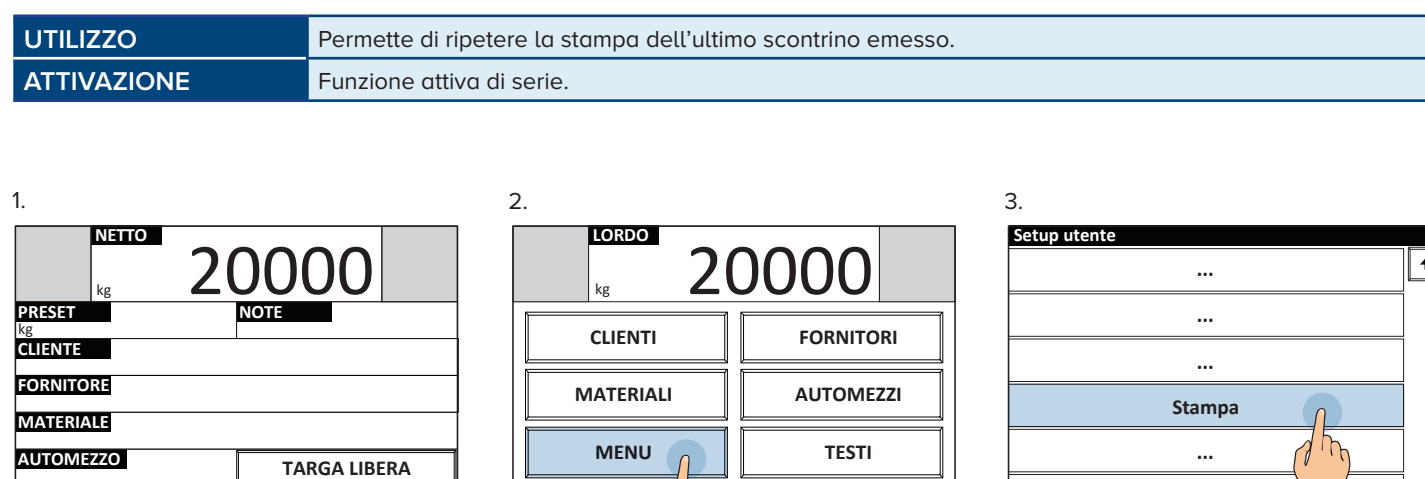

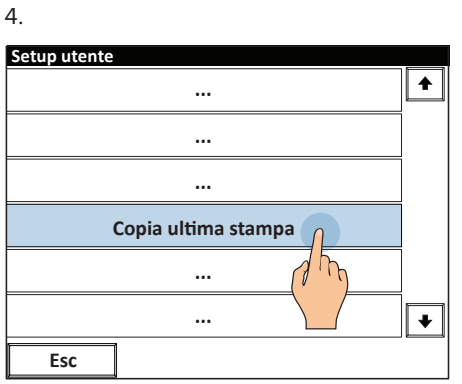

2. PESATA STAMPA

**→0**←

Th

>>

1. P

5.

|             |                                                                         | AU           |       | :24 |
|-------------|-------------------------------------------------------------------------|--------------|-------|-----|
| I           |                                                                         |              | TESTI |     |
| <b>→0</b> ← | (J)                                                                     |              |       |     |
| 1. PESAT    | A 2. P. 7                                                               | STAMPA       |       |     |
| 5.          | Scales - W                                                              | NI ARGEO     | <br>1 |     |
|             | CLIENTE<br>FORNITORE<br>MATERIALE<br>AUTOMEZZ<br>BILANCIA<br>05/04/2016 | O<br>5 16:00 | A     |     |

) →0+

| Setup utente |        |      |   |
|--------------|--------|------|---|
|              |        |      |   |
|              |        |      |   |
|              | •••    |      |   |
|              | Stampa | 1    |   |
|              | •••    | 1 mg |   |
|              |        |      | Ŧ |
|              |        |      |   |

|     | Copia ultima stampa |  |
|-----|---------------------|--|
|     | 6                   |  |
|     |                     |  |
| Esc | ]                   |  |
|     |                     |  |

| ~~~~~~~          | ~~~~~~              |
|------------------|---------------------|
| Scales - Weighin | ARGEO<br>99 systems |
| ID               | 1                   |
| CLIENTE          |                     |
| FORNITORE        |                     |
| MATERIALE        |                     |
| AUTOMEZZO        |                     |
| BILANCIA         | А                   |
| 05/04/2016 16:0  | 00                  |
| PROGRESSIVO      | 1                   |
| 1.PESATA         | 20000kg             |

#### Alternativa

+0←

Dopo aver eseguito la seconda pesata è possibile ristampare più copie dello scontrino premendo il tasto COPIA.

2.

| 1.              |                 |                 |   |       |
|-----------------|-----------------|-----------------|---|-------|
| LOR<br>kg       | <sup>∞</sup> 3. | 500             | 0 |       |
| 1. PESATA<br>kg | 50000           | 2. PESATA<br>kg |   | 35000 |
| NETTO<br>kg     |                 |                 |   | 15000 |
| NOTA 1          |                 | NOTA 2          |   |       |
| CLIENTE         |                 | FORNITORE       |   |       |
| MATERIALE       |                 | AUTOMEZZO       |   |       |
|                 |                 | 1               |   |       |
| Esc             | +               |                 |   | 9K    |
|                 |                 |                 | ( | J Th  |

| Scales - Weighin                       | ARGEO    |
|----------------------------------------|----------|
| ID                                     | 1        |
| CLIENTE                                |          |
| FORNITORE                              |          |
| MATERIALE                              |          |
| AUTOMEZZO                              |          |
| BILANCIA                               | А        |
| 05/04/2016 16:0                        | 00       |
| PROGRESSIVO                            | 2        |
| 1.PESATA                               | 50000kg  |
| 2.PESATA                               | 35000kg  |
| NETTO                                  | 15000kg  |
| h~~~~~~~~~~~~~~~~~~~~~~~~~~~~~~~~~~~~~ | ~~~~~~~~ |

3.

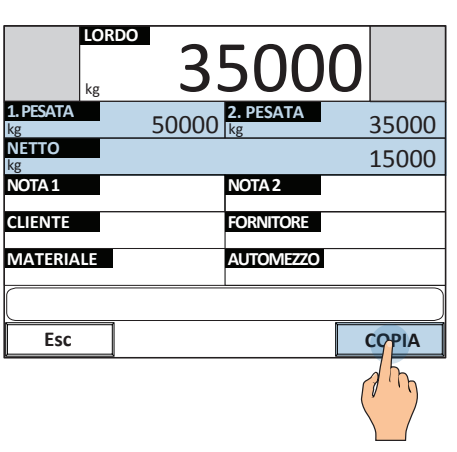

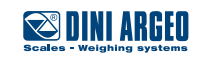

# Salvataggio in tempo reale su supporto USB mobile

| UTILIZZO     | Permette di avere un backup di oltre 5.000.000 di pesate e dei dati correlati.                                             |
|--------------|----------------------------------------------------------------------------------------------------|
| APPLICAZIONI | <ul> <li>Tracciabilità delle pesate</li> <li>Reportistica di controllo</li> <li>Responsabilizzare gli operatori</li> </ul> |
| ATTIVAZIONE  | L'attivazione necessita di una configurazione avanzata.                                                                    |

Nota: durante la pesatura la chiave USB deve essere installata

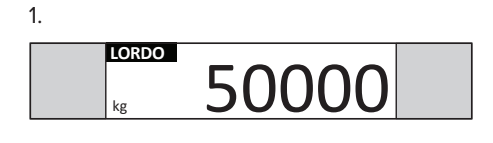

1

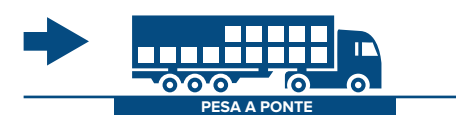

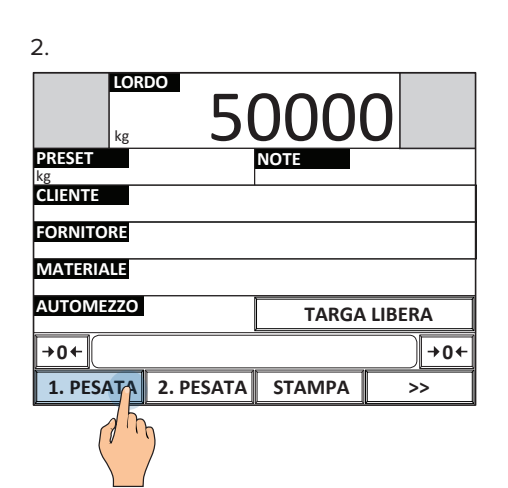

3. Salvataggio automatico su dispositivo USB

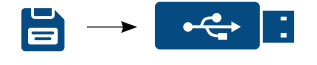

| N. | MATERIALE | CLIENTE    | LOTTO | NETTO<br>(kg) | DATA     |
|----|-----------|------------|-------|---------------|----------|
| 1  | MELA      | SMIDTH LTD | A22   | 1000          | 01-03-16 |
| 2  | PESCA     | WHITE LTD  | A24   | 2276          | 01-03-16 |
| 3  | BANANA    | BLACK LTD  | A22   | 6754          | 01-03-16 |
| 4  | PERA      | RED LTD    | S34   | 5498          | 01-03-16 |
| 5  | KIWI      | SMIDTH LTD | A27   | 6534          | 01-03-16 |
| 6  | MANGO     | WHITE LTD  | A56   | 1200          | 01-03-16 |
| 7  | PRUGNA    | BLACK LTD  | A23   | 3487          | 01-03-16 |
| 8  | PAPAYA    | SMIDTH LTD | B54   | 5400          | 01-03-16 |
| 9  | ANANAS    | SMIDTH LTD | V43   | 3200          | 01-03-16 |

*i* –

4.

i dati salvati per ogni pesata sono completamente personalizzabili, con descrizioni, testi, pesi e molti altri dati a seconda delle necessità.

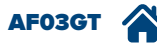

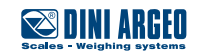

# Salvataggio su alibi memory

| UTILIZZO     | La memoria fiscale permette di memorizzare le pesate eseguite (fino a 130.000) e trasferirle al sistema informatico, per transazioni commerciali in rapporto con terzi. |
|--------------|----------------------------------------------------------------------------------------------------|
| APPLICAZIONI | Inserimento del peso in documenti di trasporto, fatture, report per transazioni commerciali in rapporto con terzi.                                                      |
| ATTIVAZIONE  | L'attivazione necessita di una configurazione avanzata.                                                                                                    |

Ogni pesata eseguita viene registrata sulla memoria fiscale e identificata tramite un codice numerico univoco, il quale dovrà essere riportato assieme al peso sui documenti emessi.

#### Esempio:

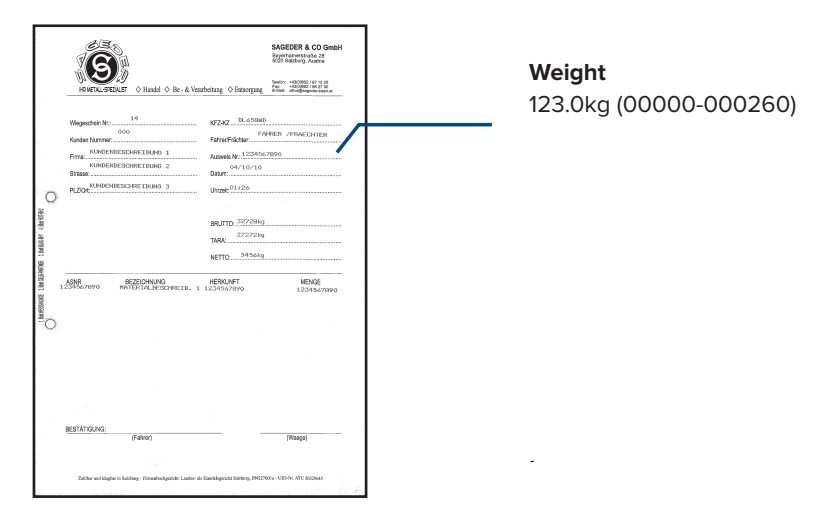

Tale codice permette di risalire e verificare i dati di pesata sull'indicatore in caso di eventuali contestazioni, dimostrando la correttezza del peso indicato.

#### Come registrare una pesata

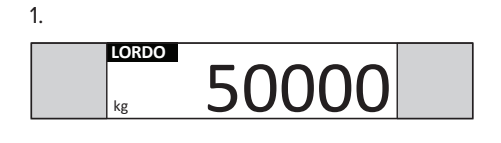

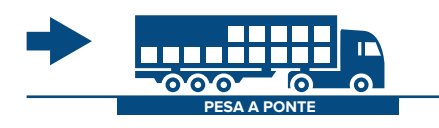

| 2.                  |        |        |
|---------------------|--------|--------|
|                     | 000    | 0      |
| PRESET<br>kg        | NOTE   |        |
| CLIENTE             |        |        |
| FORNITORE           |        |        |
| MATERIALE           |        |        |
| AUTOMEZZO           | TARGA  | LIBERA |
| →0←                 |        | →0←    |
| 1. PESATA 2. PESATA | STAMPA | >>     |
| ( hr                |        |        |

3. Stampa e memorizzazione automatica ad ogni totalizzazione.

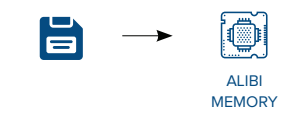

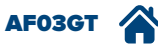

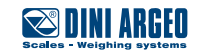

# Lettura dell'alibi memory

| UTILIZZO     | Permette di verificare una pesata memorizzata nell'alibi memory.                                                                                          |
|--------------|----------------------------------------------------------------------------------------------------|
| APPLICAZIONI | Controllo qualità / tracciabilità / verifica                                                                                                    |
| ATTIVAZIONE  | La memoria fiscale (alibi memory) è integrata di serie nella scheda principale dell'indicatore.<br>L'attivazione necessita di una configurazione avanzata |

#### Esempio:

4.

|                                                                                                    | SAGEDER & CO GenbH<br>Strateger Anno 20<br>strateger Anno 20<br>Strateger Anno 20<br>Strateger An                                                                                                    |
|----------------------------------------------------------------------------------------------------|----------------------------------------------------------------------------------------------------|
| 14           Viegestein Nr.         Cox           Austen Marren         Cox           Nreu Mittolliscossessitutes 1         Internacional estimation 2           Break         Nreu Mittolliscossessitutes 2           Break         Nreu Mittolliscossessitutes 3 | 8724 8.4580<br>Refs. 7663 7063 7063 706200<br>Sectors<br>Sectors<br>(Agg 0122<br>8070 222080<br>8070 222080<br>8070 22080<br>8070 21080<br>8070 210<br>8070 21080<br>8070 21080<br>8070 2100<br>8070 2100<br>8070 2100<br>8070 21000<br>8070<br>8070 2000<br>8070 |
| 1.2006/1070 HATLEDALMERTHEIR, 1                                                                                                    | HERRENT MENDE<br>1254567000 1234567000                                                                                                    |
|                                                                                                    |                                                                                                    |
|                                                                                                    |                                                                                                    |
| BESTÁTIGUNG:<br>(Fahrer)                                                                                                    | (//kapr)                                                                                                    |
| Rebbe entlägter is Salsberg: Perseebustgesiste Lanker de                                                                                                    | East-Squark Loberg, PETTOP's - US No. 477 302003                                                                                                    |

#### Codice ID alibi memory da verificare:

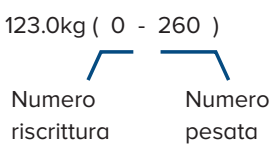

| 1.           |           |        |        |     |
|--------------|-----------|--------|--------|-----|
| LOR          | DO        |        | 0      | 51  |
| PRESET<br>kg |           | NOTE   |        |     |
| CLIENTE      |           |        |        |     |
| FORNITORE    |           |        |        |     |
| MATERIALE    |           |        |        |     |
| AUTOMEZZO    |           | TARGA  | LIBERA |     |
| →0←          |           |        | -      | 0←  |
| 1. PESATA    | 2. PESATA | STAMPA | >>     |     |
|              |           |        |        | 1 h |

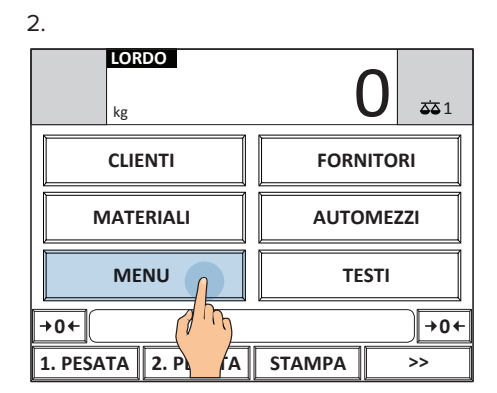

#### 3. Setup utente ♠ .... .... ... Funzioni generiche ħ •••• + ... Esc

| Setup utente         | . — |
|----------------------|-----|
|                      |     |
|                      |     |
|                      | ]   |
| Lettura alibi memory |     |
| 1                    | ]   |
|                      | •   |
| Esc                  |     |

5.

| 0   |
|-----|
| 0   |
| 0   |
| 0kg |
| 0kg |
| 0kg |
|     |
|     |
|     |
|     |
|     |

7. Inserire il "numero pesata"

| Lettura alibi memory |        |        |       |       |                   |          |
|----------------------|--------|--------|-------|-------|-------------------|----------|
|                      | NOMERO | PEJATA |       |       | 260               | 0        |
|                      |        | (      | ) ~ 9 | 99999 |                   | 0        |
|                      | 1      | 2      | 3     | /     | Esc               | kg<br>kg |
|                      | 4      | 5      | 6     | *     |                   | kg       |
|                      | 7      | 8      | 9     | -     | BkSp              |          |
|                      | с      | 0      | · .   | +     | or                |          |
|                      | Esc    |        |       |       | J R               |          |
|                      |        |        |       |       | $\langle \rangle$ | /        |

8. Riepilogo della pesata 0 - 260.

#### Lettura alibi memory

| NUMERO RISCRITTURA | 0       |
|--------------------|---------|
| NUMERO PESATA      | 260     |
| BILANCIA           | 0       |
| LORDO              | 123.0kg |
| TARA               | Okg     |
| NETTO              | 123.0kg |
|                    |         |
|                    |         |
| Esc                | Ç       |
| Esc                |         |

6. Inserire il "numero riscrittura"

| Lett | ura alibi | memory     | 1   |    |          | _        |
|------|-----------|------------|-----|----|----------|----------|
| NU   | NUMERO    | RISCRITTUR | RA  |    | 0        | 0        |
|      | _         |            | 1 2 |    | 0        | 0        |
|      |           |            |     | 55 | 1        | ko       |
|      | 1         | 2          | 3   | /  | Esc      | ka<br>ka |
| ŀ    |           |            |     |    | <u> </u> | kg       |
|      | 4         | 5          | 6   |    |          | ĸg       |
| Ì    | -         |            |     |    | Blife    | 1        |
|      |           |            | 9   | -  | БКЭр     | J        |
|      | с         | 0          |     | +  | on       | 1        |
|      |           |            |     |    |          | <u> </u> |
| ļ    | Esc       |            |     |    | ^ ' ' h  | )        |
|      |           |            |     |    |          | /        |
|      |           |            |     |    |          |          |

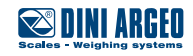

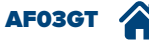

# Salvataggio pesate a PC tramite programma "WeiMonitor"

| UTILIZZO     | "WeiMonitor" è un programma per PC che permette di ricevere in tempo reale e memorizzare ogni pesata eseguita, con tutti i dati di tracciabilità correlati (descrizioni, lotto, operatore, data, etc.) |
|--------------|----------------------------------------------------------------------------------------------------|
| APPLICAZIONI | Tracciabilità / Monitoraggio produzione                                                                                                    |
| ATTIVAZIONE  | ll programma "WeiMonitor" è opzionale, necessita di licenza e di una configurazione avanzata.                                                                                                    |

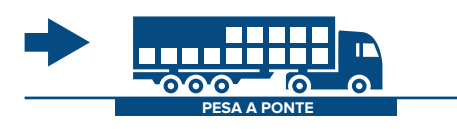

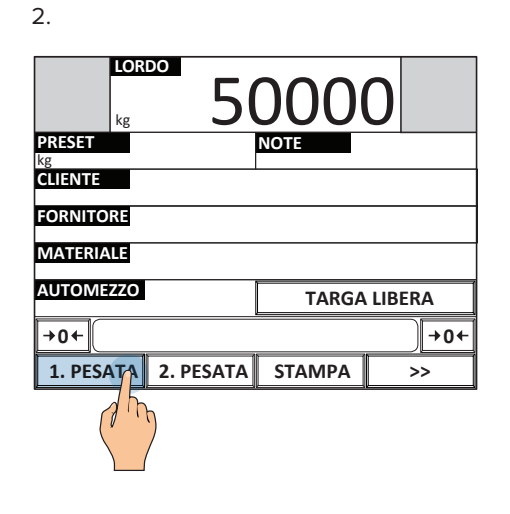

3. Salvataggio automatico su PC tramite programma "WeiMonitor"

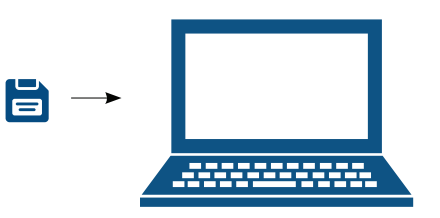

| N. | MATERIALE | CLIENTE    | LOTTO | NETTO<br>(kg) | DATA     |
|----|-----------|------------|-------|---------------|----------|
| 1  | MELA      | SMIDTH LTD | A22   | 1020          | 01-03-16 |
| 2  | PESCA     | WHITE LTD  | A24   | 2276          | 01-03-16 |
| 3  | BANANA    | BLACK LTD  | A22   | 6754          | 01-03-16 |
| 4  | PERA      | RED LTD    | S34   | 5498          | 01-03-16 |
| 5  | KIWI      | SMIDTH LTD | A27   | 6534          | 01-03-16 |

1

4.

1.

La comunicazione tra bilancia e PC avviene tramite RS232, USB, Ethernet o WiFi (vedi pag. E-1).

Note su "WeiMonitor":

• Si installa facilmente e necessita soltanto di una connessione seriale o ethernet con la bilancia.

- Può registrare contemporaneamente il peso di più bilance.
- I dati memorizzati possono essere personalizzati a seconda delle esigenze.
- Include la funzione di emulazione di tastiera per inserire il peso direttamente nel documento aperto.
- Può registrare pesi per periodi preimpostati e tracciare grafici.

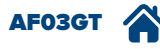

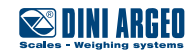

Un punto di forza del prodotto da lei acquistato è la possibilità di essere personalizzato integrandosi perfettamente all'applicazione a cui è destinato. È possibile personalizzare:

- Schermata principale di lavoro, rendendola semplice e intuitiva per gli operatori, riducendo la possibilità di errori.
- Sequenze operative, per guidare gli addetti nelle operazioni da svolgere, velocizzando i processi.

5.

1 2 3 4 5 6 7 8 9 0

Q

A S D F G H J K L :

2^ Z X

8.

Shift

Testo (NOTA 1) JOHN

w

E R T Y

+

- Messaggi operativi, importanti per segnalare o ricordare eventuali particolarità o errori durante le operazioni di pesatura.
- È possibile personalizzare il programma applicativo per integrare la bilancia in impianti di pesatura preesistenti.
- Protocollo di comunicazione, utile per interfacciare la bilancia con programmi preesistenti.

# Sequenze operative

| UTILIZZO     | Permettono di creare delle procedure guidate per velocizzare il lavoro dell'operatore riducendo gli errori.<br>È possibile creare fino a 10 diverse procedure, ognuna composta da 10 operazioni consecutive.<br>Ogni sequenza può essere abbinata a qualsiasi tasto o casella di testo della schermata principale. |
|--------------|----------------------------------------------------------------------------------------------------|
| APPLICAZIONI | Procedure guidate per l'operatore.                                                                                                    |
| ATTIVAZIONE  | L'attivazione necessita di una configurazione avanzata.                                                                                                    |

#### Esempio:

4.

sequenza che richiede in automatico, prima di registrare la prima pesata, la selezione del cliente, del materiale, la compilazione dei testi liberi, l'acquisizione della pesata ed emissione automatica della stampa:

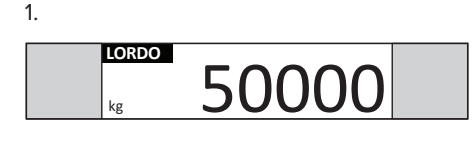

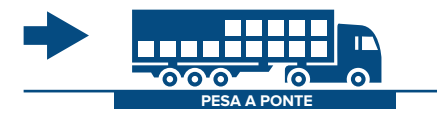

| Archivio ma | teriali |       |    |
|-------------|---------|-------|----|
| 0001        | CAOLINO |       | •  |
| 0002        | ARGILLA |       |    |
| 0003        | SABBIA  |       |    |
| 0004        | GHIAIA  |       |    |
| 0005        | ALTRO   | (1.1) |    |
| 0006        | VUOTO   |       |    |
| 0007        | VUOTO   |       |    |
| 0008        | VUOTO   |       | +  |
|             |         |       |    |
| Esc         | NUOVO   | 🔎 AZ  | >> |

| 7.                   |              |        |
|----------------------|--------------|--------|
| kg 5                 | 000          | 0      |
| PRESET<br>kg         | NOTE<br>JOHN |        |
| CLIENTE<br>White LTD |              |        |
| FORNITORE            |              |        |
| MATERIALE<br>Sabbia  |              |        |
| AUTOMEZZO            | TARGA        | LIBERA |
| →0←                  |              | +0+    |
| 1. PESATA 2. PESATA  | STAMPA       | >>     |

2. LORDO kg 50000 PRESET kg CLIENTE FORNITORE MATERIALE AUTOMIZZO TARGA LIBERA +0+ +0+ 1. PESATA 2. PESATA STAMPA >>

| 3.            |           |              |    |
|---------------|-----------|--------------|----|
| Archivio clie | nti 📃     |              |    |
| 0001          | WHITE LTD |              | •  |
| 0002          | Vuoto     | 1            |    |
| 0003          | Vuoto (   |              |    |
| 0004          | Vuoto     |              |    |
| 0005          | Vuoto     |              |    |
| 0006          | Vuoto     |              |    |
| 0007          | Vuoto     |              |    |
| 0008          | Vuoto     |              | +  |
|               |           |              |    |
|               |           |              |    |
| Esc           | NUOVO     | <i>∕</i> °Az | >> |

6.

| Testo   | 23           | TA 2) |   |   |   |     |     |    |    |
|---------|--------------|-------|---|---|---|-----|-----|----|----|
| E       | sc           | ŕ     | < | / | ] | Cle | ear | Bk | Sp |
| 1       | 2            | 3     | 4 | 5 | 6 | 7   | 8   | 9  | 0  |
| Q       | w            | E     | R | т | Y | U   | I   | 0  | Р  |
| А       | s            | D     | F | G | н | L   | к   | L  | ;  |
| 2^<br>F | z            | x     | с | v | в | N   | м   | ,  |    |
| Sh      | Shift 🔶 🔶 OK |       |   |   |   |     |     |    |    |
|         |              |       |   |   |   |     |     |    |    |

| Scales - Weigh | ARGEO     |
|----------------|-----------|
| ID:            | 1         |
| CLIENTE        | WHITE LTD |
| MATERIALE      | SABBIA    |
| NOTA 1         | JOHN      |
| NOTA 2         | 000123    |
| 05/04/2016 16  | :00       |
| PROGRESSIVO    | 1         |
|                |           |
| 1. PESATA      | 50000kg   |
|                | ~~~~~~    |

/ 1

V В

<

с

Clear

I O P

м,

٠

υ

N

BkSp

ок

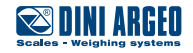

G-1 USER\_MAN\_ITA\_AF03GT\_v7\_17.06

# Messaggi operativi

| UTILIZZO     | Permettono di comunicare messaggi all'operatore nella lingua desiderata al momento desiderato. |
|--------------|------------------------------------------------------------------------------------------------|
| APPLICAZIONI | Procedure guidate per l'operatore.                                                             |
| ATTIVAZIONE  | L'attivazione necessita di una configurazione avanzata.                                        |

| LOR<br>kg    | DO        |           | 0      |
|--------------|-----------|-----------|--------|
| PRESET<br>kg |           | NOTE      |        |
| CLIENTE      |           |           |        |
| FORNITORE    |           |           |        |
| MATERIALE    |           |           |        |
| AUTOMEZZO    |           | TARGA     | LIBERA |
| →0←          | APPLICARE | ETICHETTA | +0+    |
| 1. PESATA    | 2. PESATA | STAMPA    | >>     |

| kg           | DO         |           | 0      |
|--------------|------------|-----------|--------|
| PRESET<br>kg |            | NOTE      |        |
| CLIENTE      |            |           |        |
| FORNITORE    |            |           |        |
| MATERIALE    |            |           |        |
| AUTOMEZZO    |            | TARGA     | LIBERA |
| →0←          | CHIUDERE C | ONFEZIONE | +0←    |
| 1. PESATA    | 2. PESATA  | STAMPA    | >>     |

| LOR          | DO        | (      | 0      |
|--------------|-----------|--------|--------|
| PRESET<br>kg |           | NOTE   |        |
| CLIENTE      |           |        |        |
| FORNITORE    |           |        |        |
| MATERIALE    |           |        |        |
| AUTOMEZZO    |           | TARGA  | LIBERA |
| →0+          | ATTEN     | DERE   | →0+    |
| 1. PESATA    | 2. PESATA | STAMPA | >>     |

# Programma applicativo

| UTILIZZO    | L'indicatore dispone di un'area di memoria dedicata allo sviluppo di programmi completamente persona-<br>lizzati, al fine di integrare maggiormente la bilancia al sistema produttivo del cliente. Questa importante<br>caratteristica accresce la versatilità di impiego dell'indicatore di peso da lei acquistato e le permette in<br>qualsiasi momento di ampliare le potenzialità dell'impianto di pesatura.<br>Il linguaggio di programmazione standard comprende numerose funzionalità preimpostate e tutti i co-<br>mandi necessari. |
|-------------|----------------------------------------------------------------------------------------------------|
| ATTIVAZIONE | La realizzazione di un programma applicativo può essere eseguita da personale esperto in software.                                                                                                    |

# Personalizzazione del protocollo di comunicazione

| UTILIZZO    | Permette di interfacciare l'indicatore di peso con programmi PC esistenti senza modificare il protocollo<br>di comunicazione esistente. Questa funzione è indispensabile nella modernizzazione di impianti oppure<br>nella sostituzione di bilance fuori produzione o con funzionalità limitate di qualsiasi marchio che abbiamo<br>una comunicazione con PC, PLC o sistema informatico aziendale.<br>La personalizzazione riguarda sia le stringhe in uscita che i comandi in ingresso. |
|-------------|----------------------------------------------------------------------------------------------------|
| ATTIVAZIONE | La realizzazione di un programma applicativo può essere eseguita da personale esperto in software.                                                                                                    |

#### Esempio:

Indicatore esistente

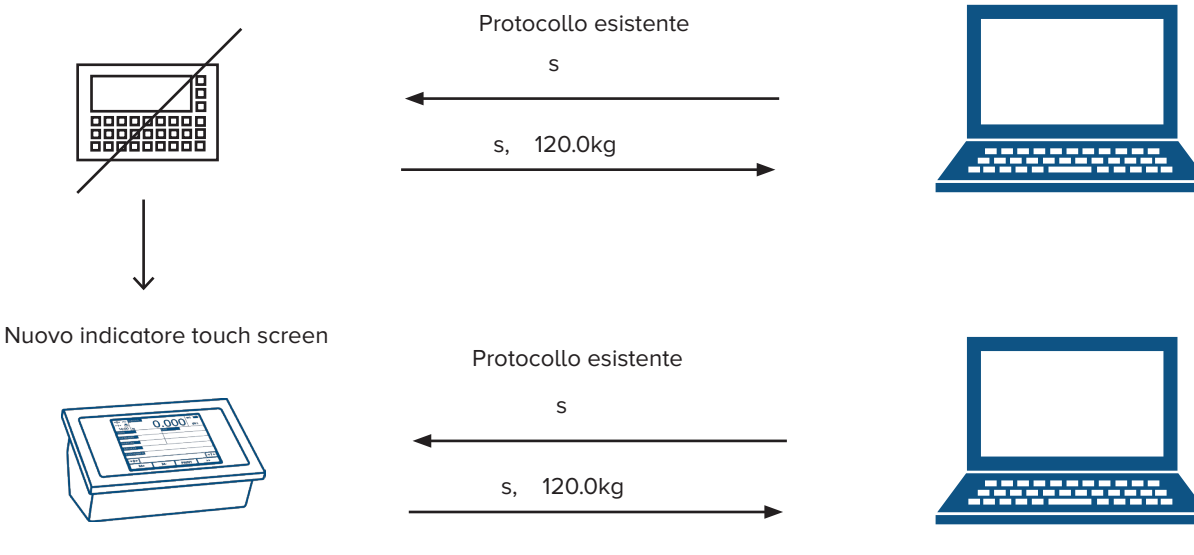

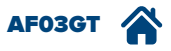

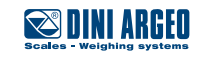

# Schermate di lavoro completamente personalizzabili

| UTILIZZO     | Permette di mostrare all'operatore soltanto le informazioni e le operazioni indispensabili per eseguire in modo corretto e senza errori il proprio lavoro oppure per visualizzare tutte le informazioni necessarie in tempo reale. |
|--------------|----------------------------------------------------------------------------------------------------|
| APPLICAZIONI | Utile per semplificare qualsiasi applicazione di pesatura.                                                                                                    |
| ATTIVAZIONE  | L'attivazione necessita di una configurazione avanzata.                                                                                                    |

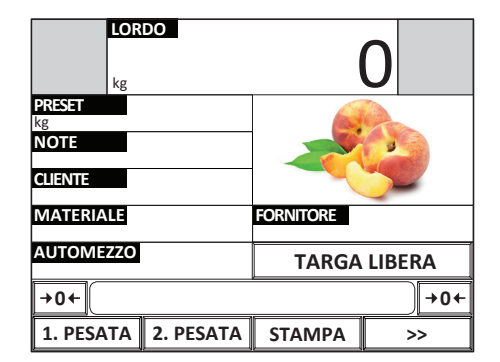

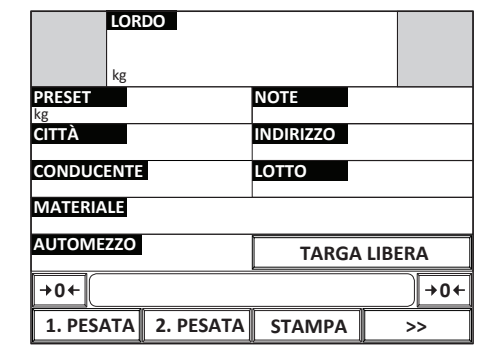

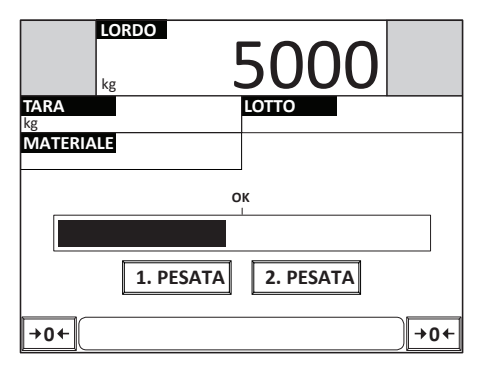

 $\left( i \right)$ 

L'indicatore può visualizzare immagini, loghi, bargraph sinottici etc, inoltre è possibile aggiungere o rimuovere pulsanti, aree sensibili, caselle di testo.

É possibile realizzare e personalizzare fino a 3 schermate di lavoro, richiamabili in modo rapido da quella principale.

# Personalizzazione della lingua / testi

| UTILIZZO     | È possibile tradurre / modificare tutti i messaggi e i testi della bilancia nella lingua desiderata utilizzando<br>il programma per PC "Custom Language Tool". |
|--------------|----------------------------------------------------------------------------------------------------|
| APPLICAZIONI | Utile per agevolare il lavoro degli operatori.                                                                                                    |
| ATTIVAZIONE  | La personalizzazione della lingua necessita di una configurazione avanzata.                                                                                    |

i

Code page gestite:

Latin 1

Greek

- Cyrillic
- Vietnamese

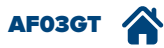

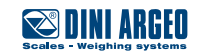

# Setpoint / dosaggio

| UTILIZZO     | Permette di attivare una o più uscite digitali dell'indicatore al raggiungimento di un determinato peso oppure al compimento di una determinata funzione (pesatura, azzeramento etc.) |
|--------------|----------------------------------------------------------------------------------------------------|
| APPLICAZIONI | Automazione industriale.                                                                                                    |
| ATTIVAZIONE  | L'attivazione necessita di una configurazione avanzata.                                                                                                    |

Esempio di setpoint N.O. al raggiungimento di un peso con attivazione di attuatori

(semafori, sbarre, lampade, motori, PLC, valvole, applicatori, espulsori, etc.)

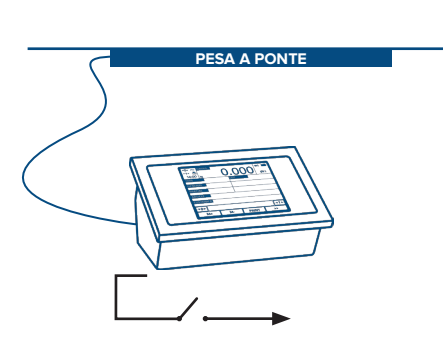

Esempio di dosaggio con setpoint N.C.

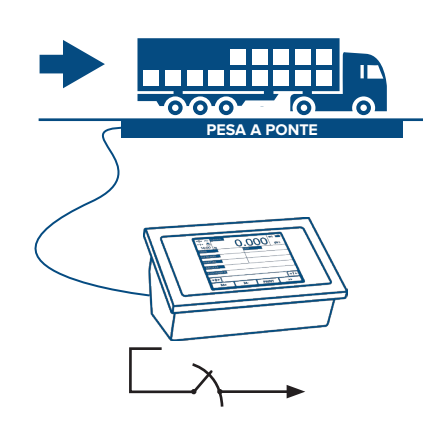

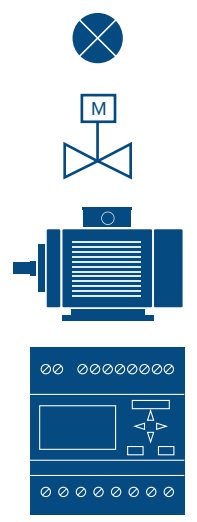

Attuatori:

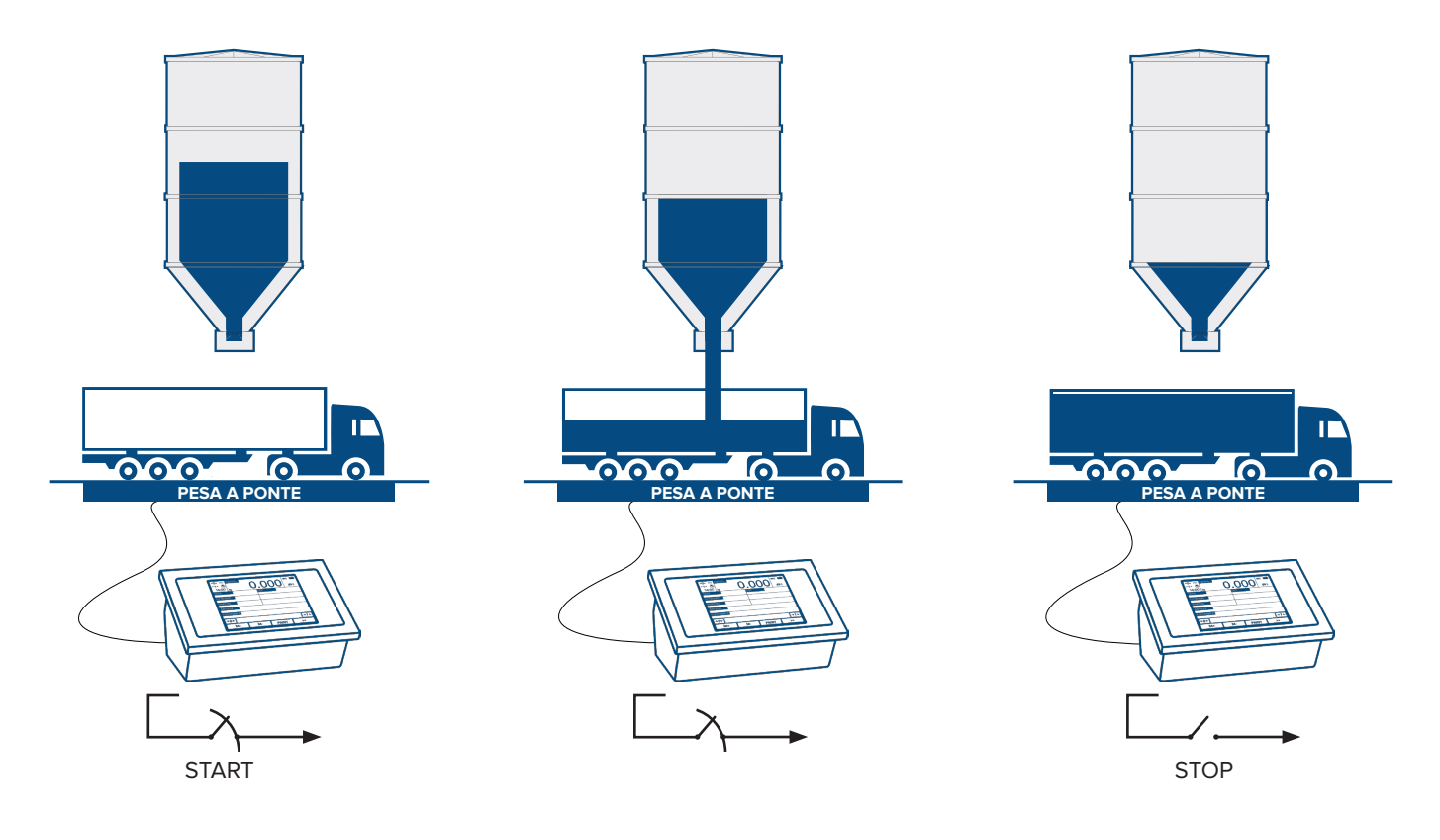

La bilancia dispone di 4 uscite relé, espandibili fino a 16 con scheda opzionale.

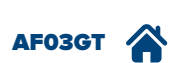

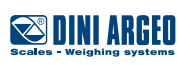

H-1 USER\_MAN\_ITA\_AF03GT\_v7\_17.06

| 1.                  |              |
|---------------------|--------------|
| kg 50               | 0000         |
| PRESET<br>kg        | NOTE         |
| CLIENTE             |              |
| FORNITORE           |              |
| MATERIALE           |              |
| AUTOMEZZO           | TARGA LIBERA |
| →0←                 | <b>→0</b> ←  |
| 1. PESATA 2. PESATA | STAMPA >>    |
|                     | 15           |

| 2.                |             |  |  |  |  |
|-------------------|-------------|--|--|--|--|
| LORDO<br>kg 50000 |             |  |  |  |  |
| CLIENTI           | FORNITORI   |  |  |  |  |
| MATERIALI         | AUTOMEZZI   |  |  |  |  |
| MENU              | TESTI       |  |  |  |  |
| →0+               | <b>→0</b> ← |  |  |  |  |
| 1. PESATA 2. PL A | STAMPA >>   |  |  |  |  |

### 5.

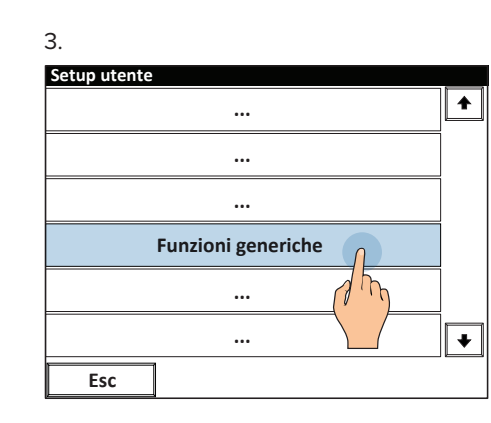

6. Impostare il valore di attivazione (e disattivazione).

| Con | figurazion                    | e setpoint | uscite |     |      |  |
|-----|-------------------------------|------------|--------|-----|------|--|
|     | Valore attivazione Uscita 2 F |            |        |     |      |  |
|     |                               |            |        |     | 0    |  |
|     |                               |            | ) ~ 1  | 000 |      |  |
|     | 1                             | 2          | 3      | /   | Esc  |  |
|     | 4                             | 5          | 6      | *   |      |  |
|     | 7                             | 8          | 9      | -   | BkSp |  |
|     | с                             | 0          | •      | +   | ок   |  |
|     | Esc                           |            | -      | ·   |      |  |

# Funzioni generiche .... .... .... Configurazione setpoint uscita .... .... Esc

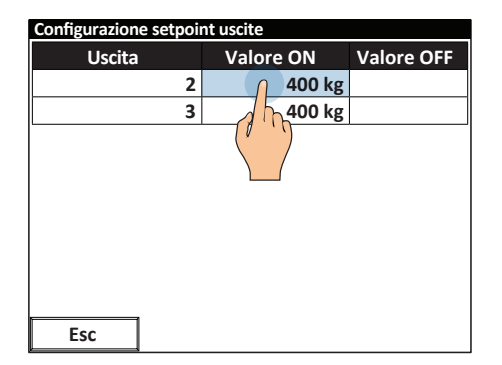

Ingressi digitali

4.

| UTILIZZO     | Permettono di ricevere segnali digitali da dispositivi esterni come fotocellule, contatti, PLC, pulsanti, peda-<br>li, etc. ed eseguire la funzione associata. |
|--------------|----------------------------------------------------------------------------------------------------|
| APPLICAZIONI | Automatizzare i cicli di pesatura.                                                                                                    |
| ATTIVAZIONE  | L'attivazione necessita di una configurazione avanzata.                                                                                                    |

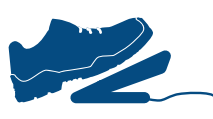

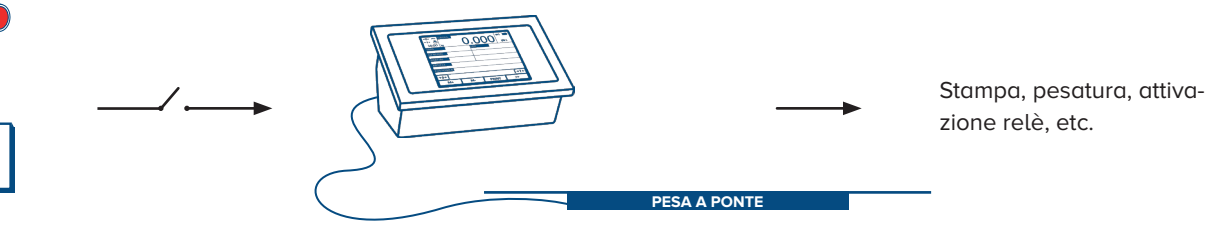

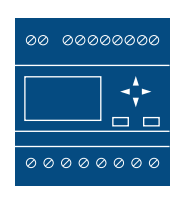

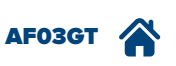

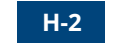

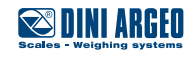
# Interfaccia opzionale analogica 4..20mA 0..10V

| UTILIZZO     | Permette di comunicare con PLC o altri dispositivi industriali, fornendo un segnale analogico in tensione o in corrente proporzionale al peso. |
|--------------|----------------------------------------------------------------------------------------------------|
| APPLICAZIONI | Automazioni industriali.                                                                                                    |
| ATTIVAZIONE  | L'attivazione necessita di una configurazione avanzata.                                                                                        |

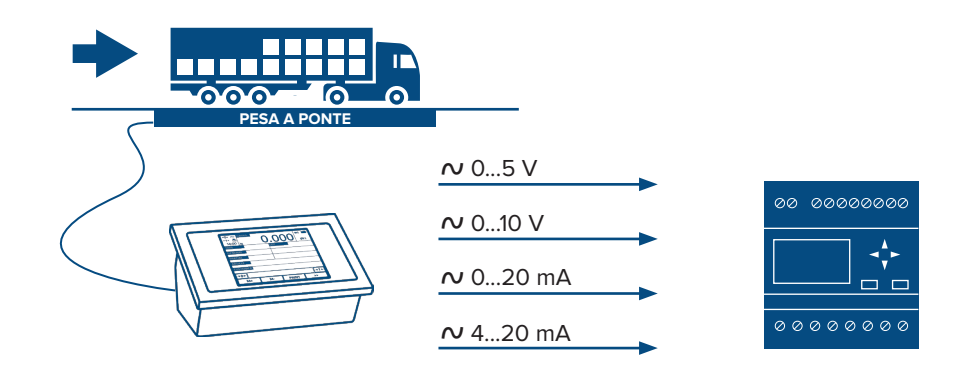

## Espansione ingressi e uscite

| UTILIZZO     | Scheda opzionale che permette di espandere ingressi e uscite per comunicare contemporaneamente con più dispositivi aumentando le potenzialità della bilancia. |
|--------------|----------------------------------------------------------------------------------------------------|
| APPLICAZIONI | Automazioni industriali.                                                                                                    |
| ATTIVAZIONE  | L'attivazione necessita di una configurazione avanzata.                                                                                                    |

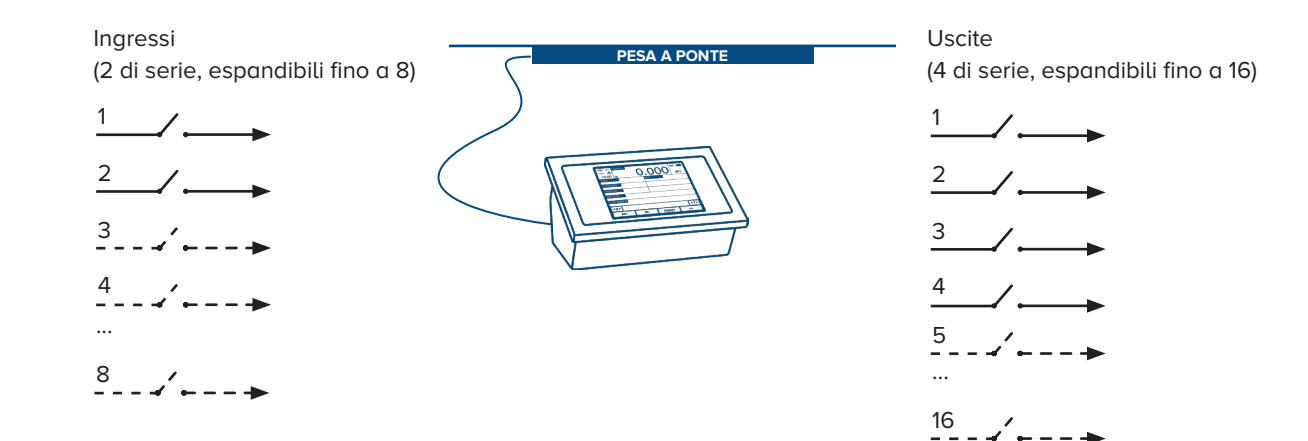

## Espansione del range di alimentazione

| UTILIZZO     | Scheda opzionale che permette di alimentare la bilancia con tensioni differenti da quelle standard. |
|--------------|----------------------------------------------------------------------------------------------------|
| APPLICAZIONI | Automazioni industriali.                                                                            |
| ATTIVAZIONE  | L'attivazione necessita di una configurazione avanzata.                                             |

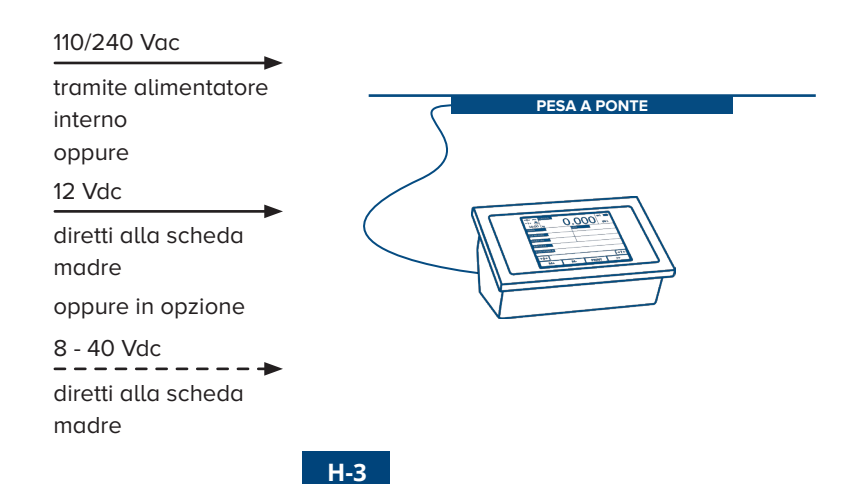

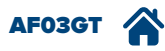

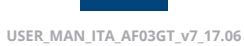

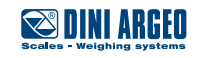

# Relé temporizzati

| UTILIZZO     | I relé della bilancia possono essere temporizzati per svolgere funzioni specifiche come ad esempio l'a-<br>pertura e la chiusura delle sbarre o l'attivazione di segnalazioni luminose, etc. |
|--------------|----------------------------------------------------------------------------------------------------|
| APPLICAZIONI | Automazioni industriali.                                                                                                    |
| ATTIVAZIONE  | L'attivazione necessita di una configurazione avanzata.                                                                                                    |

Esempio di attivazione di un motore per un tempo stabilito di 3 secondi in seguito alla totalizzazione.

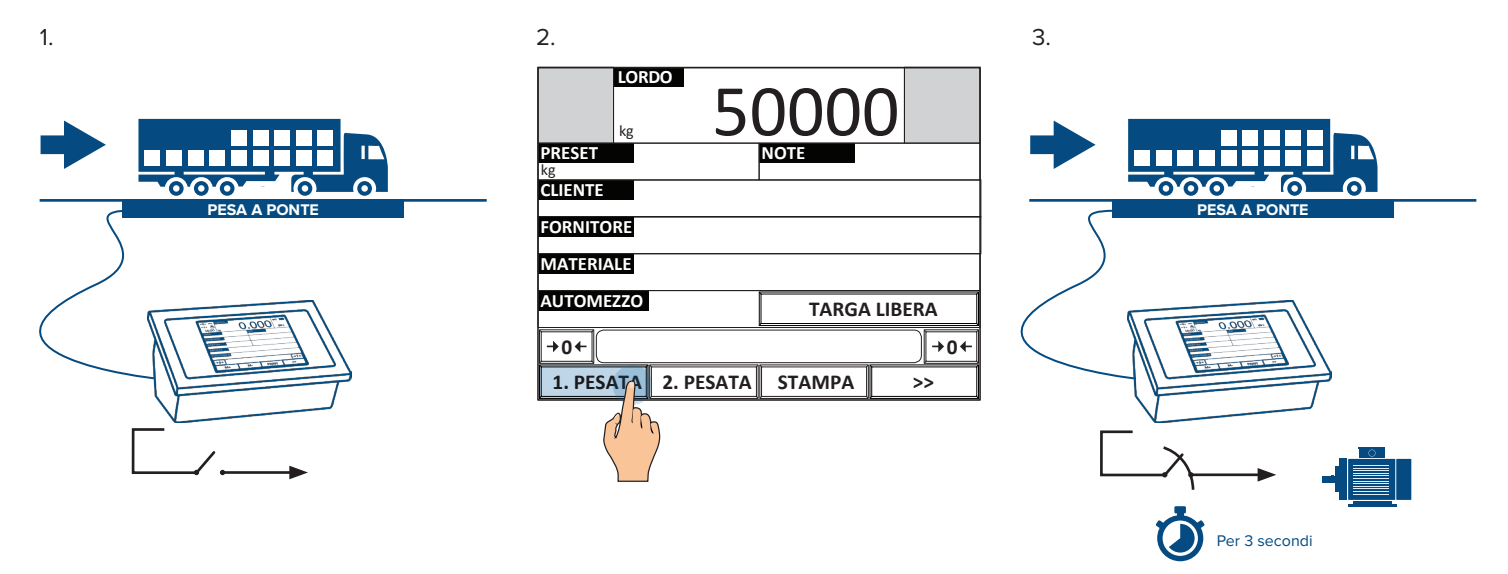

Esempio di attivazione ritardata di 3 secondi di un motore in seguito alla totalizzazione.

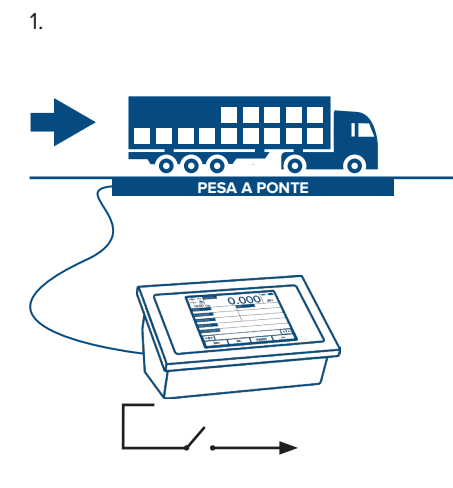

| 2.                  |        |        |
|---------------------|--------|--------|
| kg 50               | 00C    | 0      |
| PRESET<br>kg        | NOTE   |        |
| CLIENTE             |        |        |
| FORNITORE           |        |        |
| MATERIALE           |        |        |
| AUTOMEZZO           | TARGA  | LIBERA |
| +0←                 |        | +0+    |
| 1. PESATA 2. PESATA | STAMPA | >>     |
|                     |        |        |

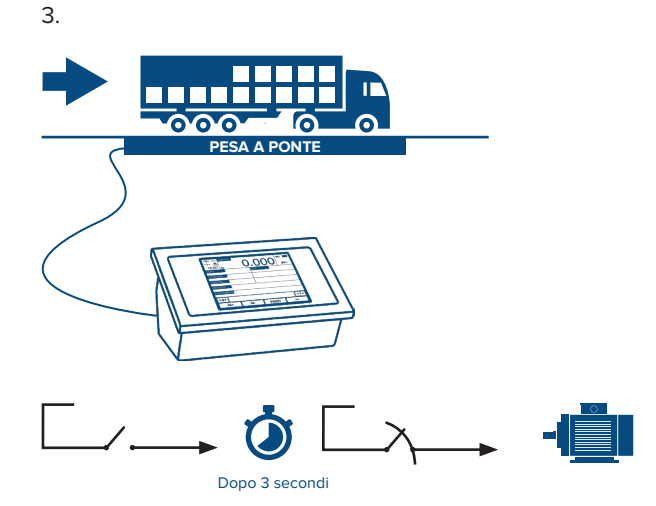

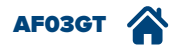

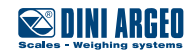

## Regolazione della data e ora

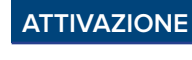

Funzione attiva di serie.

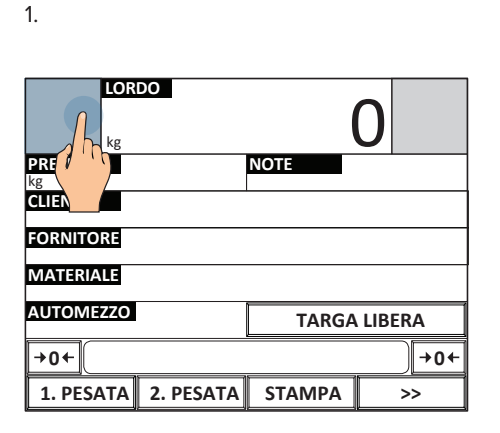

2. Impostare data e ora e premere OK per confermare

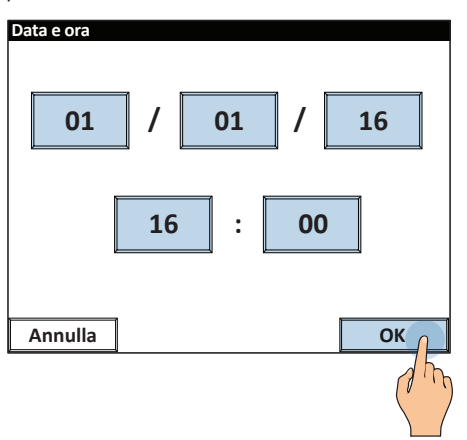

# Regolazione della luminosità del display

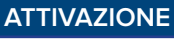

4.

Funzione attiva di serie.

2.

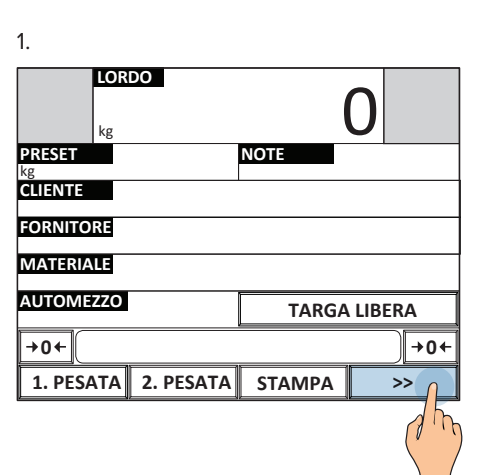

LORDO kg
O
CLIENTI
FORNITORI
MATERIALI
AUTOMEZZI
MENU
TESTI
+0+
+0+
1. PESATA
2. PL
A
STAMPA
>> 3.
Setup utente
...
...
...
Funzioni generiche
...
Esc

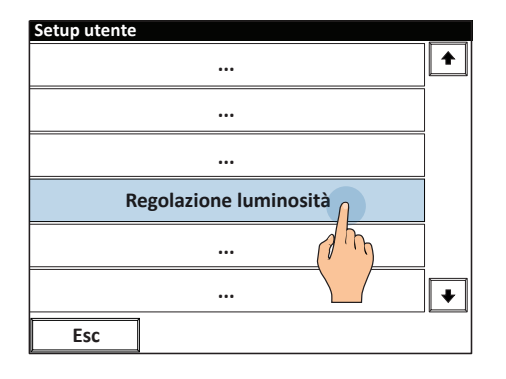

5. Impostare un valore di luminosità compreso tra 1 e 5 e premere OK per confermare

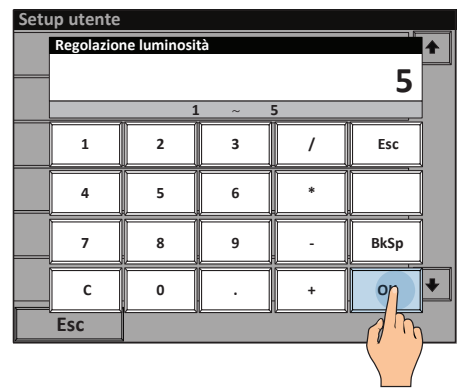

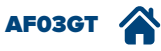

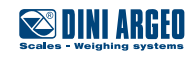

# Velocità di pesatura (filtro di pesatura)

| UTILIZZO     | Modifica la reattività della bilancia.<br>Utile per ottimizzare la pesatura in base alle proprie esigenze. |
|--------------|----------------------------------------------------------------------------------------------------|
| APPLICAZIONI | Pesatura in genere.                                                                                        |
| ATTIVAZIONE  | L'attivazione necessita di una configurazione avanzata.                                                    |

Le regolazioni disponibili permettono di ottimizzare la velocità di pesatura per le applicazioni seguenti:

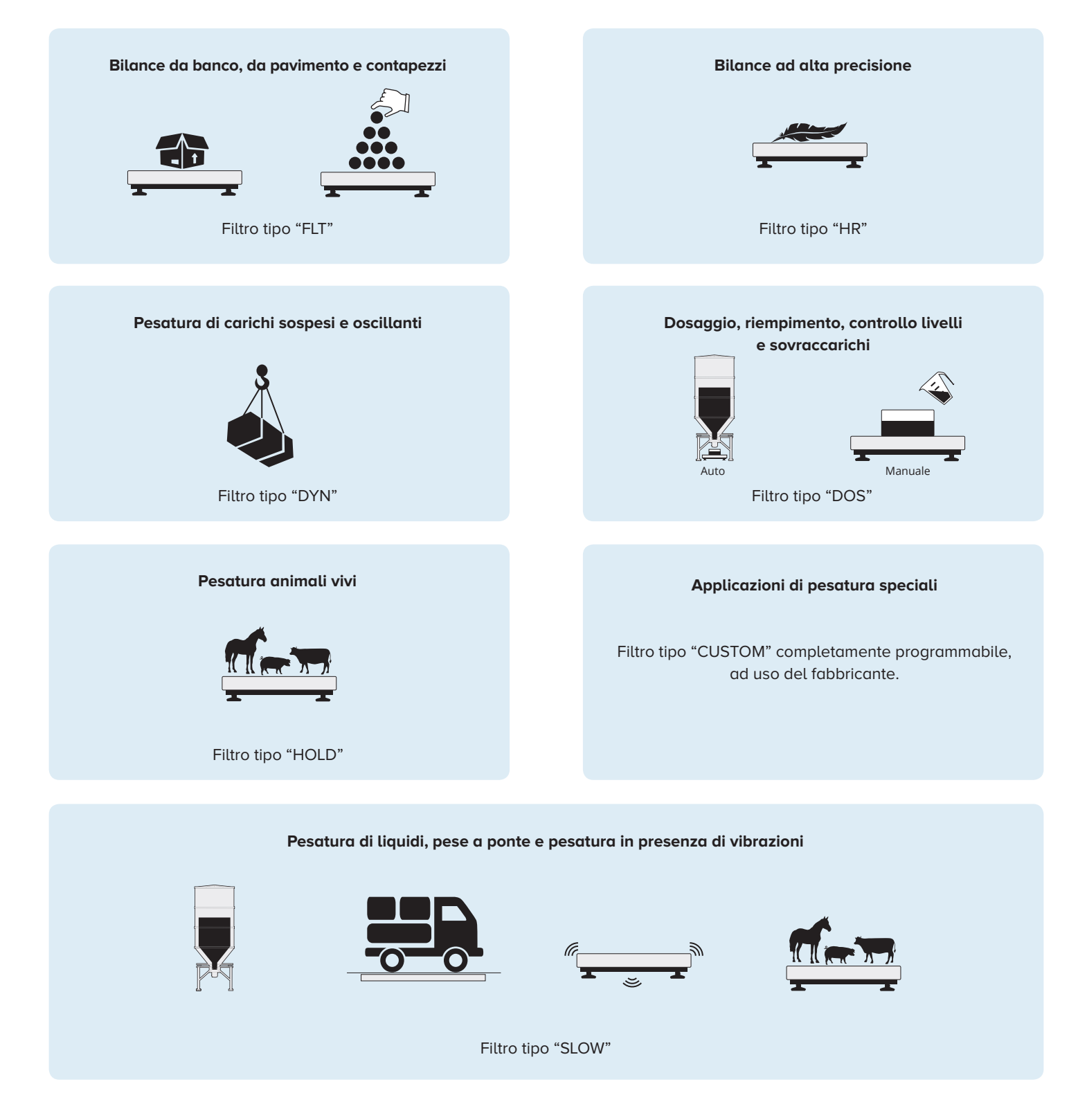

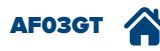

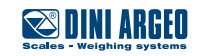

# Controllo visivo del peso a più colori

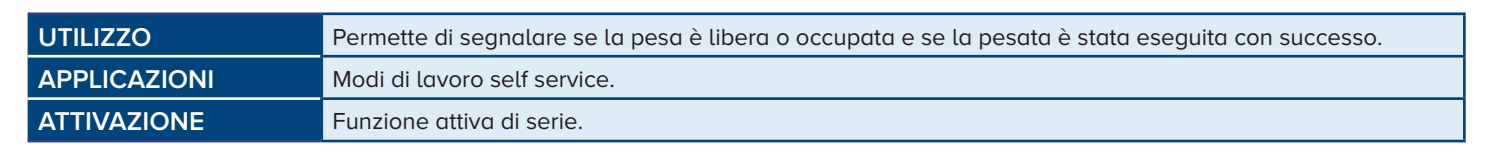

### Esempio di pesata

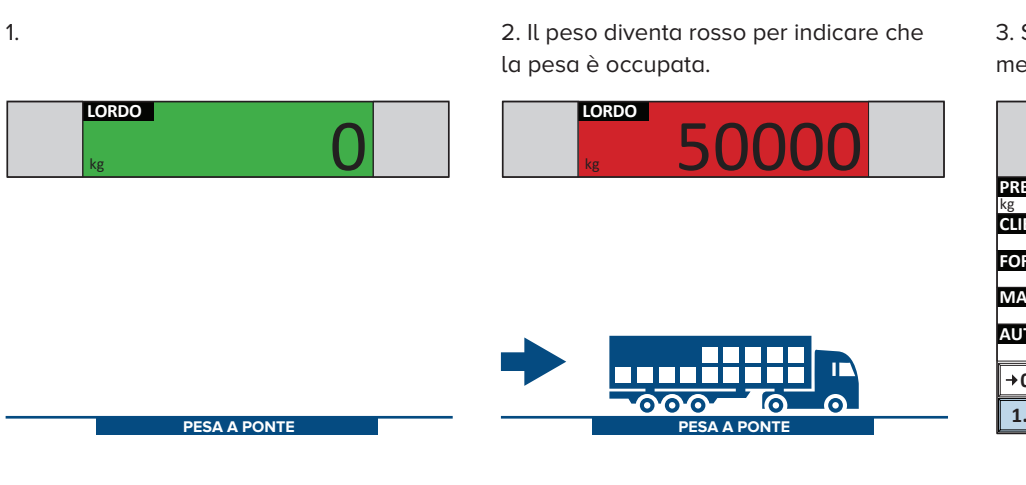

3. Se la pesata è stata eseguita correttamente il display si illumina di verde.

| LORDO               | 0000         |
|---------------------|--------------|
| PRESET<br>kg        | NOTE         |
| CLIENTE             |              |
| FORNITORE           |              |
| MATERIALE           |              |
| AUTOMEZZO           | TARGA LIBERA |
| →0←                 | →0←          |
| 1. PESATA 2. PESATA | STAMPA >>    |
|                     |              |

Come si attiva / disattiva la funzione

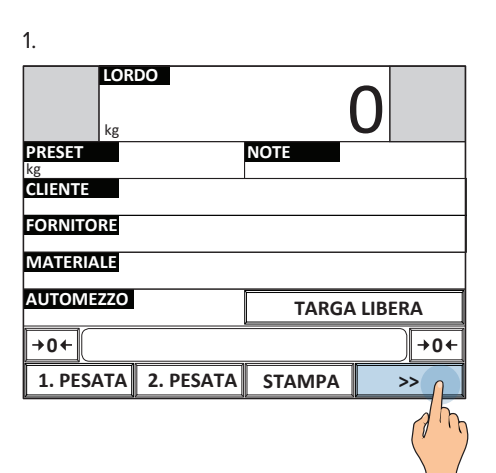

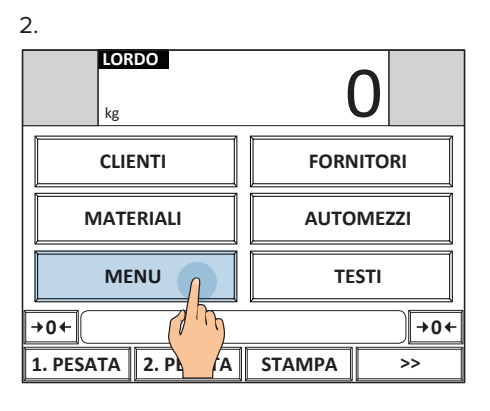

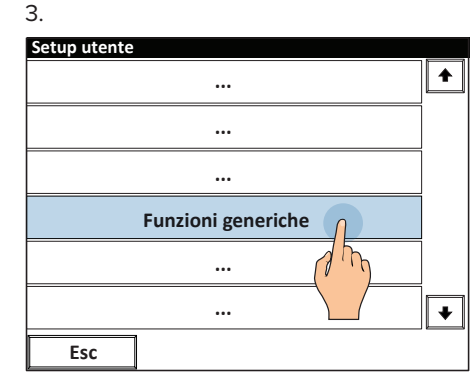

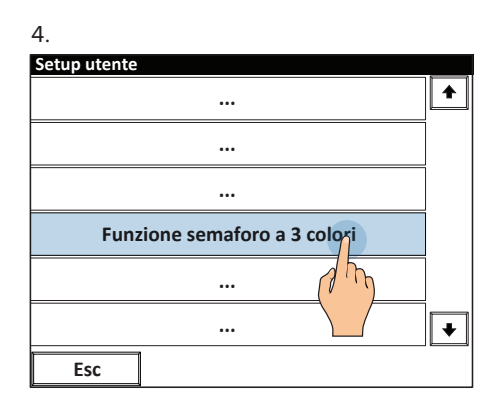

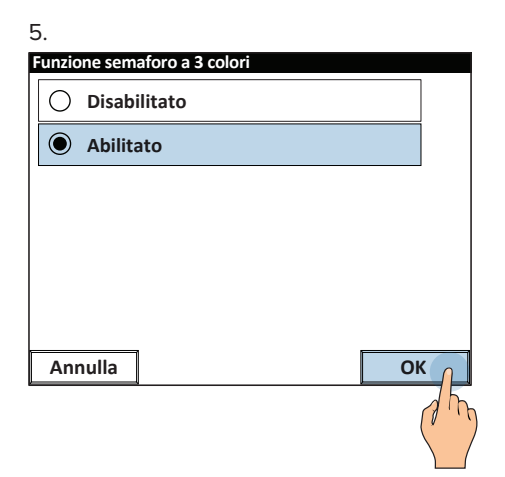

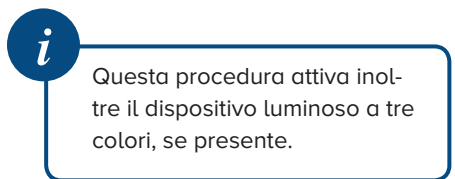

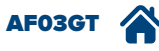

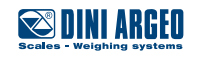

### Come impostare la soglia di peso sotto la quale la pesa risulta libera

| 1.                |                  |     |
|-------------------|------------------|-----|
|                   |                  | 0   |
| CLIENTI           | CLIENTI FORNITOR |     |
| MATERIALI         | AUTOMEZZI        |     |
| MENU              | TESTI            |     |
| +0+               |                  | +0← |
| 1. PESATA 2. PL A | STAMPA           | >>  |

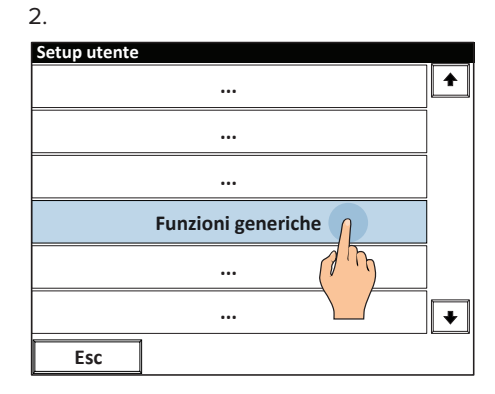

5. Impostare la soglia e premere

OK per confermare

3.

Funzioni generiche
....
...
Configurazione setpoint uscite
....
Esc +

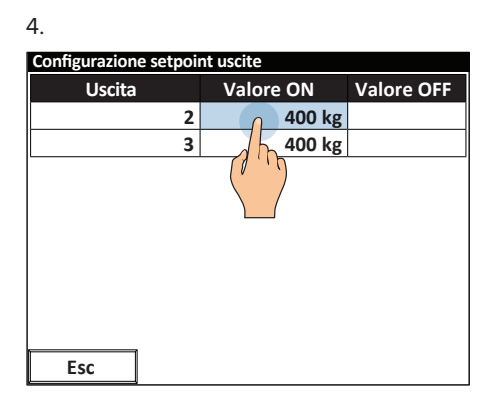

| Configurazione setpoint uscite |                                    |   |        |     |      |    |
|--------------------------------|------------------------------------|---|--------|-----|------|----|
|                                | Valore attivazione Uscita 2<br>400 |   |        |     |      | ÷F |
|                                |                                    | 0 | ) ~ 1( | 000 |      |    |
|                                | 1                                  | 2 | 3      | /   | Esc  |    |
|                                | 4                                  | 5 | 6      | *   |      |    |
|                                | 7                                  | 8 | 9      | -   | BkSp |    |
|                                | с                                  | 0 | •      | +   | on   |    |
|                                | Esc                                |   |        |     | 7 Th |    |
|                                |                                    |   |        |     |      |    |

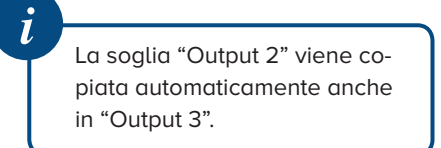

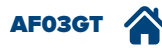

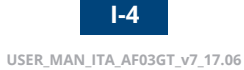

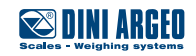

# Identificazione del software metrologico dello strumento

| 1.           |           |        |             |
|--------------|-----------|--------|-------------|
| LOR          | DO        |        |             |
| PRESET<br>kg |           | NOTE   |             |
| CLIENTE      |           |        |             |
| FORNITORE    |           |        |             |
| MATERIALE    |           |        |             |
| AUTOMEZZO    |           | TARGA  | LIBERA      |
| +0←          |           |        | +0←         |
| 1. PESATA    | 2. PESATA | STAMPA | >> <u> </u> |
|              |           |        |             |

2. LORDO kg CLIENTI FORNITORI MATERIALI AUTOMEZZI MENU TESTI +0+ 1. PESATA STAMPA >> 3.

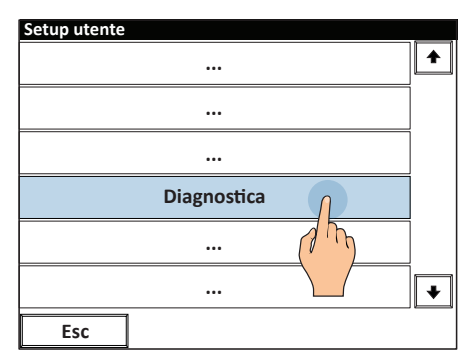

### 4.

| Diagnostica             |          |
|-------------------------|----------|
|                         | •        |
|                         |          |
|                         |          |
| Informazioni indicatore | 1        |
| (1                      | <u>m</u> |
|                         | <b>·</b> |
| Esc 🗲                   |          |

## 5.

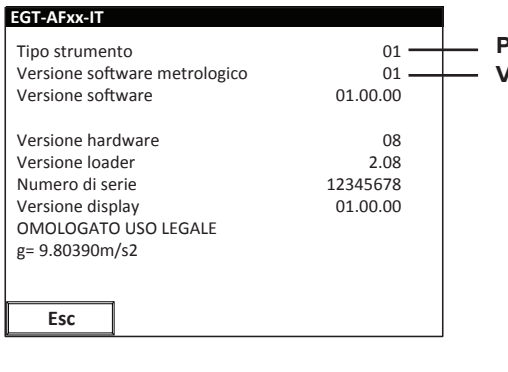

**Prefisso:** identifica il modello dello strumento **Versione:** identifica il software legale

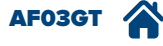

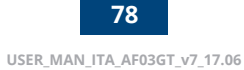

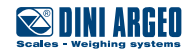

## FAQ - Domande frequenti

### **STAMPA**

#### La bilancia non stampa

- Un'altra stampa è già in corso
- Verificare la presenza del rotolo
- La stampante non si accende
- Il peso è instabile
- Il peso netto o lordo è negativo oppure non è sufficiente per eseguire la stampa
- Underload o overload (\_\_\_\_\_ o -----)
- La bilancia non è stata scaricata dopo l'ultima stampa eseguita
- · Si sta cercando di stampare un peso non omologato

### PESATURA

#### La bilancia non si accende

- Verificare il corretto collegamento della presa di alimentazione
- Collegare il caricabatterie e riprovare. Se lo strumento manifesta ancora malfunzionamenti, contattare il rivenditore.

#### La bilancia si spegne improvvisamente

- · Modo stand-by attivo, premere sul touch screen per riattivare il display
- Auto spegnimento attivo
- Batteria scarica
- Guasto alla batteria
- Guasto alla linea di alimentazione

### La bilancia non è reattiva

- È stato attivato uno dei modi di risparmio energetico disponibili
- È stato selezionato un filtro di pesatura non idoneo

### La bilancia all'accensione visualizza il messaggio "azzeramento in corso"

• La bilancia non può azzerare automaticamente il peso perché va oltre il massimo azzerabile all'accensione. Liberare il piatto, spegnere la bilancia e riprovare. Se con piatto scarico la bilancia manifesta lo stesso problema, contattare il rivenditore.

### Il peso è instabile

- Verificare il filtro di pesatura attivo.
- Se la superficie di appoggio risente di vibrazioni prodotte da macchinari o mezzi in movimento, spostare la bilancia su un'altra superficie e riprovare.

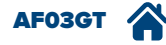

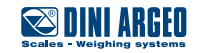

| <br> | <br> |  |
|------|------|--|
|      |      |  |
|      |      |  |
|      |      |  |
|      |      |  |
|      |      |  |
|      |      |  |
|      |      |  |

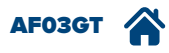

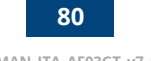

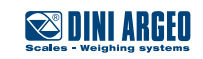

| Questa pubblicazione, né parte di essa, potrà essere riprodotta senza autorizzazione scritta da parte della Casa Costruttrice. Tutte le informazioni riportate in questo |
|----------------------------------------------------------------------------------------------------|

Questa pubblicazione, né parte di essa, potrà essere riprodotta senza autorizzazione scritta da parte della Casa Costruttrice. Tutte le informazioni riportate in questo manuale sono basate sui dati disponibili al momento della sua pubblicazione; la Casa Costruttrice si riserva il diritto di effettuare modifiche ai propri prodotti in qualsiasi momento, senza preavviso e senza incorrere in alcuna sanzione. Si consiglia pertanto di verificare sempre eventuali aggiornamenti.

Il responsabile dell'uso della bilancia deve assicurarsi che tutte le norme di sicurezza vigenti nel paese di utilizzo siano applicate, garantire che l'apparecchio venga utilizzato in conformità con l'uso per il quale si destina ed evitare qualunque situazione di pericolo per l'utilizzatore.

La Casa Costruttrice declina ogni responsabilità derivante da eventuali errori di pesatura.

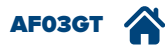

Note

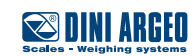

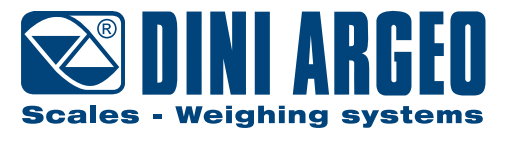

#### **HEAD OFFICE**

Via Della Fisica, 20 41042 Spezzano di Fiorano, Modena - Italy Tel. +39.0536 843418 - Fax +390536 843521 info@diniargeo.com

### SERVICE ASSISTANCE

Via Dell'Elettronica, 15 41042 Spezzano di Fiorano, Modena - Italy Tel. +39.0536 921784 - Fax +390536 926654 service@diniargeo.com

#### Timbro centro assistenza autorizzato

USER\_MAN\_ITA\_AF03GT\_V7\_17.06